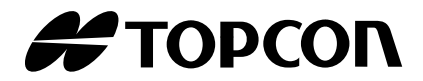

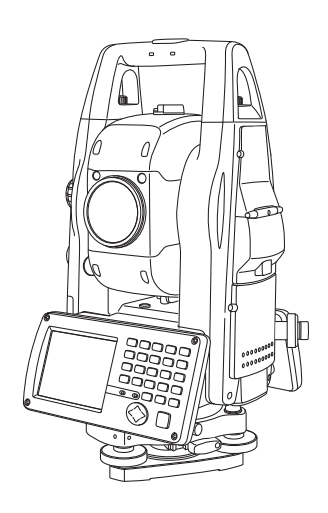

取扱説明書

自動視準パルストータルステーション GPT-9000AC シリーズ GPT-9003AC GPT-9005AC GPT-9003ACF GPT-9005ACF

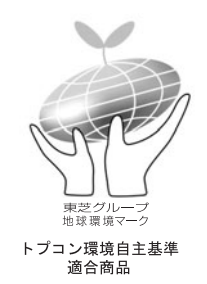

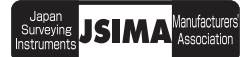

Rev.6

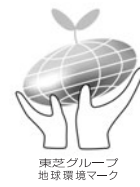

東芝グループ地球環境マークについて

当社では、地球の環境負荷を低減する環境調和型製品の開発をめざして 「トプコン製品の環境自主基準」(\*)を2001年4月に制定しました。 「東芝グループ地球環境マーク」は、ユーザーの皆様に環境調和型製品を ご理解いただくことを目的に、この基準に適合した製品のカタログ・取扱 説明書等に使用しています。 (\*)は裏表紙見返しにあります。

# はじめに

このたびはトプコンパルストータルステーション GPT-9000AC シリーズをお求めいただき まして、まことにありがとうございます。

本書は、パルストータルステーション GPT-9000AC シリーズの操作のしかた、点検調整の しかたなどについて説明しています。

効率よく、安全にお使いいただくために「安全に使うための表示」および「安全上のご注意」 をよくお読みいただき、正しくお使いくださるようお願いいたします。また、取扱説明書は いつもお手元においてご活用ください。

### ご使用上のお願い

始業または操作時には、本機の機能および性能が正常に作動していることを確認してからご 使用ください。

- 三脚について 機械を三脚に据える場合は、できるだけ木製三脚をお使いください。 金属製三脚を使用すると振動の発生や測定精度に影響する場合があります。また、三脚各部のねじ は確実に締めてください。
- 基盤について 基盤に緩みがあると測定精度に影響する場合がありますので、基盤各部の調整ねじを時々点検して ください。
- 衝撃について 機械を運搬や輸送するときは、できるだけ衝撃を避けるようにクッションで緩衝してください。強い衝撃により、機械に緩みが生じたまま測定を行うと、測定結果に大きな影響を及ぼす場合もあります。
- 機械の運搬について
   現場で機械を持ち運ぶときは、必ずハンドル部をお持ちください。
- 直射日光について
   1)機械を長時間、炎天下に放置しないでください。長時間、炎天下に放置すると性能に影響する場合があります。
  - 2)特に高精度を必要とする測定のときは、機械と三脚に日除けをして、直射日光を避けてください。
- 3)太陽光に望遠鏡を直接向けないでください。直接向けると、内部機能に支障をきたすことがあります。
   急激な温度変化について
  - 暖房した車内から寒い屋外に急に出す等、本体、プリズムに急激な温度変化を与えますと、一時的 に測距範囲が短くなることがありますので、使用環境に慣らしてからご使用ください。また、結露 させないでください。
- バッテリーの確認について
   ご使用の前に、必ずバッテリーの残量を確認してください。
- バッテリーの取り外しについて 本体動作中にバッテリーを取り外さないでください。データが失われる可能性があります。バッテ リーの取り外し、取り付けは本体の電源が OFF の状態で行ってください。
- メモリーのバックアップについて ご購入後、最初に本機を使用する場合は、バックアップ用電池を約 24 時間充電してください。 バックアップ用電池を充電するには、フル充電された内部電源を本体に取り付けてください。
- ケースへの格納について ケースに格納するときは、望遠鏡を水平にし、格納マークを必ず合わせてからケースに貼ってある シールの通りに格納してください。それ以外の位置で無理に格納すると故障の原因になります。ま た機械を出し入れする際は、機械のハンドルと底板を両手で持ち、まっすぐに出し入れしてください。。
- バッテリーカバーについて バッテリーカバーを完全に閉じて使用してください。バッテリーカバーが完全に閉じていない場合 は、外部/内部電源のどちらを使用しても正常に動作しません。 使用中にバッテリーカバーを開けると、自動的にサスペンドに移行します。
- 電源の OFF について
   電源を OFF する場合は、必ず本体の電源スイッチを押してください
   内部電源を取り外して、電源を OFF しないでください。
   内部電源をはずす時は、電源スイッチを押して電源が OFF になったことを確認してから、内部電源をはずしてください。
   外部電源使用中は、外部電源側のスイッチで OFF しないでください。
   もし、上記の操作に従わない場合は次回の電源 ON の時、リブート状態になります。
- 駆動部のメンテナンスについて 通算の使用時間 4,000 ~ 5,000 時間ごとに駆動部のグリースを交換してください。 グリースの交換は、お買い求めの店または弊社までご依頼ください。
- 外部電源について
   当社推奨のバッテリー・外部電源を使用してください。それ以外のバッテリー・外部電源を使用すると故障の原因となります。(「バッテリーシステム」の章を参照)

# 安全に使うための表示

商品および取扱説明書には、お使いになる方や他の人への危害と財産の損害を未然に防ぎ、商品 を安全に正しくお使いいただくために、重要な内容を記載しています。次の内容(表示・図記号) をよく理解してから、本文をお読みになり、記載事項をお守りください。

#### 表示の説明

| 表示  | 表示の意味                                                            |  |
|-----|------------------------------------------------------------------|--|
| ⚠警告 | "誤った取扱いをすると人が死亡する、または重傷を負う可能性があること"を示します。                        |  |
| ⚠注意 | "誤った取扱いをすると人が障害 *1)を負う可能性、または物的損害 *2)のみが発生する可能<br>性 があること"を示します。 |  |

\*1) 障害とは、治療に入院や長期の通院を要さない、けが・やけど・感電などをさします。 \*2) 物的損害とは、家屋・家財および家畜・ペットにかかわる拡大損害をさします。

### 図記号の説明

| 図記号        | 図記号の意味                                                    |
|------------|-----------------------------------------------------------|
| $\bigcirc$ | 禁止(してはいけないこと)を示します。<br>具体的な禁止内容は、図記号 の中や近くに絵や文章で示します。     |
|            | 指示する行為の強制(必ずすること)を示します。<br>具体的な強制内容は、図記号 の中や近くに絵や文章で示します。 |

はじめに

r

# 安全上のご注意

|            | <u> </u>                                                                                                    |
|------------|----------------------------------------------------------------------------------------------------|
| 分解禁止       | ・ 分解・改造・修理をしないでください。<br>火災・感電・やけどの恐れがあります。また安全クラスを越えるレーザー放射により、人体<br>に悪影響を与える恐れがあります。<br>修理は、代理店または当社にご依頼ください。       |
|            | ・ 望遠鏡で太陽やプリズムの太陽反射光などの強い光を絶対見ないでください。<br>視力障害の原因となります。                                                               |
|            | ・ 発光中のレーザー光源を直接見ないでください。<br>視力障害の原因となります。                                                                            |
| $\bigcirc$ | <ul> <li>充電器に衣服などを掛けて充電しないでください。</li> <li>発火を誘発し、火災の恐れがあります。</li> </ul>                                              |
| 禁止         | ・傷んだ電源コード・プラグ・ゆるんだコンセントは使わないでください。<br>火災・感電の恐れがあります。                                                                 |
|            | <ul> <li>水にぬれたバッテリーや充電器は使わないでください。</li> <li>ショートによる火災・やけどの恐れがあります。</li> </ul>                                        |
|            | ・炭坑や炭塵の漂う場所、引火物の近くで使わないでください。<br>爆発の恐れがあります。                                                                         |
|            | ・ バッテリーを火中に投げ込んだり、加熱したりしないでください。<br>破裂したり、けがをする恐れがあります。                                                              |
|            | ・表示された電源電圧(交流 100V)以外の電圧を使わないでください。<br>火災・感電の原因となります。                                                                |
|            | <ul> <li>充電には、専用の充電器を使ってください。</li> <li>他の充電器を使うと、電圧やプラス・マイナスの極性が異なることがあるため、発火による</li> <li>火災・やけどの恐れがあります。</li> </ul> |
|            | ・ 指定された電源コード以外は使わないでください。<br>火災の原因となります。                                                                             |
|            | <ul> <li>保管する場合は、ショート防止のために、電極に絶縁テープを貼るなどの対策をしてください。</li> <li>そのままの状態で保管すると、ショートによる火災・やけどの恐れがあります。</li> </ul>        |

|            | ⚠注意                                                                                                    |
|------------|----------------------------------------------------------------------------------------------------|
|            | <ul> <li>ここに規定した以外の手順による制御や調整は、危険なレーザー放射の被爆をもたらします。</li> </ul>                                                                                                    |
|            | <ul> <li>レーザー光路は、目標物またはターゲット等で終端させ、光路内に人が入らないようにしてください。レーザーを解放して用いるときは、レーザー光は、人の頭の高さに向けて放射しないでください。</li> <li>目にレーザー光が入射する可能性が大きく、一時的に視力を失ったり、まぶしさのためにとっさに避けようとして、その他の危険に対して不注意になる恐れがあります。</li> </ul> |
| $\bigcirc$ | ・ 収納ケースを踏み台にしないでください。<br>すべりやすくて不安定です。転げ落ちて、けがをする恐れがあります。                                                                                                    |
| 禁止         | <ul> <li>・水にぬれたバッテリーや充電器は使わないでください。</li> <li>ショートによる火災・やけどの恐れがあります。</li> </ul>                                                                                                    |
|            | ・ 三脚の石突きを人に向けて持ち運ぶことはしないでください。<br>人にあたり、けがをする恐れがあります。                                                                                                    |
|            | <ul> <li>ケースの掛金・ベルト・ハンドルが傷んでいたら本体を収納しないでください。</li> <li>ケースや本体が落下して、けがをする恐れがあります。</li> </ul>                                                                                                    |
|            | ・ バッテリーから漏れた液に触れないでください。<br>薬害によるやけど・かぶれの恐れがあります。                                                                                                    |
|            | ・下げ振りを振り回したり、投げたりしないでください。<br>人にあたり、けがをする恐れがあります。                                                                                                    |
|            | ・ハンドルは本体に確実にネジ止めしてください。<br>不確実だとハンドルを持ったときに本体が落下して、けがをする恐れがあります。                                                                                                    |
|            | ・整準台の着脱レバーを確実に締めてください。<br>不確実だとハンドルを持ったときに整準台が落下して、けがをする恐れがあります。                                                                                                    |
| 指示         | ・機器を三脚に止めるときは、定心捍を確実に締めてください。<br>不確実だと機器が落下して、けがをする恐れがあります。                                                                                                    |
|            | ・機器をのせた三脚は、脚ネジを確実に締めてください。<br>不確実だと三脚が倒れ、けがをする恐れがあります。                                                                                                    |
|            | <ul> <li>・ 三脚を立てるときは、脚もとに人の手・足がないことを確かめてください。</li> <li>手・足を突き刺して、けがをする恐れがあります。</li> </ul>                                                                                                    |

はじめに

使用者について

- ・この取扱説明書は、測量について知識がある方を対象に書かれています。操作・点検・調整などは、この取扱説明書を熟読し内容を理解した上で、測量について知識がある方の指示に従って行ってください。
- ・測量作業の際は保護具(安全靴、ヘルメットなど)を着用ください。

# 免責事項について

- ・火災、地震、第三者による行為、その他の事故、使用者の故意または過失、誤用、その他異常な条 件下での使用により生じた損害に関して当社は一切責任を負いません。
- ・本機器の使用または使用不能から生ずる付随的な損害(データの変化・消失、事業利益の損失、事業の中断など)に関して当社は一切責任を負いません。
- ・取扱説明書で説明された以外の使い方によって生じた損害に対して当社は一切責任を負いません。
- ・接続機器との組み合わせによる誤動作などから生じた損害に対して当社は一切責任を負いません。

# レーザー安全取り扱い

GPT-9000AC シリーズは、距離測定時、光通信時にレーザー光を放射します。 上記、各モード時のレーザー光は以下のレーザークラスに分類されます。

| モード       | レーザークラス    |
|-----------|------------|
| 距離測定      | クラス1レーザー   |
| 自動視準      | クラス 1 レーザー |
| レーザーポインター | クラス 2 レーザー |

GPT-9000AC シリーズは、レーザー光に対する安全基準を規定した日本工業規格「レーザー製品の安全基準」(JIS C 6802)に基づいて製造・販売しており、同規格により本機は、「クラス 2 レーザー製品」に分類されます。

レーザー安全管理者を設ける必要はありませんが、同規定の「使用者の安全予防対策」をよくお 読みになり、正しく安全にお取り扱いください。

また、レーザーの安全に関する質問等は、当社または代理店におたずねください。

ラベルの位置と形状

GPT-9000AC シリーズには下記に示すラベルが貼られており、レーザーに関する説明および安全に関する注意を喚起しています。

ラベルが傷んだり、紛失したときは、当社または代理店からラベルをお求めになり所定の位置に お貼りいただきますようお願いいたします。

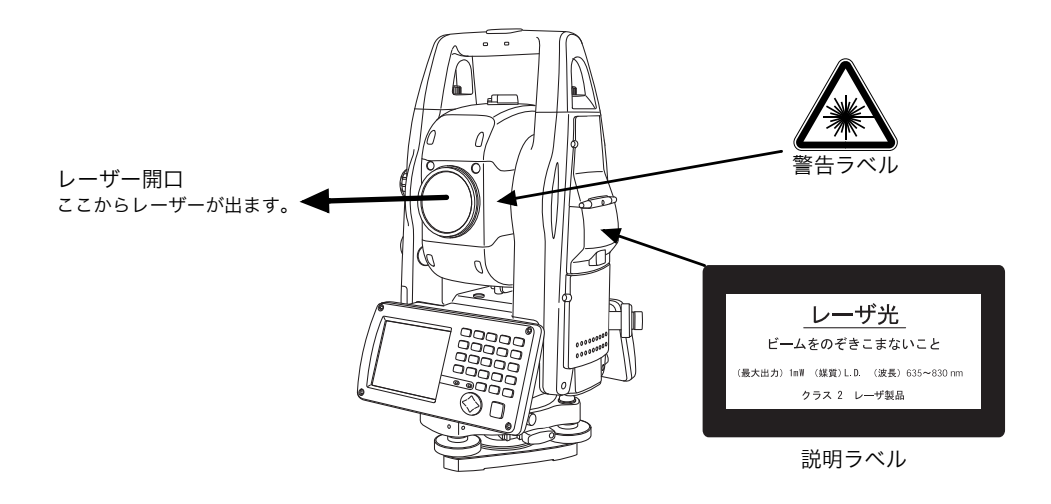

はじめに

レーザー放射中の表示について

表示器に下記のマークが点灯表示されているときは、レーザー光が放射していることを示してい ます。

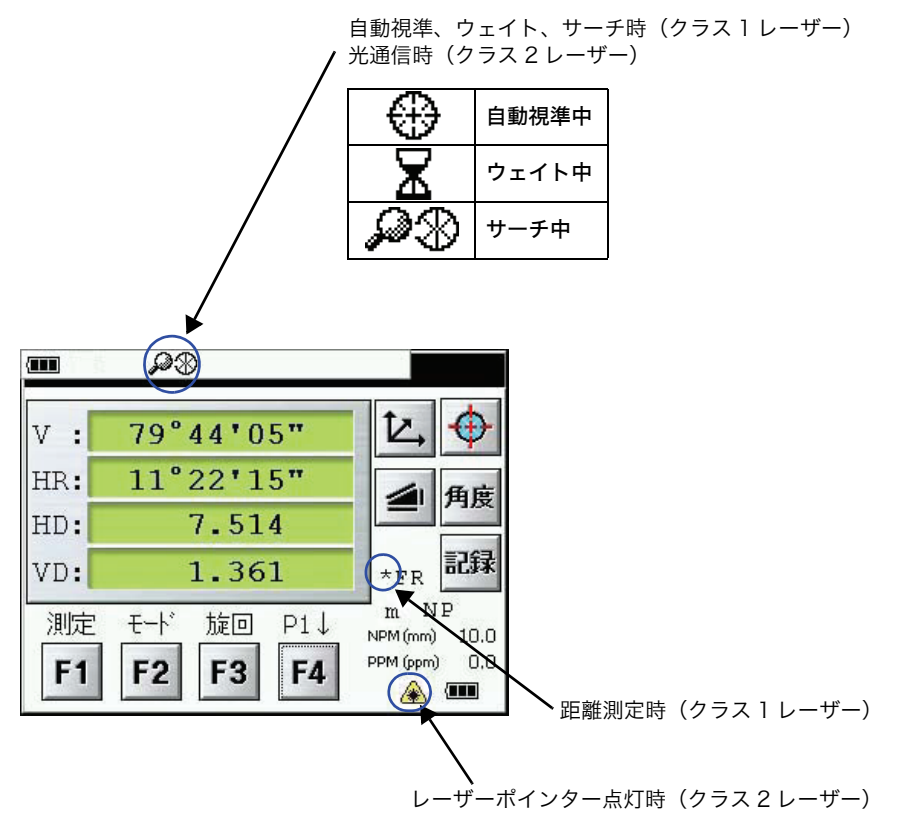

# 目次

| はじめに                                                                                                    |
|----------------------------------------------------------------------------------------------------|
| ご使用上のお願い                                                                                                    |
| 安全に使うための表示                                                                                                    |
| 表示の説明                                                                                                    |
| 図記号の説明                                                                                                    |
| 安全上のご注意                                                                                                    |
| 使用者について                                                                                                    |
| 免責事項について                                                                                                    |
| レーザー安全取り扱い                                                                                                    |
| ラベルの位置と形状                                                                                                    |
| レーザー放射中の表示について                                                                                                    |
| 目次                                                                                                    |
| 1 久邨の夕称と燃出 10                                                                                                    |
| 谷中の石小と  ()  ()  ()  ()  ()  ()  ()  ()  ()  (                                                                                                    |
| 1.1 各部の名称                                                                                                    |
| .2 表示器                                                                                                    |
| 1.2.1 メインメニュー画面14                                                                                                    |
| 1.2.2 測定画面                                                                                                    |
| 1.2.3 画面のマークの説明                                                                                                    |
| 1.2.4 回回のイーの記切                                                                                                    |
| 1.2.5 ノョートカノトキー・・・・・・・・・・・・・・・・・・・・・・・・・・・・・・・・・・・・                                                                                                    |
| 1.3 バックライト OFF 時間のセット法                                                                                                    |
| 1.3.1 パックライトの手動調整 10.1 10.1 10.1 10.1 10.1 10.1 10.1 10.                                                                                                    |
| 1.3.3 バックライトの自動点灯                                                                                                    |
| 1.3.4 キーライトの設定                                                                                                    |
| 1.4 RAM データのバックアップ                                                                                                    |
| 1.4.1 バックアップをする                                                                                                    |
| 1.4.2 電源オフ (サスペンド)時に毎回自動でバックアップする                                                                                                    |
| 143 ハードリセット後の白動リストアを禁止する 2/                                                                                                    |
|                                                                                                    |
| 1.5 ハードウェアリセット                                                                                                    |
| 1.5 ハードウェアリセット                                                                                                    |
| 1.5 ハードウェアリセット                                                                                                    |
| 1.5 ハードウェアリセット                                                                                                    |
| 1.5 ハードウェアリセット                                                                                                    |
| 1.5 ハードウェアリセット                                                                                                    |
| 1.5 ハードウェアリセット                                                                                                    |
| 1.5 ハードウェアリセット                                                                                                    |
| 1.5 ハードウェアリセット                                                                                                    |
| 1.5 ハードウェアリセット       25         1.6 カバーセンサー       25         1.7 タッチパネル調整       26         1.8 画面上のキーの押し方       26         1.8.1 操作キー       26         1.8.2 タッチパネルクリーニングモード       26         1.9 電源 OFF       26         1.10 ソフトキー(ファンクションキー)       30         1.11 スターキーモード       32         1.11 条測距モードの切り替え       36                                                                                                    |
| 1.5 ハードウェアリセット       25         1.6 カバーセンサー       25         1.7 タッチパネル調整       26         1.8 画面上のキーの押し方       26         1.8.1 操作キー       26         1.8.2 タッチパネルクリーニングモード       26         1.9 電源 OFF       26         1.10 ソフトキー(ファンクションキー)       30         1.11 スターキーモード       32         1.11.1 各測距モードの切り替え       36         1.11.2 スターキーによる設定       37                                                                                                    |
| 1.5 ハードウェアリセット       25         1.6 カバーセンサー       25         1.7 タッチパネル調整       26         1.8 画面上のキーの押し方       26         1.8.1 操作キー       26         1.8.2 タッチパネルクリーニングモード       26         1.9 電源 OFF       26         1.10 ソフトキー(ファンクションキー)       30         1.11 スターキーモード       32         1.11.1 各測距モードの切り替え       36         1.11.2 スターキーによる設定       37         1.12 節電機能(オートカットオフ)       36                                                                                                    |
| 1.5 ハードウェアリセット       25         1.6 カバーセンサー                                                                                                    |
| 1.5 ハードウェアリセット       25         1.6 カバーセンサー                                                                                                    |
| 1.5 ハードウェアリセット       25         1.6 カバーセンサー                                                                                                    |
| 1.5 ハードウェアリセット       25         1.6 カバーセンサー.       25         1.7 タッチパネル調整.       26         1.8 画面上のキーの押し方.       26         1.8.1 操作キー.       26         1.8.2 タッチパネルクリーニングモード.       26         1.9 電源 OFF       26         1.10 ソフトキー(ファンクションキー).       30         1.11 スターキーモード       32         1.11.1 各測距モードの切り替え.       36         1.11.2 スターキーによる設定       37         1.12 節電機能(オートカットオフ).       36         1.13.1 水平 / 鉛直シャトルおよび水平 / 鉛直ジョグによる本体の旋回       40         1.13.3 任意水平角、鉛直角への旋回       40                                                                                                    |
| 1.5 ハードウェアリセット       25         1.6 カバーセンサー.       25         1.7 タッチパネル調整.       26         1.8 画面上のキーの押し方.       26         1.8.1 操作キー.       26         1.8.2 タッチパネルクリーニングモード.       26         1.9 電源 OFF.       26         1.10 ソフトキー(ファンクションキー).       30         1.11 スターキーモード       32         1.11.1 各測距モードの切り替え.       36         1.11.2 スターキーによる設定       37         1.12 節電機能(オートカットオフ)       36         1.33 本体の旋回方法       40         1.13.1 水平 / 鉛直シャトルおよび水平 / 鉛直ジョグによる本体の旋回       40         1.13.3 任意水平角、鉛直角への旋回       40         1.14 パソコンと接続してお使いのとき.       41                                                                                                    |
| 1.5 ハードウェアリセット       25         1.6 カバーセンサー                                                                                                    |
| 1.5 ハードウェアリセット       25         1.6 カバーセンサー.       25         1.7 タッチパネル調整.       26         1.8 画面上のキーの押し方.       26         1.8 画面上のキーの押し方.       26         1.8 画面上のキーの押し方.       26         1.8 画面上のキーの押し方.       26         1.8 画面上のキーの押し方.       26         1.8 画面上のキーの押し方.       26         1.8 画面上のキーの押し方.       26         1.8 画面上のキーの押し方.       26         1.8 画面上のキーの押し方.       26         1.8 画面上のキーの押し方.       26         1.8 画面上のキーの押し方.       26         1.8 画面上のキーの押し方.       26         1.8 画面上のキーの押し方.       26         1.8 画面上のキーの押し方.       26         1.10 ソフトキー(ファンクションキー).       30         1.11 スターキーモード       32         1.11 スターキーモードの切り替え.       36         1.11.2 スターキーによる設定       37         1.12 節電機能(オートカットオフ)       38         1.13 本体の旋回方法       40         1.13.1 水平 / 鉛直シャトルおよび水平 / 鉛直ジョグによる本体の旋回       40         1.13.3 任意水平角、鉛直角への旋回       40         1.14 パソコンと接続してお使いのとき       41         1.15 USB ポートの使用方法       42         2 測定進備       45   |
| 1.5 ハードウェアリセット       25         1.6 カバーセンサー.       25         1.7 タッチパネル調整.       26         1.8 画面上のキーの押し方.       26         1.8 画面上のキーの押し方.       26         1.8 画面上のキーの押し方.       26         1.8 画面上のキーの押し方.       26         1.8 画面上のキーの押し方.       26         1.8 画面上のキーの押し方.       26         1.8 画面上のキーの押し方.       26         1.8 画面上のキーの押し方.       26         1.8 画面上のキーの押し方.       26         1.8 画面上のキーの押し方.       26         1.8 画面上のキーの押し方.       26         1.8 画面上のキーの押し方.       26         1.8 画面上のキーの押し方.       26         1.8 画面上のキーの押し方.       26         1.10 ソフトキー(ファンクションキー).       30         1.11 スターキーモード       32         1.11 スターキーモードの切り替え.       36         1.11.2 スターキーによる設定       37         1.12 節電機能(オートカットオフ)       38         1.13 本体の旋回方法       40         1.13.1 水平 / 鉛直シャトルおよび水平 / 鉛直ジョグによる本体の旋回       40         1.13.3 任意水平角、鉛直角への旋回       40         1.14 パソコンと接続してお使いのとき       41         1.15 USB ポートの使用方法       42         21 零道の培繕       45 |
| 1.5. ハードウェアリセット       25         1.6. カバーセンサー.       25         1.7. タッチパネル調整.       26         1.8. 画面上のキーの押し方.       26         1.8. 画面上のキーの押し方.       26         1.8.1 操作キー.       26         1.8.2 タッチパネルクリーニングモード.       26         1.9 電源 OFF       26         1.10 ソフトキー(ファンクションキー).       30         1.11 スターキーモード       32         1.11.1 各測距モードの切り替え.       36         1.11.2 スターキーによる設定       37         1.12 節電機能(オートカットオフ)       36         1.13.1 水平 / 鉛直シャトルおよび水平 / 鉛直ジョグによる本体の旋回       40         1.13.3 任意水平角、鉛直角への旋回       40         1.14 パソコンと接続してお使いのとき.       41         1.15 USB ポートの使用方法.       42         2.1 電源の接続       43         2.1 電源の接続       43                                                                                                    |
| 1.4.5 ハードウェアリセット       25         1.5 ハードウェアリセット       25         1.6 カバーセンサー       25         1.7 タッチパネル調整       26         1.8 画面上のキーの押し方       26         1.8.1 操作キー       26         1.8.1 操作キー       26         1.8.2 タッチパネルクリーニングモード       26         1.8.1 操作キー       26         1.8.2 タッチパネルクリーニングモード       26         1.9 電源 OFF       25         1.10 ソフトキー(ファンクションキー)       30         1.11 スターキーモード       32         1.11 スターキーモード       32         1.11 スターキーーによる設定       37         1.12 節電機能(オートカットオフ)       38         1.13 本体の旋回方法       40         1.13.1 水平 / 鉛直シャトルおよび水平 / 鉛直ジョグによる本体の旋回       40         1.13.3 住意水平角、鉛直角への旋回       40         1.14 パソコンと接続してお使いのとき       41         1.15 USB ポートの使用方法       42         2 測定準備       43         2.2 本体の設置       44         2.2 本体の設置       44                                                                                                    |
| 1.4.5 ハードウェアリセット       25         1.5 ハードウェアリセット       25         1.6 カバーセンサー       25         1.7 タッチパネル調整       26         1.8 画面上のキーの押し方       26         1.8 画面上のキーの押し方       26         1.8.1 操作キー       26         1.8.2 タッチパネルクリーニングモード       26         1.8.1 操作キー       26         1.8.2 タッチパネルクリーニングモード       26         1.9 電源 OFF       25         1.10 ソフトキー(ファンクションキー)       30         1.11 スターキーモード       32         1.11 スターキーによる設定       37         1.12 節電機能(オートカットオフ)       36         1.13 本体の旋回方法       40         1.13.1 水平 / 鉛直シャトルおよび水平 / 鉛直ジョグによる本体の旋回       40         1.13.3 住意水平角、鉛直角への旋回       40         1.13.3 住意水平角、鉛直角への旋回       40         1.15 USB ポートの使用方法       42         2 測定準備       42         2.1 電源の接続       42         2.2 本体の設置       44         2.3 電源スイッチ(POWER キー)ON       45                                                                                                    |
| 1.4.5 パードウェアリセット       25         1.6 カパーセンサー.       25         1.7 タッチパネル調整.       26         1.8 画面上のキーの押し方.       26         1.8.1 操作キー.       26         1.8.2 タッチパネルクリーニングモード.       26         1.9 電源 OFF.       26         1.10 ソフトキー(ファンクションキー).       30         1.11 スターキーモード       32         1.11 スターキーモード       32         1.11.2 スターキーによる設定       37         1.12 節電機能(オートカットオフ)       36         1.13 本体の旋回方法       40         1.13.1 水平 / 鉛直シャトルおよび水平 / 鉛直ジョグによる本体の旋回       40         1.13.3 任意水平角、鉛直角への旋回       40         1.14 パソコンと接続してお使いのとき       41         1.15 USB ポートの使用方法       42         2.1 電源の接続       43         2.2 本体の設置       44         2.3 電源スイッチ(POWER キー)ON       45         2.4 バッテリー残量表示       47                                                                                                    |
| 1.5. ハードウェアリセット       25         1.6. カバーセンサー.       25         1.6. カバーセンサー.       26         1.7. タッチパネル調整.       26         1.8. 画面上のキーの押し方.       26         1.8. 1 操作キー.       26         1.8. 2 タッチパネルクリーニングモード.       26         1.9 電源 OFF       26         1.0 ソフトキー(ファンクションキー).       30         1.11 スターキーモード       32         1.11 スターキーモード       32         1.12 節電機能(オートカットオフ)       36         1.13 本体の旋回方法       40         1.13.1 水平 / 鉛直シャトルおよび水平 / 鉛直ジョグによる本体の旋回       40         1.13.1 水平 / 鉛直シャトルおよび水平 / 鉛直ジョグによる本体の旋回       40         1.13.3 任意水平角、鉛直角への旋回       40         1.14 パソコンと接続してお使いのとき       41         1.15 USB ポートの使用方法       42         2.1 電源の接続       43         2.2 本体の設置       44         2.3 電源スイッチ(POWER キー)ON       45         2.4 バッテリー残量表示       47         2.5 鉛直角、水平角の自動補正(チルト)について       47                                                                                                    |
| 1.5. ハードウェアリセット       25         1.6. カバーセンサー.       25         1.7 タッチパネル調整.       26         1.8 画面上のキーの押し方.       26         1.8.1 操作キー.       26         1.8.2 タッチパネルクリーニングモード.       26         1.9 電源 OFF       26         1.0 ソフトキー(ファンクションキー).       30         1.11 スターキーモード       32         1.11 スターキーモード       32         1.11 スターキーモード       32         1.12 節電機能(オートカットオフ)       36         1.13 本体の旋回方法       40         1.13.1 水平/ 鉛直シャトルおよび水平/ 鉛直ジョグによる本体の旋回       40         1.13.3 任意水平角、鉛直角への旋回       40         1.14 パソコンと接続してお使いのとき       41         1.15 USB ポートの使用方法       42         2.1 電源の接続       42         2.2 本体の設置       44         2.3 電源スイッチ(POWER キー)ON       45         2.4 バッテリー残量表示       47         2.5 鉛直角、水平角の自動補正(チルト)について       46         2.5.1 ソフトキーによるチルト補正ON(1 軸 /2 軸)/OFF 設定       47         2.5.1 ソフトキーには、あるチルト補正でい(1 軸 /2 軸)/OFF 設定       45                                                                                        |
| 1.5. ハードウェアリセット                                                                                                    |
| 1.5. ハードウェアリセット                                                                                                    |

|              | 2.8 データメモリカードの取扱い                         | 55  |
|--------------|-------------------------------------------|-----|
|              | 2.9 ActiveSync                            | 56  |
|              | 2.9.1 パゾコンとの接続方法                          | 56  |
|              | 2.10 プリズムの傾き角と測定誤差について                    | 57  |
| 3 自          | 動視進について                                   | 59  |
| υц           | 31 白動 道道の 過作 方法                           | 60  |
|              | 3.1 日勤祝平の床F/J/Z<br>3.1 1 ソフトキーから白動想進を行う場合 | 60  |
|              | 312 スターキーから自動視進を行う場合                      | 61  |
|              | 32 白動視進レーザー光の範囲について                       | 62  |
| <u>مار ا</u> |                                           | 62  |
| 4 惊          | 学測定モート                                    | 63  |
|              | 4.1 角度測定                                  |     |
|              | 4.1.1 水平角(石回り)と鉛直角の測定                     |     |
|              | 4.1.2 水平用石回り / 左回りの切り換え                   |     |
|              | 4.1.3 仕息の水平用の設定                           |     |
|              | 4.1.4 町世月 /0 衣小                           |     |
|              |                                           | ۲۵  |
|              | 4.2 此離咫足                                  |     |
|              | 4.2.1                                     |     |
|              | 4.2.2 ノリスムと奴悀止胆の設と                        |     |
|              | 4.2.5 / ノノノノスムロノノヒードでの別定距離範囲の設定           | 70  |
|              | 4.2.4 距離測定(建成測定)                          |     |
|              | 4.2.5 距離別を(10日別を) 半日別を)                   | 74  |
|              | 4.2.7 ステークアウト(くい打ち作業)                     | 76  |
|              |                                           | 77  |
|              | 4.3 住际別と                                  |     |
|              | 4.3.7 機械点をよび日標高(プリズム高)の設定                 | 79  |
|              | 433 座標測定の実行                               | 80  |
|              |                                           | 81  |
|              | 15[記録] オーにトスゴーク山市                         | 20  |
|              |                                           |     |
| 5 心          | 用測定モード                                    | 83  |
|              | 5.1 方向角設定                                 | 84  |
|              | 5.2 遠隔測高                                  | 86  |
|              | 5.3 対辺測定                                  |     |
|              | 5.4 倍角測定                                  |     |
| 6冬           |                                           | 03  |
| 0 *          |                                           |     |
|              | 6.1 設定でさる項日                               |     |
|              | 0.1.1 余忤設定                                |     |
|              | 0.1.2 <b>週</b> 信設 <i>上</i>                |     |
|              | 0.1.3 奴順設定                                |     |
|              | □ 0.2 余件の設定力法                             |     |
| 7 点          | 検と調整法                                     | 97  |
|              | 7.1 機械定数の点検と調整                            | 97  |
|              | 7.1.1 ノンプリズムモード / ノンプリズムロングモードの精度点検法      | 97  |
|              | 7.2 光軸の点検                                 |     |
|              | 7.2.1 距離計光軸と望遠鏡光軸の点検                      | 98  |
|              | 7.2.2 レーザーポインター光軸の点検と調整                   | 102 |
|              | 7.2.3 自動視準光軸の点検と調整                        | 104 |
|              | 7.3 セオドライト機能部の点検と調整                       | 106 |
|              | 7.3.1 托架気泡管の点検・調整                         | 107 |
|              | 7.3.2 円形気泡管の点検・調整                         | 107 |
|              | 7.3.3 望遠鏡十字線の傾きの点検・調整                     | 108 |
|              | 7.3.4 視準軸の点検・調整                           | 109 |
|              | 7.3.5 求心望遠鏡の点検・調整                         | 110 |
|              | 7.3.6 鉛直角 0 点の点検・調整                       | 111 |
|              | 7.4 機械定数の設定                               | 112 |
|              | 7.5 3 軸誤差補正定数の設定                          | 113 |
|              |                                           |     |
|              | 7.5.1 3 軸誤差補正定数の調整                        | 113 |

| 7.6 セルフチェックモード          |     |
|-------------------------|-----|
| 8 プリズム / ノンプリズム定数補正値の設定 | 118 |
| 9 気象補正について              | 120 |
| 9.1 気象補正の計算式            | 120 |
| 9.2 気象補正値の設定方法          | 121 |
| 10 両差補正について             | 124 |
| 10.1 両差補正を考慮した距離の計算式    | 124 |
| 11 電源の取り扱いおよび充電について     | 125 |
| 12 基盤部の着脱               | 127 |
| 13 別売付属品                | 128 |
| 14 バッテリーシステム            | 131 |
| 15 プリズムシステム             | 132 |
| 16 保管上のお願い              | 133 |
| 17 メッセージ / エラー表示        | 134 |
| 17.1 メッセージ              |     |
| 17.2 エラー                |     |
| 18 性能                   | 137 |
| 19 索引                   | 142 |

# 1 各部の名称と機能

1.1 各部の名称

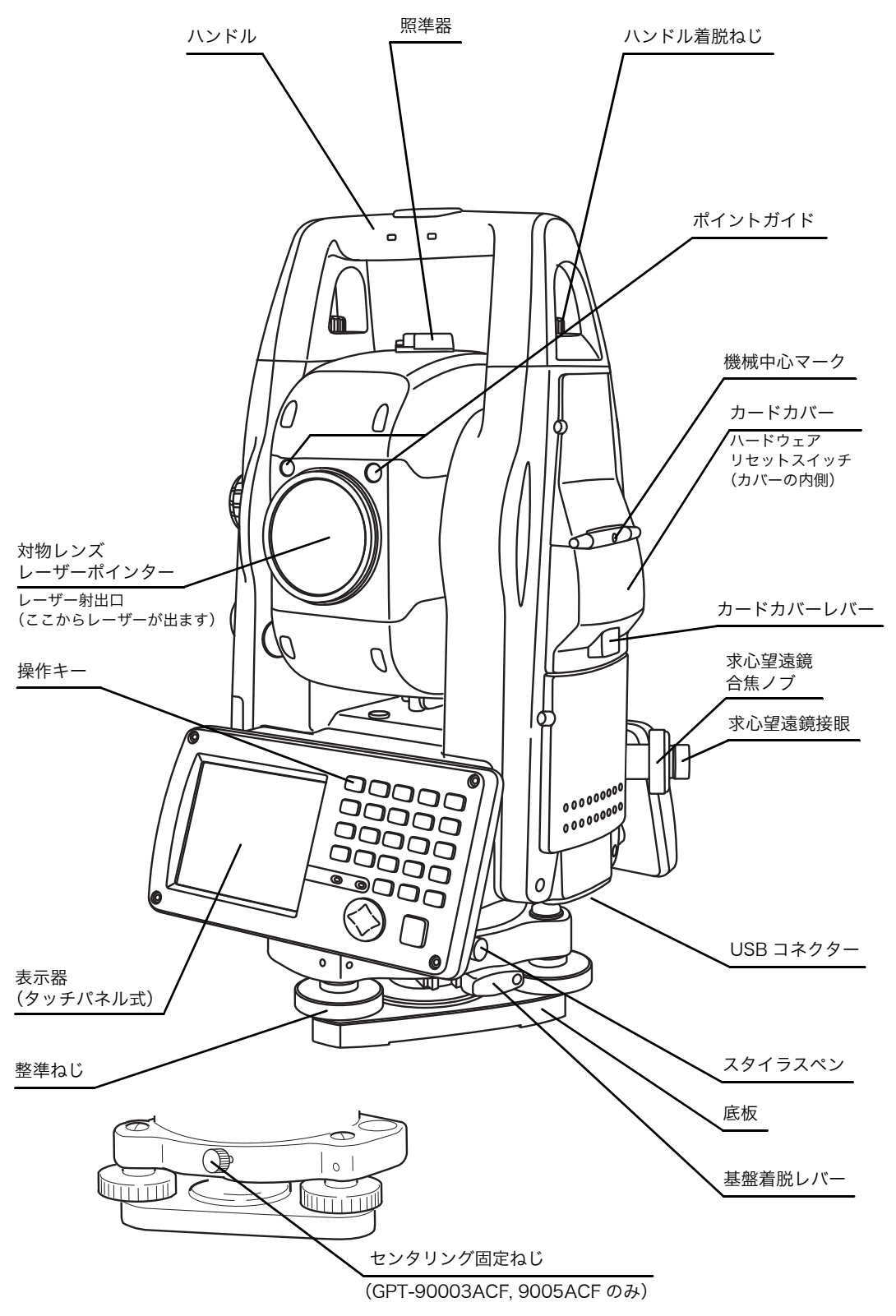

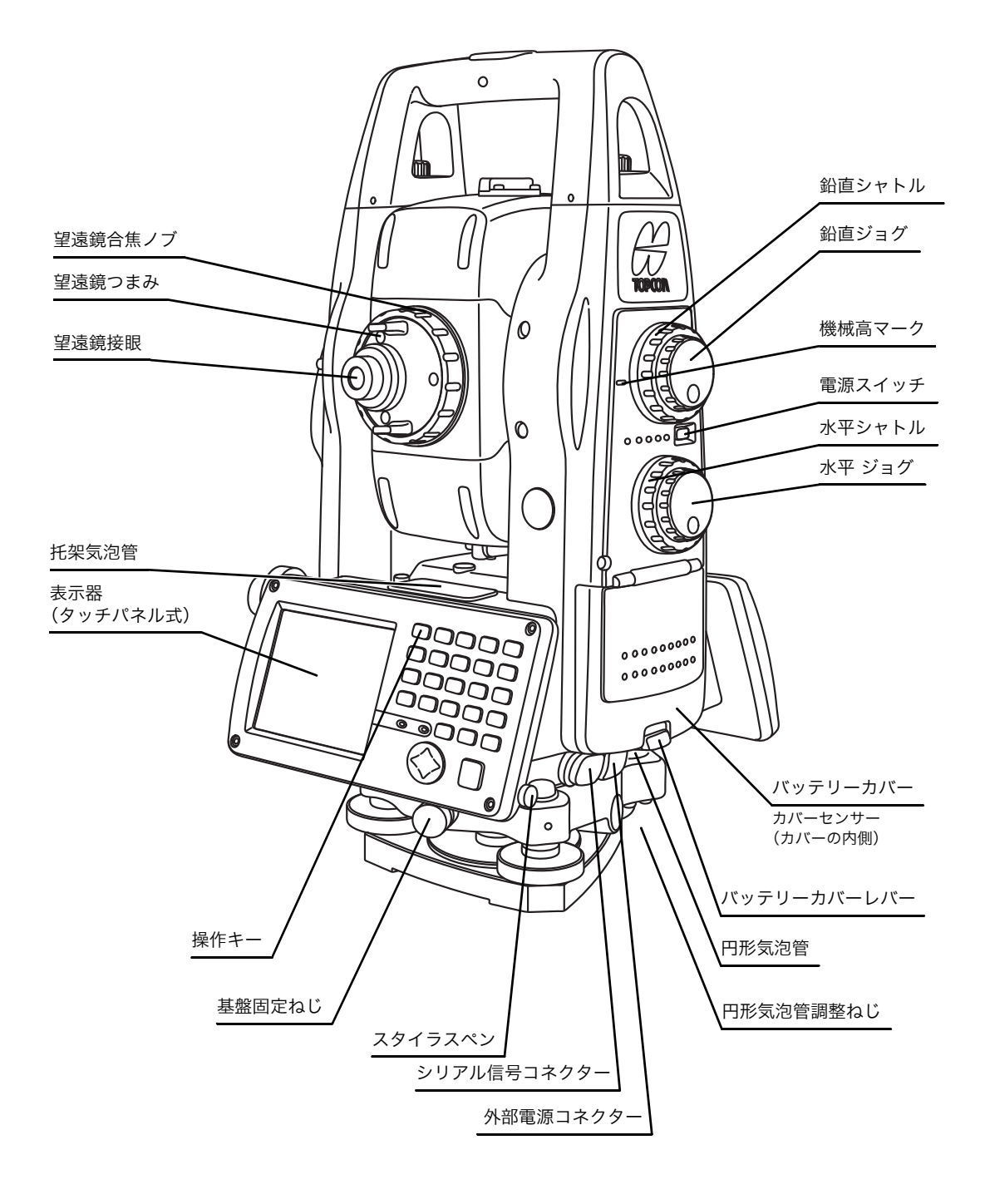

- 1 各部の名称と機能
- 1.2 表示器
  - 1.2.1 メインメニュー画面 メインメニューは下記の構成になっています。 アイコンを押してメニューを選びます。

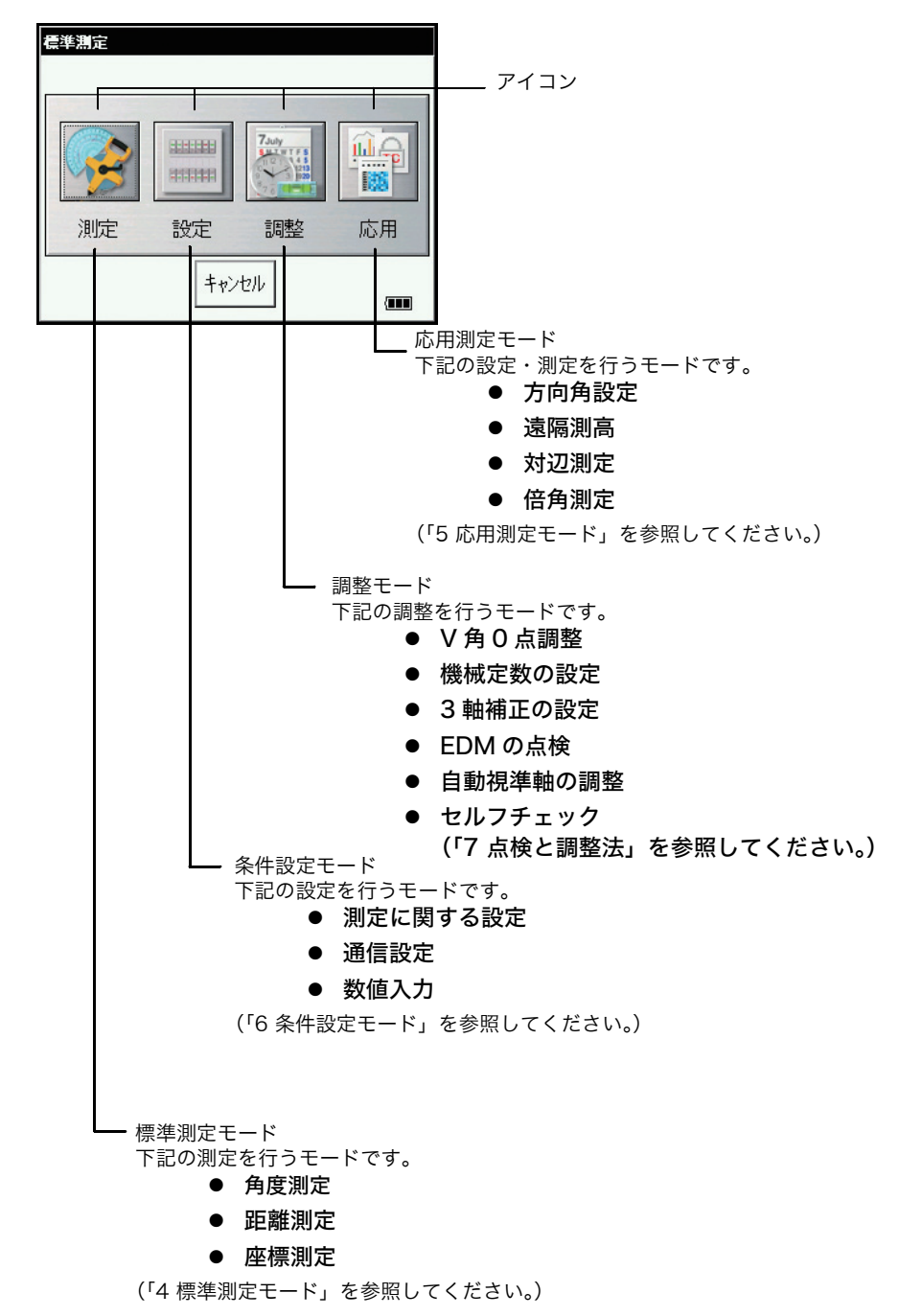

# 1.2.2 測定画面

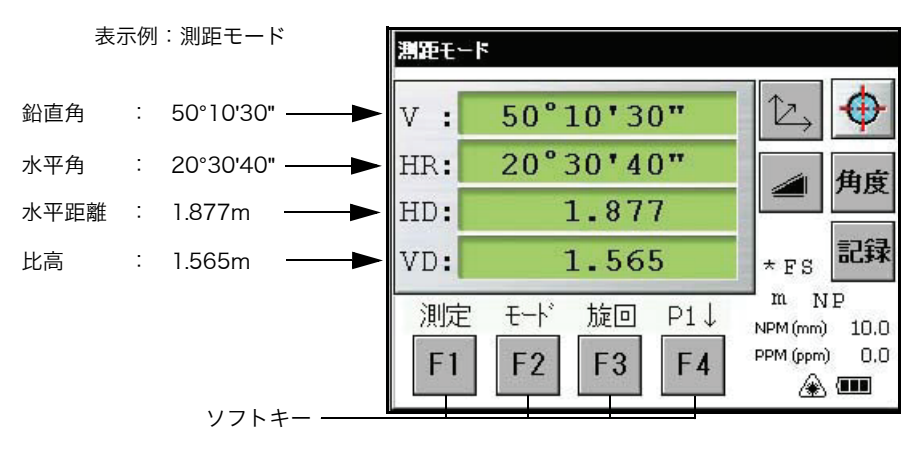

# 1.2.3 画面のマークの説明

| 表示 | 表示内容                                                               | 表示                | 表示内容             |
|----|--------------------------------------------------------------------|-------------------|------------------|
| V  | 鉛直角                                                                | F                 | 距離測定ファインモード      |
| V% | 鉛直角勾配(%)                                                           | С                 | 距離測定コースモード       |
| HR | 水平角(右回り)                                                           | с                 | 距離測定コース 10mm モード |
| HL | 水平角(左回り)                                                           | R                 | 距離測定連続           |
| HD | 水平距離                                                               | S                 | 距離測定単回           |
| VD | 比高(垂直距離)                                                           | Ν                 | 距離測定 N 回         |
| SD | 斜距離                                                                | PSM               | プリズム定数補正値        |
| Х  | X 座標                                                               | NPM               | ノンプリズム定数補正値      |
| Y  | Y座標                                                                | PPM               | 気象補正定数           |
| Н  | H座標                                                                | NP                | ノンプリズムモード        |
| *  | EDM 作動                                                             | LNP               | ノンプリズムロングモード     |
| m  | メートル単位                                                             | $\leftrightarrow$ | ノンプリズムロング範囲指定中   |
| 4  | バッテリー残量表示<br>バッテリーの使用状況を示します。<br>「2.4 バッテリー残量表示」を参照してく<br>ださい。     |                   | レーザー放出マーク        |
| ඈ  | 自動正反表示<br>本体が自動で旋回していることを示しま<br>す。<br>「1.13 本体の旋回方法」を参照してくださ<br>い。 |                   |                  |

● 自動視準に関してのマークの説明

| ⊕ | 自動視準中(レーザー放射中)<br>本体が自動視準を行っていることを示<br>します。   | Ø   | 自動視準エラー<br>本体がプリズムを自動視準できなかっ<br>たことを示します        |
|---|-----------------------------------------------|-----|-------------------------------------------------|
| М | ウェイト中(レーザー放射中)<br>本体がウェイト(待機)中であること<br>を示します。 | ₽\$ | サーチ中(レーザー放射中)<br>本体が自動でプリズムをサーチしてい<br>ることを示します。 |

# 1.2.4 画面のキーの説明

| +-         | キー名称                 | 機能能                           |
|------------|----------------------|-------------------------------|
| F1 ~ F4    | ソフトキー<br>(ファンクションキー) | 各モードで、キー上部のメッセージに対応した機能になります。 |
| <b></b>    | 自動視準キー               | 自動視準を行います。                    |
| 角度         | 測角キー                 | 角度測定モードになります。                 |
|            | 測距キー                 | 距離測定モードになります。                 |
| $\searrow$ | 座標キー                 | 座標測定モードになります。                 |
| 記録         | 記録キー                 | データを出力します。                    |

# 1.2.5 ショートカットキー

| ソフトウェアリセット              | [Shift]+[Func]+[ESC]                                        |
|-------------------------|-------------------------------------------------------------|
| Windows スタートメニュー        | [Ctrl]+[ESC]                                                |
| ショートカット<br>コマンド         | 項目を押し続ける<br>または<br>[Alt]+ 項目を押す                             |
| Windows CE<br>タスクマネージャー | [Alt]+[TAB]<br>起動中のプログラムを<br>別のプログラムに切り替え、<br>または<br>終了します。 |

- 1.3 バックライト、キーライトの設定
  - 1.3.1 バックライト OFF 時間のセット法

バッテリー残量維持のため、本機を操作していない時に表示器のバックライトは自動的に OFF または減光します。また、バックライトの明るさは自動調整されます。

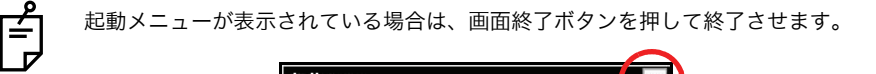

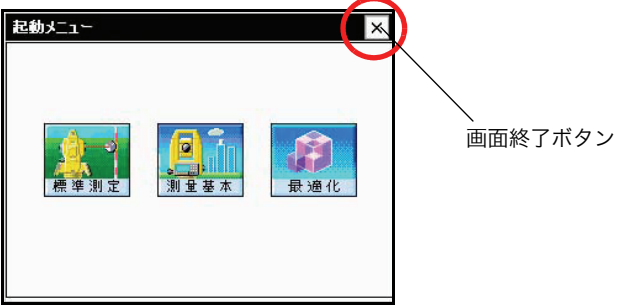

1 アイコンを[スタート]-[設定]-[コントロールパネル]-[パワーマネージメント]の順番で押します。

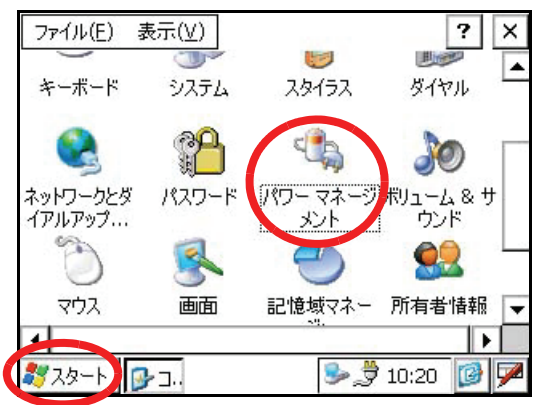

"パワーマネージメント"画面が表示がされます。

2 [バックライト]タブを押します。

|                                            | × |
|--------------------------------------------|---|
| バッテリ 電源オフレバックライト キーライト                     |   |
| 「秋服:<br>メイン バッテリ バックアップ バッテリ               |   |
| OK OK OK<br>低 ≝ 低                          |   |
| 残りわずか 残りわずか                                |   |
| メイン バッテリのバッテリ残量 : 100%                     |   |
|                                            |   |
| ■<br>2 2 2 2 2 2 2 2 2 2 2 2 2 2 2 2 2 2 2 |   |

"バックライト"画面が表示されます。

3 プルダウンメニュー から、バックライト OFF までの時間を選びます。

出荷時の設定は3分になっています。

| パワー マネージメントのプロパティ         | ? OK ×        |
|---------------------------|---------------|
| バッテリ 電源オフ バックライト キーライト    |               |
| バックライト自動オフまでの時間(工)        | 30 秒後 🔻       |
| バックライト減光までの時間( <u>R</u> ) | 3分後 🔻         |
|                           |               |
| ↓  明るさを自動調節する(U)          | 2-71版<br>3-分绪 |
|                           |               |
| r点灯設定———————————————————— | _なし           |
| ○ 操作時に自動点灯しない(№)          |               |
| () 操作時に自動点灯する(S)          |               |
| (●) 自動で点灯/消灯する(I)         |               |
| 🍠 スタート 🕞 コ 🗞 パ 🛸          | • 10:20 🚺 🏴   |

4 [OK] キーを押します。" パワーマネージメントのプロパティ " 画面は閉じます。

| パワー マネージメントのプロパティ                     | ?     | ОК  | × |
|---------------------------------------|-------|-----|---|
| バッテリ 電源オフ バックライト キーライト                |       |     |   |
| バックライト自動オフまでの時間(工)                    | 30 秒  | 後 ▼ | 1 |
| バックライト減光までの時間( <u>R</u> )             | 3 分後  |     | ] |
| 「 <sup>無度</sup> 」<br>「▼ 明るさを自動調節する(U) |       |     |   |
| 点灯設定                                  |       |     | _ |
| ↓ 操作時に自動点灯しない(N)                      |       |     |   |
| ● 自動で点灯/消灯する(I)                       |       |     |   |
| ಶ スタート 🕞 コ 🗞 パ 🛸                      | 10:20 | B   | 7 |

- 1.3.2 バックライトの手動調整
  - 1 "バックライト"画面にて、「明るさを自動調節する」のチェックボックスを「オフ」にします。(出荷時は「オン」です)

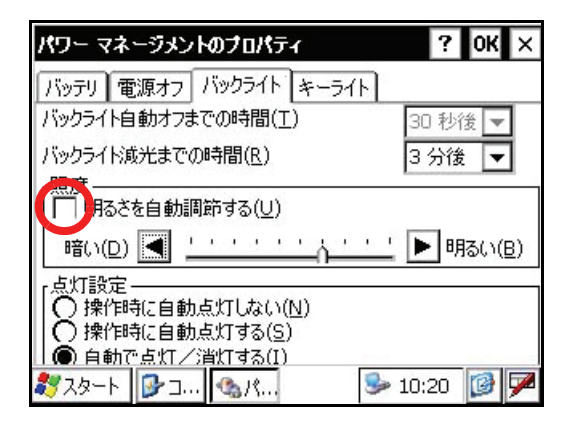

輝度調整バーが表示されます。

2 [暗い-明るい]ボタンにて明るさを調整します。

| パワー マネージメントのプロパティ                                               | ? OK ×  |
|-----------------------------------------------------------------|---------|
| バッテリ 電源オフ バックライト キーライト                                          | 6       |
| バックライト自動オフまでの時間(工)                                              | 30 秒後 👻 |
| バックライト減光までの時間( <u>R</u> )                                       | 3分後 🔻   |
| 「照度」<br>□ 明るさを自動調節する(U)<br>==================================== | BB()(P) |
|                                                                 |         |
| 「点灯設定<br>○ 操作時に自動点灯しない( <u>N</u> )<br>● 操作時に自動点灯する( <u>S</u> )  |         |
|                                                                 | 10.00   |

3 [OK] キーを押します。"パワーマネージメントのプロパティ"画面が閉じます。

| パワー マネージメントのプロパティ                                            | ? (OK) ×  |
|--------------------------------------------------------------|-----------|
| バッテリ 電源オフ バックライト キーライト<br>バックライト自動オフまでの時間(工)                 | 30 秒後 🔻   |
| バックライド成光までの時間( <u>R</u> )                                    | 3分後 🔻     |
| □ [照]2                                                       |           |
| └暗い(□) ◀ └ └ ' ' ' ' ' ' ' ' ' '                             | ▶明るい(B)   |
| -点灯設定<br>○ 操作時に自動点灯しない(N)<br>○ 操作時に自動点灯する(S) ● 自動で点灯/消灯する(I) |           |
| ಶ ८४-२ 🗗 २ 🗞 १                                               | 10:20 🔯 🏴 |

- 1 各部の名称と機能
- 1.3.3 バックライトの自動点灯
  - バックライト " 画面にて、点灯設定 項目のラジオボタンを選択します。 (出荷設定は、「自動で点灯 / 消灯する」が選ばれています。)

| パワー マネージメントのプロパティ                                                                      | ? OK ×    |
|----------------------------------------------------------------------------------------|-----------|
| バッテリ 電源オフ バックライト キーライト<br>バックライト自動オフまでの時間(工)                                           | 30 秒後 🔻   |
| バックライド成光までの時間( <u>R</u> )                                                              | 3分後 🔻     |
| 「照度」<br>「明るざを自動調節する(U)<br>暗い(D) ■ <u>'_' ' ' ' ' ' ' ' ' ' ' ' ' ' ' ' ' ' </u>        | 1日間の(10月) |
|                                                                                        |           |
| <ul> <li>○ 操作時に自動点灯しない(N)</li> <li>○ 操作時に自動点灯する(S)</li> <li>● 自動で点灯/消灯する(I)</li> </ul> |           |
| 🐉 🛵 – ト 📴 コ 🚳 パ 🖻 🎐                                                                    | 10:20 🔯 🗭 |

2 [OK] キーを押します。"パワーマネージメントのプロパティ"画面が閉じます。

| パワー マネージメントのフロバティ                                                                                      | ? (ОК) ×    |
|----------------------------------------------------------------------------------------------------|-------------|
| バッテリ 電源オフ バックライト キーライ                                                                                  |             |
| バックライト減光までの時間( <u>R</u> )                                                                              | 3分後 🔻       |
| 「照度                                                                                                    |             |
| 暗い(D) ▲                                                                                                | <u>' '</u>  |
| <ul> <li>「点灯設定」</li> <li>○ 操作時に自動点灯しない(N)</li> <li>○ 操作時に自動点灯する(S)</li> <li>● 自動で点灯/消灯する(I)</li> </ul> |             |
| ₿ スタート 🕞 コ 🗞 パ                                                                                         | 🎐 10:20 🛛 📝 |

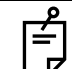

バックライトが「自動で点灯 / 消灯する」設定の時は、「バックライト自動オフまでの時間」は 無効です。

### 1.3.4 キーライトの設定

キーライトは、[常に OFF/常に ON/ バックライトに連動する]から設定できます。

1 [キーライト]タブを押します。

| パワー マネージメントのナロバ | <del>7</del> 7 ? ОК × |
|-----------------|-----------------------|
| バッテリ 電源オフ バックライ | 1+-511                |
| メイン バッテリ        | バックアップ バッテリ           |
| US OK           | ОК                    |
| 夏 低 減わわずか       | ↓ 低<br>種nかずか          |
| JA: 150-FUD150  | デジョンション・              |
| >127100000      | 79%重, 100%            |
|                 |                       |
|                 |                       |
| 🐉 дөнн 📴 с 🗞 М. | 🎐 10:20 🚺 🏴           |

"キーライト"画面が表示されます。

キーライト設定 項目のラジオボタンを選択します。
 (出荷設定は、「バックライトに連動する」が選ばれています。)

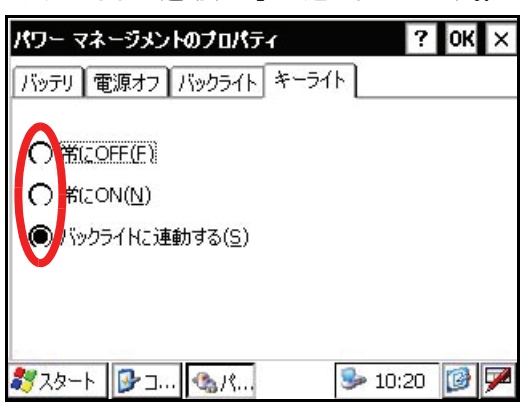

3 [OK] キーを押します。" パワーマネージメントのプロパティ " 画面が閉じます。

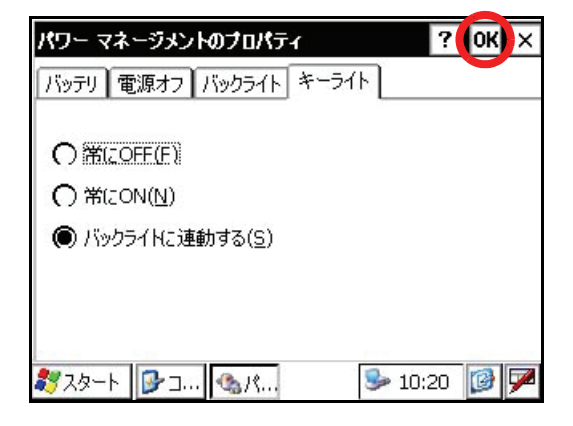

- 1 各部の名称と機能
- 1.4 RAM データのバックアップ

数日間、バッテリーを充電しない場合は、バッテリーの残量は少なくなり内部ディスク(内部 SD カード)以外にあるデータは失われます。 また、ハードウェアリセットを行った場合も同様にデータは失われます。

これを避けるには、あらかじめバックアップ機能を使用してデータを保存します。 次回、リブートするとデータはバックアップを実行した時の状態1)までリストアされます。

バックアップ機能は RAM 内のデータ (OS ファイルを除く)、レジストリファイル、追加インス トールしたプログラムを、内部ディスクのバックアップフォルダに記憶します。 1) 最後にバックアップを行った時のデータが復元されます。

→ システムを更新(OS のバージョンアップ)した場合は、更新前にバックアップした データを正常にリストアできない可能性があります。

1.4.1 バックアップをする

Windows CE 画面になっていることを確認してください。 起動メニューが表示されている場合は、画面終了ボタンを押して終了させます。

1 アイコンを [スタート]-[設定]-[コントロールパネル]-[バックアップ]の順番で押します。

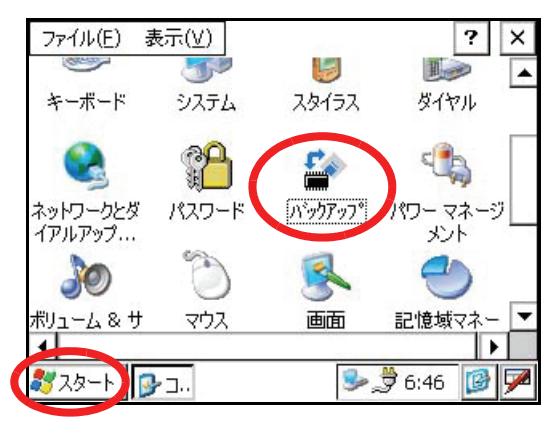

"RAM バックアップ " 画面が表示されます。

2 [RAM データのバックアップ] キーを押します。

| RAMパックアッフ*                                       | ок 🗙               |
|--------------------------------------------------|--------------------|
| 「デー対复帰                                           | 1                  |
| 🔽 ハートりセットでハックアッフ・テ                               | - 9を復帰( <u>D</u> ) |
| <sup>1</sup> በ <sup>\$</sup> ックアッフ <sup>\$</sup> |                    |
| RAMデータのバックアップ( <u>R</u> )                        |                    |
| ▼ リメ・ノー・・・・・・・・・・・・・・・・・・・・・・・・・・・・・・・・・・・       | i行う( <u>S</u> )    |
|                                                  |                    |
| ボリューム & サ マウス                                    | 画面 記憶域マネー          |
| 4                                                |                    |
| ₹Zタート 🕞 ב RA                                     | 🎐 🍠 6:46 😼         |

"確認"画面が表示されます。

3 [はい]キーを押します。

| RAMバፇクアッフ*                                          | ок 🗙         |
|-----------------------------------------------------|--------------|
| 「デーダ复リ帚                                             |              |
| ✓ <sup>ハ</sup> RAMハ <sup>*</sup> ックアッフ <sup>*</sup> | $\times$     |
| 「ハッカアッ<br>「RAMデータのハックアッフを行いる                        | ŧġ 📃         |
|                                                     |              |
| ボリューム&サ マウス 画面 記                                    | -<br>憶域マネー ▼ |
| ▲<br>३४४२४-२ 🕞 ज्ञ RA 🕪 🍃 स                         | i:46 🚺 🗭     |

バックアップが開始されます。

| RAM <i>バゥウ</i> アゥフ*                                                  | ок        | × |
|----------------------------------------------------------------------|-----------|---|
| 「 <sup>デー</sup> ∽射復帰<br>✓ ハー<br>「 <sup>パッウアッフ</sup><br>「RAM7<br>✓ サス | *<br>     |   |
| ボリューム&サ マウス<br>▲                                                     | 画面 記憶域マネー | - |
| 💐 ארב 🕑 ארב 🐉                                                        | 🦻 🏂 6:47  | 9 |

バックアップ完了後、"RAM バックアップ " 画面に戻ります。

4 [OK] キーを押します。「RAM バックアップ」画面が閉じます。

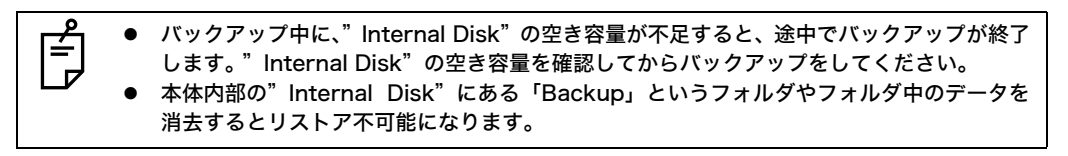

- 1.4.2 電源オフ(サスペンド)時に毎回自動でバックアップする
  - 1 「RAM バックアップ」画面で、「サスペンド時にバックアップを行う」の チェックボック スを「オン」にします。(出荷時は「オン」です)

| RAMバゥウアゥフ               | •                                               |                    |       | OK × |
|-------------------------|-------------------------------------------------|--------------------|-------|------|
| 「デー外夏帰 ――               |                                                 |                    |       |      |
| 🔽 ለተትንታን                | トでハックアッフ゜                                       | データを復帰( <u>D</u> ) |       |      |
| 「 <sup>ハ*ックアッフ*</sup> ― |                                                 | ~                  |       | -    |
| RAM7 <sup>*</sup> -90   | )ハ <sup>、</sup> ックアッフ <sup>°</sup> ( <u>R</u> ) | ]                  |       |      |
|                         | 時にハックアッフ                                        | を行う <u>(5</u> )    |       |      |
|                         |                                                 |                    |       |      |
| 、マウス                    | 画面                                              | 記憶域マネー             | 所有者   | 情報   |
| 4                       |                                                 |                    |       |      |
| ಶ ८४-৮ 😼                | RA                                              | € €                | 11:43 | 07   |

- CK」をタップします。
   RAMバックアップ」画面が閉じます。
- 1.4.3 ハードリセット後の自動リストアを禁止する
  - 1 「RAM バックアップ」の画面で、「ハードリセットでバックアップデータを復帰」の チェックボックスを「オフ」にします。(出荷時は「オン」です)

| RAMパックアッ                | 7*        |         |                     |     | OK ×   |
|-------------------------|-----------|---------|---------------------|-----|--------|
| 「デー外割帚――                |           |         |                     |     |        |
| 🗖 🛛 – ৮গদ্ব             | ットでバックアッフ | データを行   | <b>割帚(<u>D</u>)</b> |     |        |
| - ハ <sup>シ</sup> ックアッフ° |           |         |                     |     |        |
| RAMT-5/                 | ∑\        | 0       |                     |     | 5.     |
| 101117 %                | (時にいいのアッ) | ≚       | S)                  |     |        |
|                         | -1(-1/)// | / [1]/  | ¥                   |     |        |
| _+-                     |           |         |                     |     | .+++12 |
|                         | Internet  | =       | もし ファー              |     |        |
| 4                       |           | 0L 1/2- | \$XY-1-             | 川有有 | ·'信辛版  |

**2**「OK」を押します。

「RAM バックアップ」画面が閉じます。

# 1.5 ハードウェアリセット

本機がハングアップして動作しない場合は、まずソフトウェアリセットをしてください。 回復しない場合は、ハードウェアリセットをしてください。

ハードウェアリセットは、ソフトウェアリセットを行っても回復しなかったときにだけ行います。本体の設定、弊社アプリケーションソフトで記録されたデータおよび設定は、内部ディスクに記録されているのでハードウェアリセットでは消去されません。 しかし、作業中のデータおよび内部ディスクに記録されていないデータは、ハードウェアリセットにより消去されます。

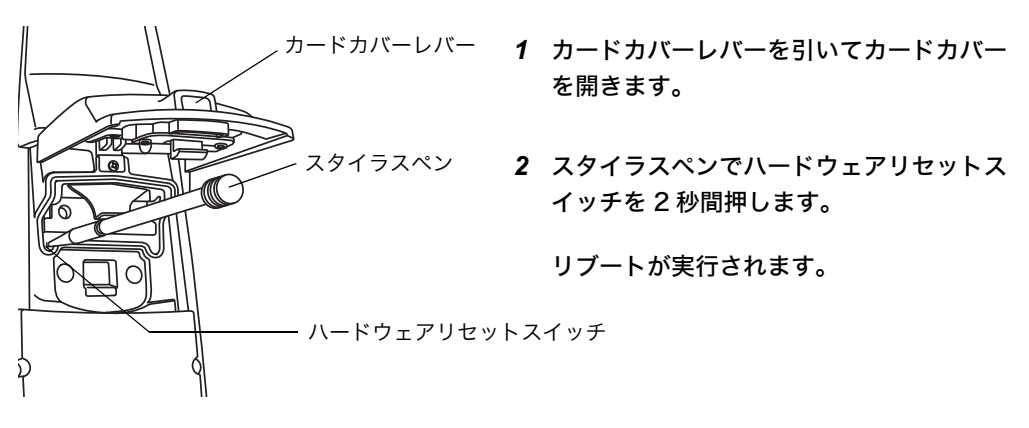

1.6 カバーセンサー

使用前はバッテリーカバーを確実にしめてください。

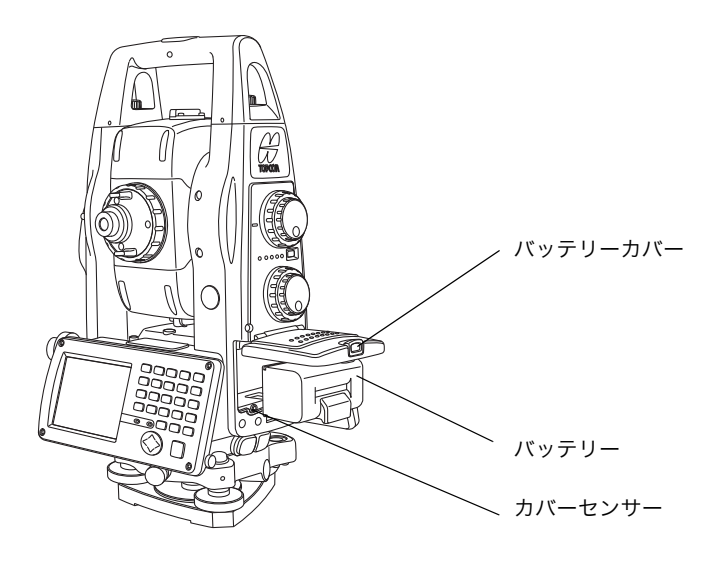

 バッテリーカバーが完全に閉じていない場合は、外部/内部電源のどちらを使用しても正常に 動作しません。
 使用中にバッテリーカバーを開けると、自動的にサスペンドに移行します。

- 1 各部の名称と機能
- 1.7 タッチパネル調整

タッチパネルが正しく作動しない場合は調整が必要です。 起動メニューが表示されている場合は、画面終了ボタンを押して終了させます。

● 調整方法

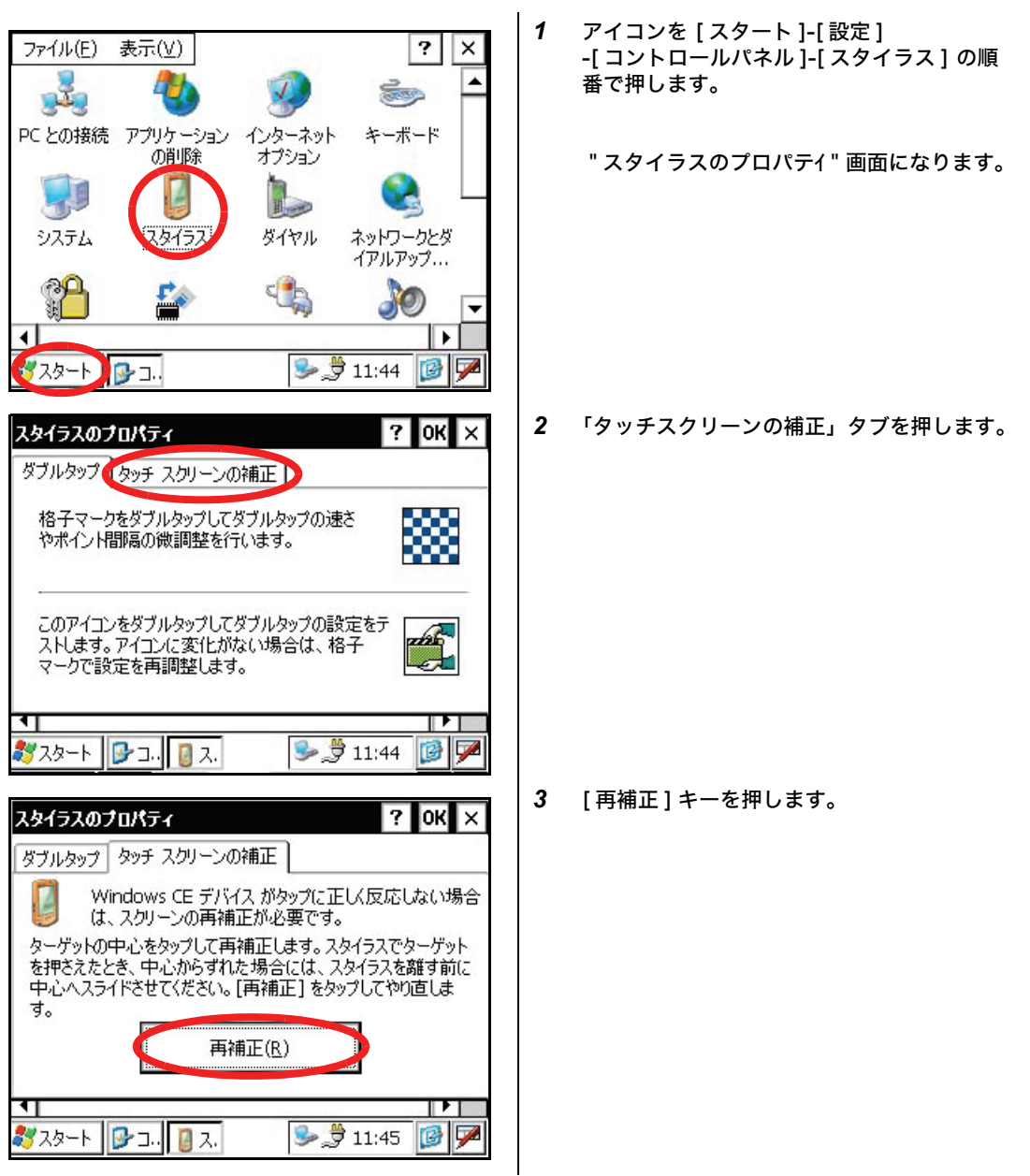

4 スタイラスペンにて画面上のターゲット中心 を押します。 ターゲットの中心をスタイラスで1秒ほど押さえてください。 スタイラスを離すとターゲットが移動します。 同じ動作を繰り返してください。 キャンセルするには、Esc キーを押してください。 すべてのターゲット(5点)を押した後、 5 Ó 0 [ENT] キーを押します。 Esc) (\*) (7480 (88F) (96H) または画面に触れます。 Tab B.S. 4.M. 5MM (6POR) (Shift) (Ctrl) (1stu) (2wx) (3v2) Func) (Alt) (0/6%) (-160) (-++/) <^> ENT 0 0 6 [OK] キーを押します。 ? (OK) × スタイラスのプロパティ 前画面に戻ります。 ダブルタップ タッチ スクリーンの補正 Windows CE デバイス がタップに正し、反応しない場合 は、スクリーンの再補正が必要です。 ターゲットの中心をタップして再補正します。スタイラスでターゲット を押さえたとき、中心からずれた場合には、スタイラスを離す前に 中心へスライドさせてください。[再補正]をタップしてやり直しま す。 再補正(R) **1** 1 🦻 🍠 11:45 🔞 

# 1.8 画面上のキーの押し方

画面上のキー 操作は付属のスタイラスペンまたは指にて、キーに軽く触れてください。

- ▲ 付属のスタイラスペンまたは指を使用してください。 ボールペンや鉛筆は使用しないでください。
- 1.8.1 操作キー

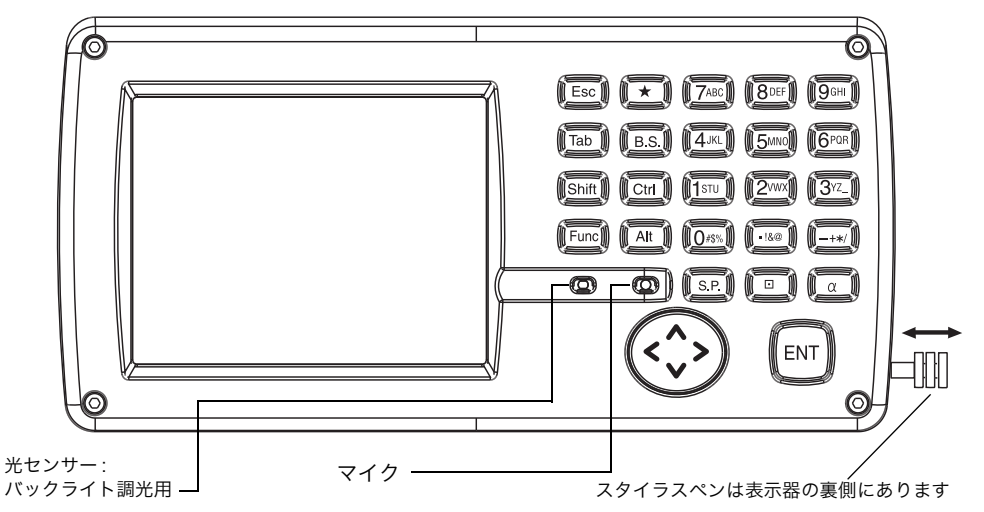

| +-         | キー名称              | 機能                                             |
|------------|-------------------|------------------------------------------------|
| 0~9.       | 置数キー              | 数値を入力します。                                      |
| A ~ /      | アルファベット<br>入力キー   | ファイル名などにアルファベットやカナを入力するときに使用します。               |
| ESC        | エスケープキー           | 各種の設定モードから抜けるときや前の画面に戻るときなどに押します。              |
| *          | スターキー             | スターキーモードになります。                                 |
| ENT        | エンターキー            | 数値入力の終了時などに押します。                               |
| Tab        | タブキー              | カーソルを右または下へ移動します。                              |
| B.S.       | バック<br>スペースキー     | 数字や文字を入力時、カーソルを左に戻します。                         |
| Shift      | シフトキー             | 他のキーと併用して使用します。<br>「1.2.5 ショートカットキー」を参照してください。 |
| Ctrl       | コントロールキー          | 他のキーと併用して使用します。<br>「1.2.5 ショートカットキー」を参照してください。 |
| Alt        | オルトキー             | 他のキーと併用して使用します。<br>「1.2.5 ショートカットキー」を参照してください。 |
| Func       | ファンクションキー         | 他のキーと併用して使用します。<br>「1.2.5 ショートカットキー」を参照してください。 |
| d          | アルファベット<br>切り換えキー | キーをアルファベット入力に切り換えます。                           |
| $\bigcirc$ | カーソルキー            | 選択項目やカーソルを上下左右に移動します。                          |
| S.P.       | スペースキー            | スペースを入力します。                                    |
| •          | 漢字キー              | IME の ON/OFF を切り替えます。                          |

1.8.2 タッチパネルクリーニングモード

電源 ON の状態でタッチパネルの曇りや汚れを拭く場合、下記の手順でタッチパネルクリーニン グモードを ON にしてください。

- タッチパネルクリーニングモード ON
- [Func] キーを押しながら [★] キーを押します。
   タッチパネルの機能が停止します。
- タッチパネルクリーニングモード OFF
- [Esc] キーを押します。
   タッチパネルの機能が有効になります。

### 1.9 電源 OFF

電源を OFF する場合は、必ず本体の電源スイッチを押してください。

内部電源を取りはずして、電源を OFF しないでください。 • 内部電源をはずす時は、電源スイッチを押して電源が OFF になったことを確認してから内 部電源をはずしてください。 ● 外部電源使用中は、外部電源側のスイッチで OFF しないでください。 もし、上記の操作がされない場合は次回の電源 ON の時、リブート状態になります。

1.10 ソフトキー(ファンクションキー)

ソフトキーは、各種モードにおいてキーの上部に表示されるメッセージに対応した機能となりま す。

角度測定モード(1ページ)

角度測定モード(2ページ)

角度測定モード(3ページ)

| 測角モー      | 5                     |                                                |
|-----------|-----------------------|------------------------------------------------|
| v :       | 10°20'30"             | ک 🔶                                            |
| HR:       | 20°30'40"             | ▲ 角度                                           |
|           |                       | 記録                                             |
| 0년까<br>F1 | 固定 設定 P1↓<br>F2 F3 F4 | ■ NP<br>NPM(mm) 10.0<br>PPM(ppm) 0.0<br>金 ==== |

測角モード 2V : 10°20'30"  $\oplus$ HR: 20°30'40" 角度 記録 NP チルト V/% RA P2↓ NPM (mm) 10.0 PPM (ppm) 0.0 F3 F2 F4 F1 æ 🚥

測角モード V : 10°20'30" Ĉ.  $\oplus$ HR: 20°30'40" 角度 記録 NP 旋回 ----P3↓ ----NPM (mm) 10.0 PPM (ppm) 0.0 F2 F3 F4 F1 ۵ 🚥

距離測定モード(1ページ) 距離測定モード(2ページ)

| 測距モ      | -F                       |                                               |
|----------|--------------------------|-----------------------------------------------|
| v :      | 50°10'30"                | 12, 🔶                                         |
| HR:      | 20°30'40"                | 鱼角度                                           |
| HD:      | 1.877                    |                                               |
| VD:      | 1.565                    | *FS 記録                                        |
| 測定<br>F1 | E モード 旋回 P1↓<br>F2 F3 F4 | ■ m NP<br>NPM(mm) 10.0<br>PPM(ppm) 0.0<br>@ ■ |

| 測距モー      | ۶               |                                               |
|-----------|-----------------|-----------------------------------------------|
| v :       | 50°10'30"       | 12, 🔶                                         |
| HR:       | 20°30'40"       | 角度                                            |
| HD:       | 1.879           |                                               |
| VD:       | 1.567           | *FR 記録                                        |
| S.O<br>F1 | P2↓<br>F2 F3 F4 | ■ m NP<br>NPM(mm) 10.0<br>PPM(ppm) 0.0<br>余 💷 |

座標測定モード(1ページ) 座標測定モード(2ページ)

| 座標モー | 5          |                      |
|------|------------|----------------------|
| х:   | 1.758      | ک 🔶                  |
| Y :  | 0.658      | 角度                   |
| н :  | 1.565      |                      |
|      |            | *FR 記録               |
| 測定   | モード 旋回 P1↓ | m NP<br>NPM(mm) 10.0 |
| F1   | F2 F3 F4   | PPM (ppm) 0.0        |

| 座標モ      | ~ <b>×</b>              |                                          |
|----------|-------------------------|------------------------------------------|
| х:       | 1.761                   | ک 🔶                                      |
| Y :      | 0.659                   | 自度                                       |
| н:       | 1.568                   |                                          |
| -        |                         | *FR 記録                                   |
| 目標<br>F1 | 高機械高機械点 P2↓<br>F2 F3 F4 | " m NP<br>NPM (mm) 10.0<br>PPM (ppm) 0.0 |

# 角度測定モード

| ページ | ソフトキー | 表示    | 機能                                              |
|-----|-------|-------|-------------------------------------------------|
|     | F1    | 0 セット | 水平角を 0°00'00" にします。                             |
| 1   | F2    | 固定    | 任意の水平角をホールドにより設定します。                            |
| 1   | F3    | 設定    | 任意の水平角を設定します。                                   |
|     | F4    | P1    | ソフトキーの機能を次のページ(P2)にします。                         |
|     | F1    | チルト   | 鉛直角、水平角自動補正の有 / 無を切り換えます。<br>ON のときは、補正値を表示します。 |
| 2   | F2    | V%    | 鉛直角の表示を % で表示します。                               |
|     | F3    | R/L   | 水平角 右回り測定 / 左回り測定を切り換えます。                       |
|     | F4    | P2    | ソフトキーの機能を次のページ(P3)にします。                         |
|     | F1    | 旋回    | 本体を旋回します。                                       |
| 3   | F2    |       |                                                 |
|     | F3    |       |                                                 |
|     | F4    | P3    | ソフトキーの機能を次のページ(P1)にします。                         |

# 距離測定モード

| 1 | F1 | 測定  | 距離測定を開始します。                       |
|---|----|-----|-----------------------------------|
|   | F2 | モード | 測定モードを設定します。ファイン / コース / コース 10mm |
|   | F3 | 旋回  | 本体を旋回します。                         |
|   | F4 | P1  | ソフトキーの機能を次のページ(P2)にします。           |
| 2 | F1 | S.O | ステークアウトモードになります。                  |
|   | F2 |     |                                   |
|   | F3 |     |                                   |
|   | F4 | P2  | ソフトキーの機能を次のページ(P1)にします。           |

座標測定モード

| 1 | F1 | 測定  | 座標測定を開始します。                       |
|---|----|-----|-----------------------------------|
|   | F2 | モード | 測定モードを設定します。ファイン / コース / コース 10mm |
| 1 | F3 | 旋回  | 本体を旋回します。                         |
|   | F4 | P1  | ソフトキーの機能を次のページ(P2)にします。           |
| 2 | F1 | 目標高 | プリズム高を設定します。                      |
|   | F2 | 機械高 | 機械高を設定します。                        |
|   | F3 | 機械点 | 機械点座標を設定します。                      |
|   | F4 | P2  | ソフトキーの機能を次のページ(P1)にします。           |

1.11 スターキーモード

スターキーモードにするには、スターキー (★)を押してください。 スターキーモードでは下記の設定ができます。:

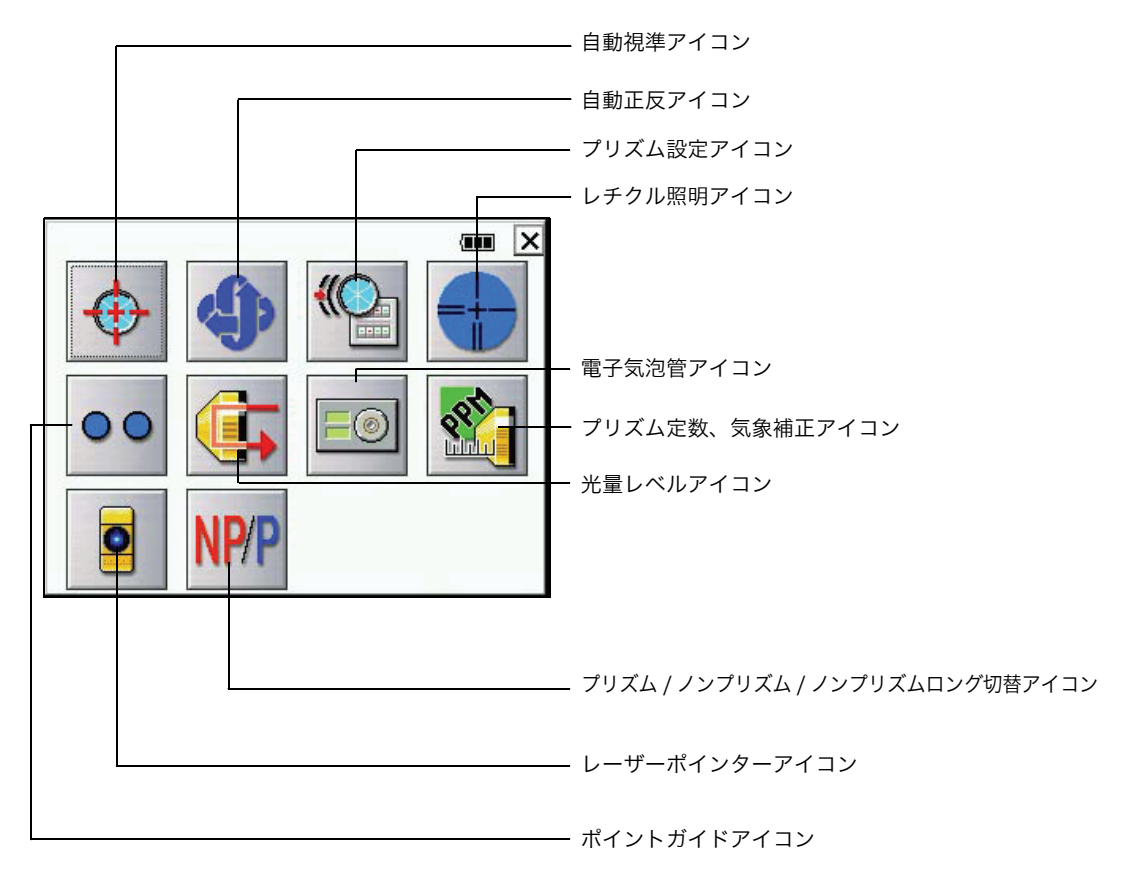

● 電子気泡管グラフィック表示

電子円形気泡管を画面表示することができます。画面を見ながら整準できますので、整準時 に、円形気泡管を直接見ることが困難なときなどに便利です。 反側の表示器では、電子円形気泡管の気泡の動きは正側と逆になります。

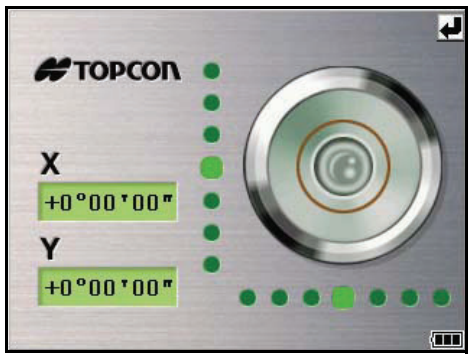

画面を見ながら整準ねじを回してください

 ポイントガイド(ON/OFF) ポイントガイドのON/OFFをします。
 ポイントガイドはステークアウト(くい打ち作業)など、プリズムの位置を決定させる作業 を行うときに便利です。
 プリズムを持った人が本機からのLED光(赤色光)に従って移動することにより、視準点の 方向を容易に見つけ出すことができます。

プリズム側の人が図のように点灯しているLED光を確認 したときは本機に対して向かって右に、点滅している LED 光を確認したときは左に移動します。 両方の LED 光間の中間点が視準点の方向となります。

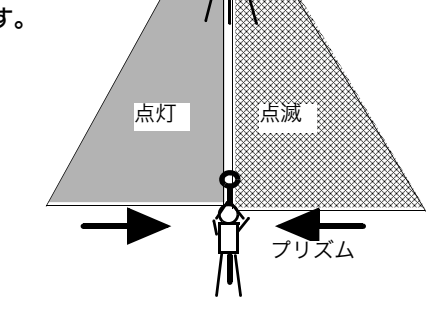

∞ 本機

ポイントガイドの ON/OFF により、スターキーの表示は下記のようになります。

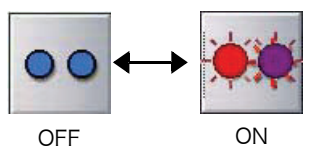

光量レベル表示
 EDM 光の反射光量レベルを表示します。また、プリズムからの反射光を受光するとブザーが鳴ります。プリズムの視準が困難なときに便利です。
 光量レベルは下記のように表示されます。
 (但し、ノンプリズムロングモード時には、この機能は無効です)

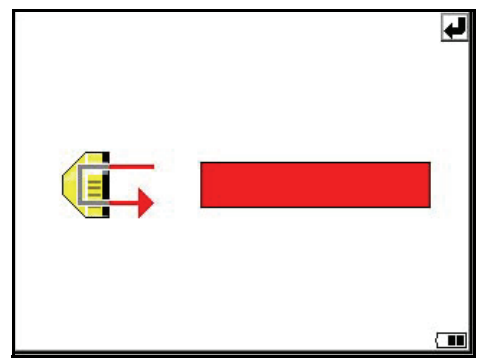

レチクル照明
 望遠鏡十字線照明の明るさを調整します。
 照明の明るさは、スライダーで変えることができます。
 設定した明るさは電源 OFF 後も記憶されます。

レチクル照明アイコンを押すことにより、ON/OFF ができます。

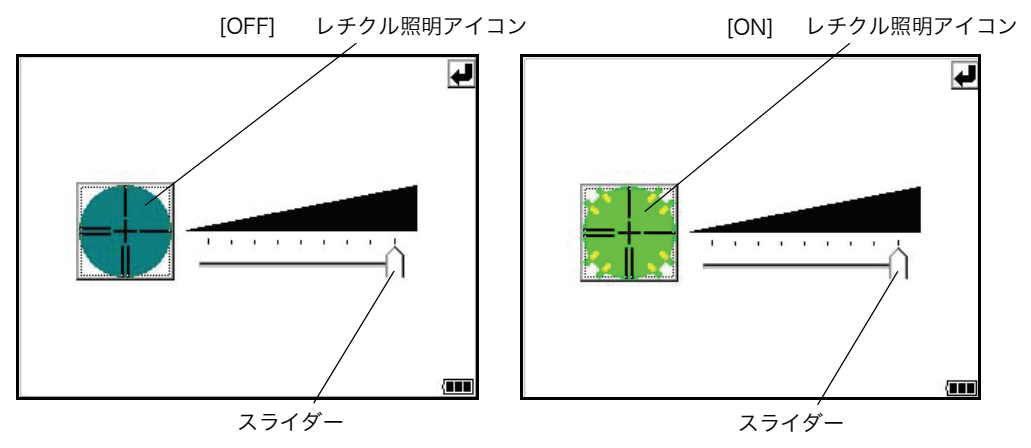
レーザーポインター レーザーポインターの ON(点灯)/ON(点滅)/OFF をします。
 レーザーポインターは対物レンズからの可視レーザー光を目標に照射させることによって視準を補助する機能です。レーザーポインターは、プリズム / ノンプリズム / ノンプリズムロングモードで使用可能です。

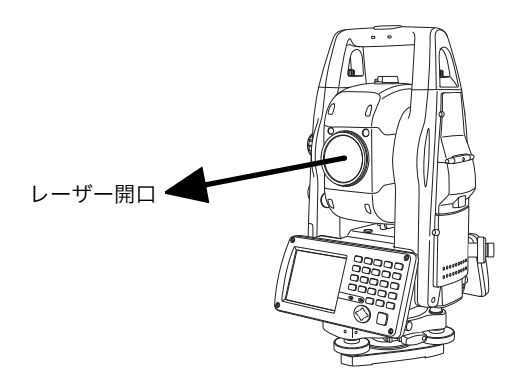

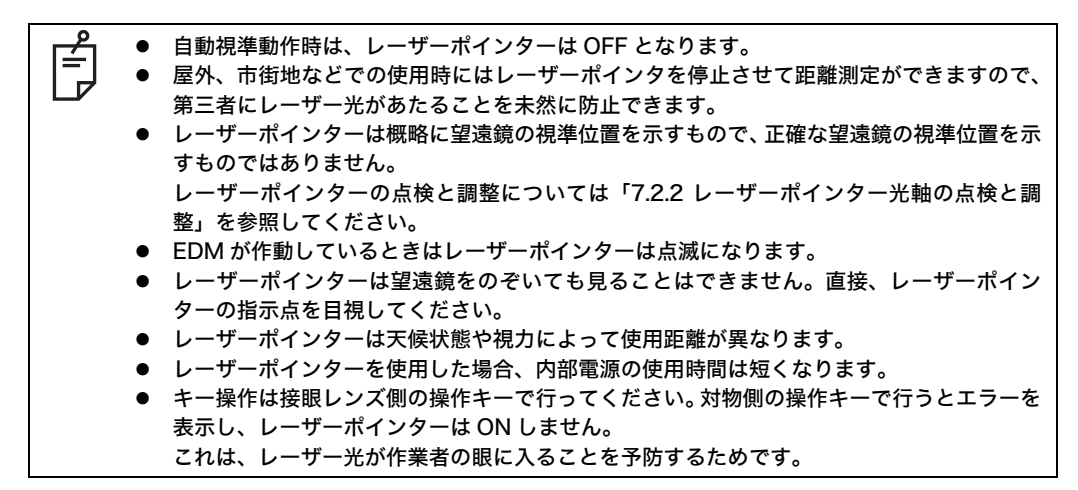

#### ● 自動視準 自動視準を行います。詳細は、「3.1 自動視準の操作方法」を参照してください。

- プリズム設定 プリズムまたはリフレクタテープを選択します。
- 自動正反(反転・転向) 望遠鏡と本体が自動旋回し、反転・転向(正反)します。詳細は、「1.13本体の旋回方法」 を参照してください。

1 各部の名称と機能

1.11.1 各測距モードの切り替え

プリズムモード / ノンプリズムモード / ノンプリズムロングモードの切り替えボタンを押すと、 以下の画面が表示されます。下記のボタンにより、プリズムモード / ノンプリズムモード / ノン プリズムロングモードを切り替えます。

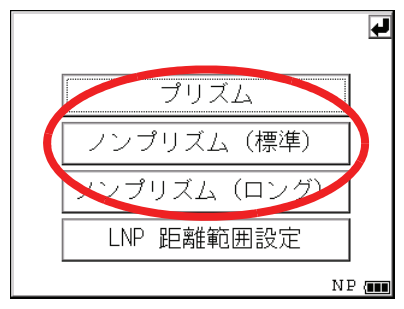

● ノンプリズムロングモードでの測定距離範囲の設定

ノンプリズムロングモードでは遠距離まで測定が可能です。しかし、遠距離では測定ビーム の直径が大きくなる為、測定物に全ビームが当らない場合が想定されます。この様な状況で は、測定対象物の背後(または手前)の物体にも測定光が当り、正しく測定できないことが あります。(「ノンプリズムロングモードの使用について」69ページを参照してください。) 測定対象物とその背後(または手前)の物体とにある程度の距離差が有る場合は、測定範囲 を設定することにより、正しく測定することが可能です。 入力範囲:5m~1,800m 測定範囲:入力距離から後方 200m までの範囲

[例]

測定対象までの距離が約 500m

測定対象の背後にある壁までの距離が約 700m の場合、400m を入力し、400m から 600m の範囲を 測定します。これにより約 700m の壁は無視して測定されます。

測定範囲の入力方法は「4.2.3 ノンプリズムロングモードでの測定距離範囲の設定」を参照してください。

#= = 0 0

\*\* 700

|          | 約 500m 新 700m |
|----------|---------------|
| <b>-</b> |               |
|          | 400m 600m     |
|          | 測定範囲          |
|          | <b>L</b>      |
|          | プリズム          |
|          | ノンプリズム(標準)    |
|          | ノンプリズム(ロング)   |
|          | LNP 距離範囲設定    |
|          |               |

1.11.2 スターキーによる設定 例:レーザーポインターの点灯

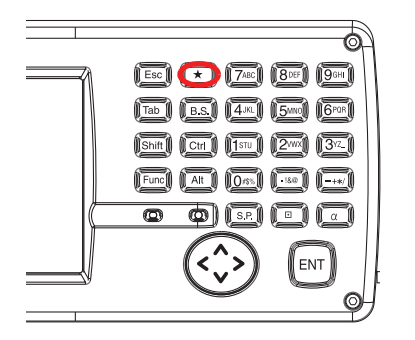

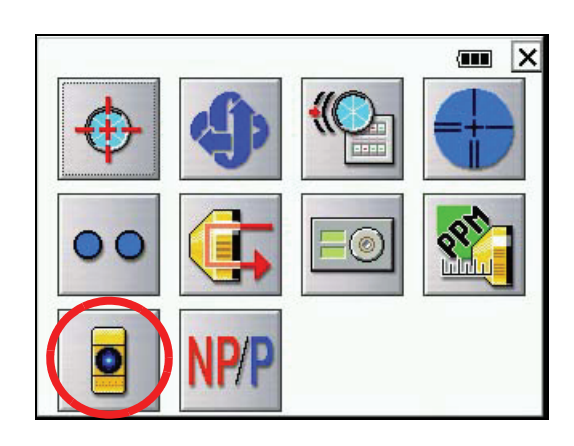

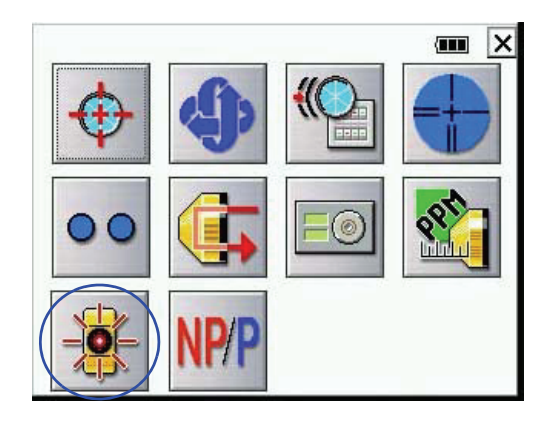

- **1** 電源を ON します。
- 2 [★] キーを押します。

3 レーザーポインターアイコンを押します。

**4** レーザーポインターが点灯します。

- 1 各部の名称と機能
- 1.12 節電機能(オートカットオフ)

節電のため、使用していない場合は自動的に電源 OFF します。 オートカットオフ時間の設定が可能です。 起動メニューが表示されている場合は、画面終了ボタンを押して終了させます。

● オートカットオフ時間の設定

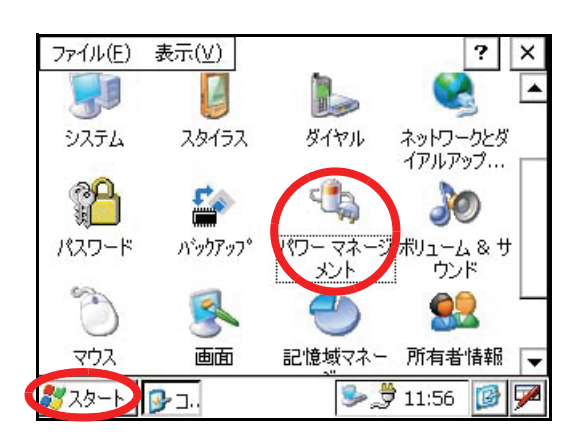

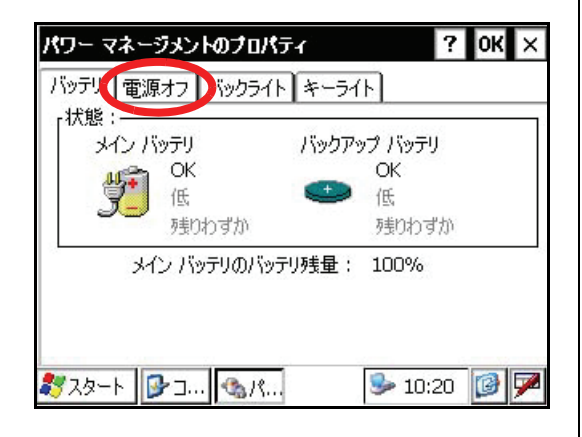

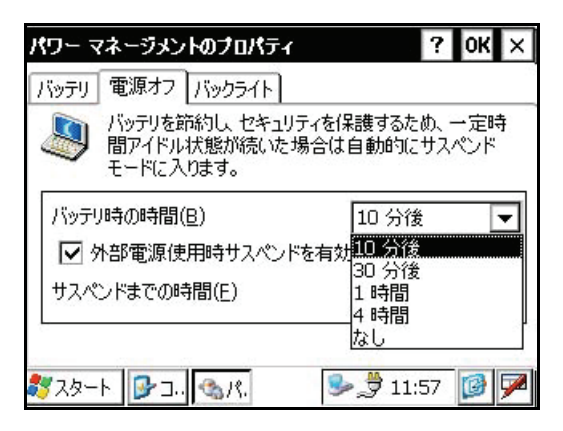

アイコン [スタート]-[設定] [コントロールパネル]-[パワーマネージメント]を押します。

"パワーマネージメントのプロパティ " 画 面が表示されます。

2 "電源オフ"タブを押します。

3 時間メニューからオートカットオフ時間を 選びます。

(出荷時は10分に設定してあります)

| パワー マネージメントのフロパティ                           | ? (ОК) 🗙                      |
|---------------------------------------------|-------------------------------|
| バッテリ 電源オフ バックライト                            |                               |
| バッテリを節約し、セキュリ:<br>間アイドル状態が続いた地<br>モードに入ります。 | ティを保護するため、一定時<br>易合は自動的にサスペンド |
| バッテリ時の時間( <u>B</u> )                        | 10 分後 📃 🔽                     |
| ▶ 外部電源使用時サスペンド                              | を有効( <u>E</u> )               |
| サスペンドまでの時間( <u>E</u> )                      | 10 分後 🗨                       |
|                                             |                               |
| <b>∛</b> スタート 🕞 コ., 🔩 パ.                    | 🕬 💋 11:57                     |

م ا

Б

**4** [OK] キーを押します。 "パワーマネージメントのプロパティ"画 面が閉じます。

外部電源使用中もオートカットオフ時間の設定は可能です。 "外部電源使用時サスペンドを有効"をチェックして、時間を選んでください。 (出荷時はチェック OFF になっています)

## 1.13 本体の旋回方法

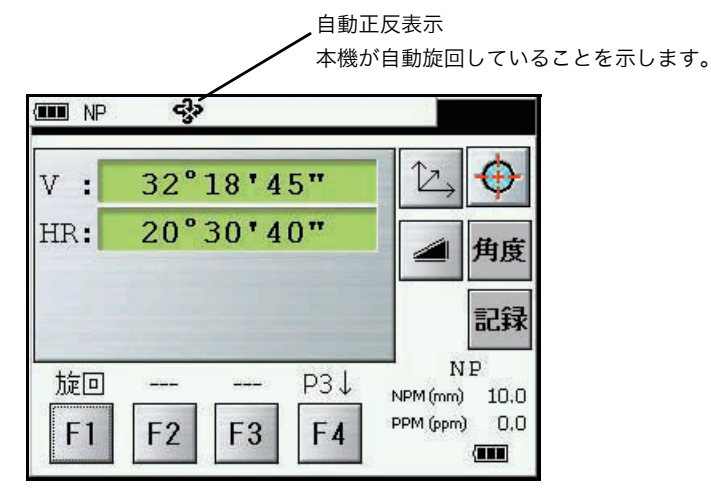

- 1.13.1 水平 / 鉛直シャトルおよび水平 / 鉛直ジョグによる本体の旋回 本体および望遠鏡を旋回するときは、水平 / 鉛直シャトルおよび水平 / 鉛直ジョグを使います。 水平 / 鉛直シャトルは、大きく回すと速く回転し、小さく回すとゆっくりと回転します。また水 平 / 鉛直ジョグは、目標を正確に視準するとき(微動)に使用します。 (この時、自動旋回表示は表示されません)
- 1.13.2 スターキーによる反転・転向
  - スターキーモード中の自動正反アイコンを押すと、本体托架部と望遠鏡部が自動的に旋回し て反転・転向します。
  - 自動旋回中に<u>緊急に旋回を停止するときは、POWER キー以外の任意のキーを押してくださ</u>い。
  - 自動旋回中は、本体に手を触れるなどして旋回を妨げないでください。旋回を妨げますと、故 障の原因となったり、指等をはさみ危険です。
- 1.13.3 任意水平角、鉛直角への旋回

標準測定モードにおいて任意に設定した水平角および鉛直角へ本体を自動旋回させることがで きます。

「4.1.5 任意水平角、鉛直角への旋回」を参照してください。

## 1.14 パソコンと接続してお使いのとき

本機のシリアル信号コネクタとパソコンとを接続すると、測定データを受けたり、水平角,座標 等のデータのセットや本体のコントロールを行うことができます。 以下に主な通信コマンドの種類とその概要を示します。

|        | コマンドの種類        | 本機の動作                                        |
|--------|----------------|----------------------------------------------|
| 送信要求   | 測定データの送信要求     | コマンドの種類に応じて各種の測定データを出力します。                   |
|        | バッテリー残量の送信要求   | バッテリーの残量を出力します。                              |
|        | 機械点座標の送信要求     | 本体に設定されている機械点座標を出力します。                       |
| 設定     | 角度測定の設定        | コマンドの種類に応じて、水平角の設定や角度測定における各種の条件設<br>定を行います。 |
|        | 距離測定の設定        | 距離測定の測定モードを設定します。                            |
|        | 機械点座標の設定       | 機械点座標を設定します。                                 |
|        | ポイントガイド ON/OFF | ポイントガイドを ON/OFF します。                         |
| 動<br>作 | 旋回命令           | 指定角度の旋回を行います。                                |
|        | 反転命令           | 反転・転向します。                                    |

1 各部の名称と機能

## 1.15 USB ポートの使用方法

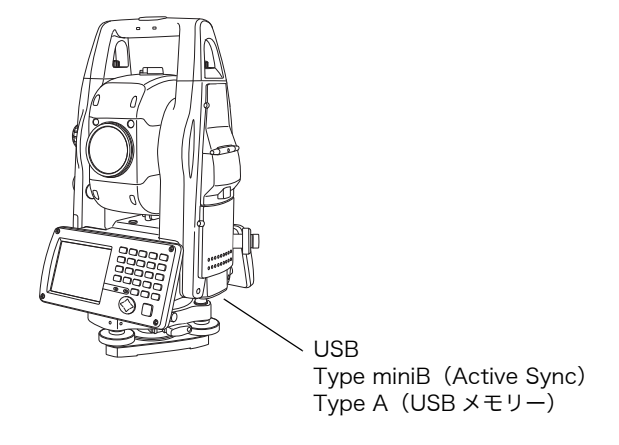

- Active Sync の使用方法 Type miniB については「2.9 ActiveSync」を参照してください。
- USB メモリーの使用方法
  - **1** USB ポートカバーを開きます。
  - 2 Type A 側に USB メモリーを挿入します。
  - 3 USB メモリーが認識されたことを確認します。

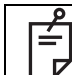

USB ポート(MiniB, TypeA)使用時は、本体を回転させないでください。 本体、USB メモリーまたは F-25 ケーブルの破損原因となります。

# 2 測定準備

2.1 電源の接続

電源は、内部電源 BT-65Q または、外部電源を使用します。

- 内部電源 BT-65Q を使用するときは、そのまま本体の電源を ON にします。
- 外部電源を使用するときは、内部電源を装着した状態で使用してください。

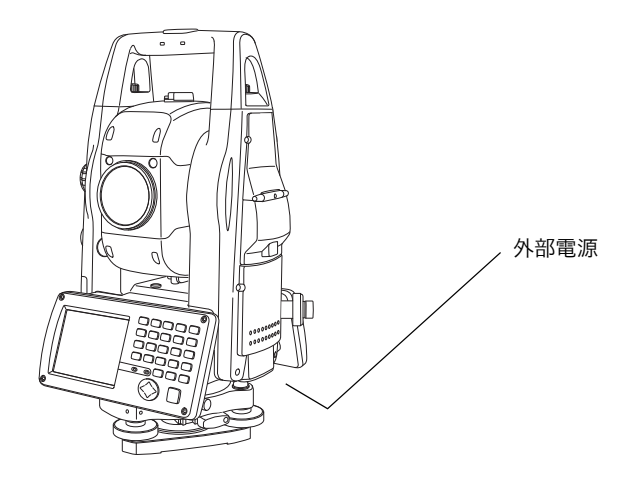

● 外部電源の選択

外部電源を使用するときは、バッテリータイプを選択してください。 操作方法は「6条件設定モード」を参照してください。

| 外部バッテリー                            |       |
|------------------------------------|-------|
| 「バッテリータイプ<br>┃ ○ Li-ion ● 12Vバッテリー | ]     |
|                                    |       |
|                                    | セット   |
|                                    | キャンセル |

2.2 本体の設置

三脚に据えてください。三脚はトプコン精密木製三脚をご使用ください。 機械の特性と性能を十二分に発揮させるために、整準と求心は正確に実施してください。

機械の整準と求心(参考)

1 三脚の据付け

脚頭上で本体をスライドできる範囲は半径約 2cm で すから、必要に応じて錘球を使用し、脚頭の中心が この範囲に入り、かつ概略水平になるように三脚を 整置します。

- 1) 三脚を据えるには、先ず2本の脚の位置を定めた 後、他の1本の脚を左右に動かして脚頭の左右方 向を水平にし、次いでこの脚を前後に動かして脚 頭を水平にします。ここで概略に求心されていれ ば脚を固定し、更に脚頭を水平にするには、3本 の脚の1本の長さを固定して他の2本の長さを伸 縮すると簡単です。
- 2) 脚は動かないように足でしっかり踏込みます。
- 3) 脚頭が概略水平になり、かつ中心が適当な範囲に 入れば、作業中に脚や脚頭が動かないように各脚 の緊定ねじを確実に締めます。
- 2 脚頭への本体の取付けと概略の求心
- 基盤着脱タイプ

本体を脚頭に取付け、定心桿を緩めて本体をスライ ドさせ、錘球が測点の真上にきた所で定心桿を軽く 締めます。

● センタリング基盤タイプ

本体を脚頭に取付け、定心桿を緩めて本体をスライ ドさせ、錘球が測点の真上にきた所で定心桿を軽く 締めます。

#### 3円形気泡管による機械の概略の整準

- 1) 整準ねじAとBを回し、泡を気泡管の上か下に します。
- 2) 次に整準ねじCを回し、泡を中央にします。

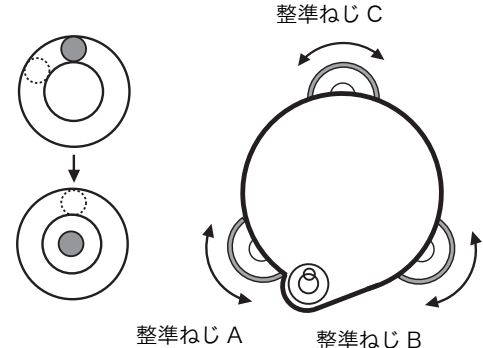

整準ねじ A

#### 4 托架気泡管による整準

1) 托架気泡管を整準ねじAとBを結ぶ線と平行に 置き、AとBを操作して泡を中央にします。

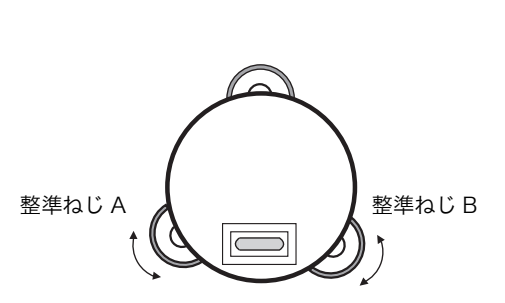

2) 次に本体を90°回転させ、整準ねじCを操作し て泡を中央にします。

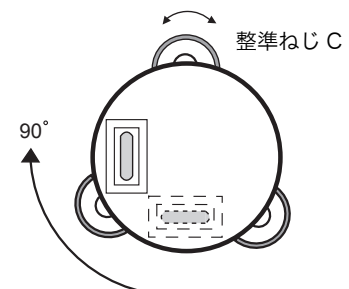

3) さらに1)より繰り返し、気泡管をどの方向に置 いても常に泡が中央にあるようにします。

#### 5 求心望遠鏡による求心

求心望遠鏡の接眼を回して視度を合せ、合焦ノブで 測点がはっきり見えるようにピントを合わせます。 

定心桿を緩めて本体をスライドさせ、測点にセン ターマークを合わせ、定心桿を締めます。 本体をスライドするとき、回転しないようにすると 気泡のズレが少なくてすみます。

● センタリング基盤タイプ センタリング固定ねじを緩め、本体上部をスライド させ、測点にセンタマークを合わせセンタリング固 定ねじを締めます。

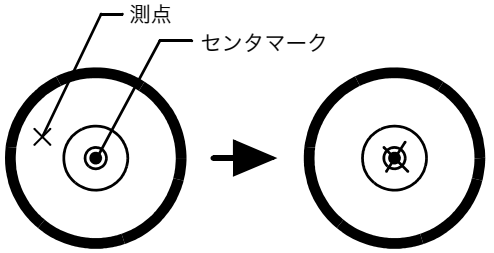

#### 6機械の完全な整準

4と同様の方法で精密に機械の整準を行ないます。本 体を回転して、望遠鏡を何れの方向に向けても気泡 が正確に中央にあることを確かめ、定心桿を確実に 締めます。

## 2.3 電源スイッチ(POWER キー) ON

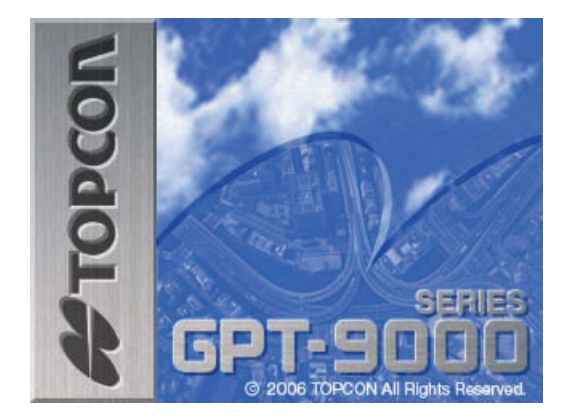

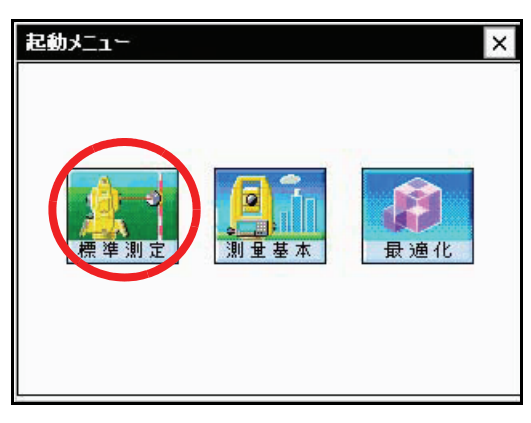

バッテリー残量マーク/

本機が整準されていることを確認してください。
 電源スイッチ(POWER キー)を ON します。

最初に電源を ON にした時や、ハードウェア リセットを行ったあとには、プログレスバー が表示され、OS を読み込みます。

起動メニュー画面が表示されます。

2 「標準測定」アイコンを押します。\*1)

メインメニューが表示されます。

- 必ずバッテリー残量表示を確認してください。バッテリー残量が少ないときは、充電済みの バッテリーに交換してください。「2.4 バッテリー残量表示」を参照してください。
- \*1) 標準測定および最適化以外のアイコンは、インストールされたソフトにより異なります。

最適化について アプリケーション起動時に処理速度が遅いと感じた時は、一度アプリケーションを終了し、メモ リの「最適化」を行ってください。また、メモリの最適化は定期的に行うことをお薦めします。 この操作はソフトウェアリセットにて行うこともできます。(「1.2.5 ショートカットキー」を参 照してください。)

#### 2 測定準備

● 起動メニューを終了して、再度起動メニューを実行する場合には下記の手順を行ってください。

「GPTStart へのショートカット」アイコンを押します。

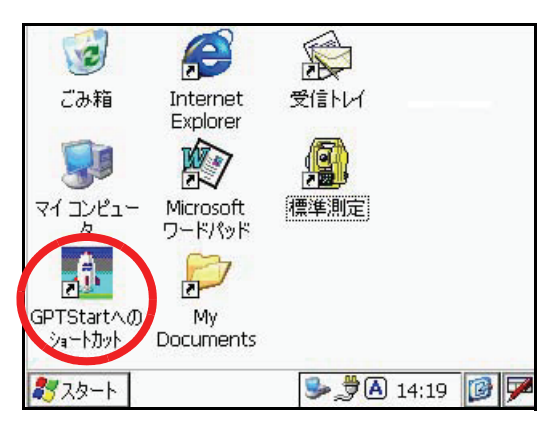

● 起動メニューを終了して、直接、標準測定を実行する場合には下記の手順を行ってください。

「標準測定」アイコンを押します。

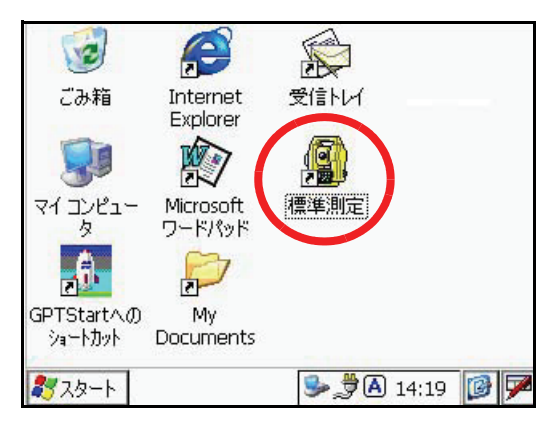

## 2.4 バッテリー残量表示

#### ● 本体の表示器

バッテリー残量マークがバッテリーの残量を表示します。

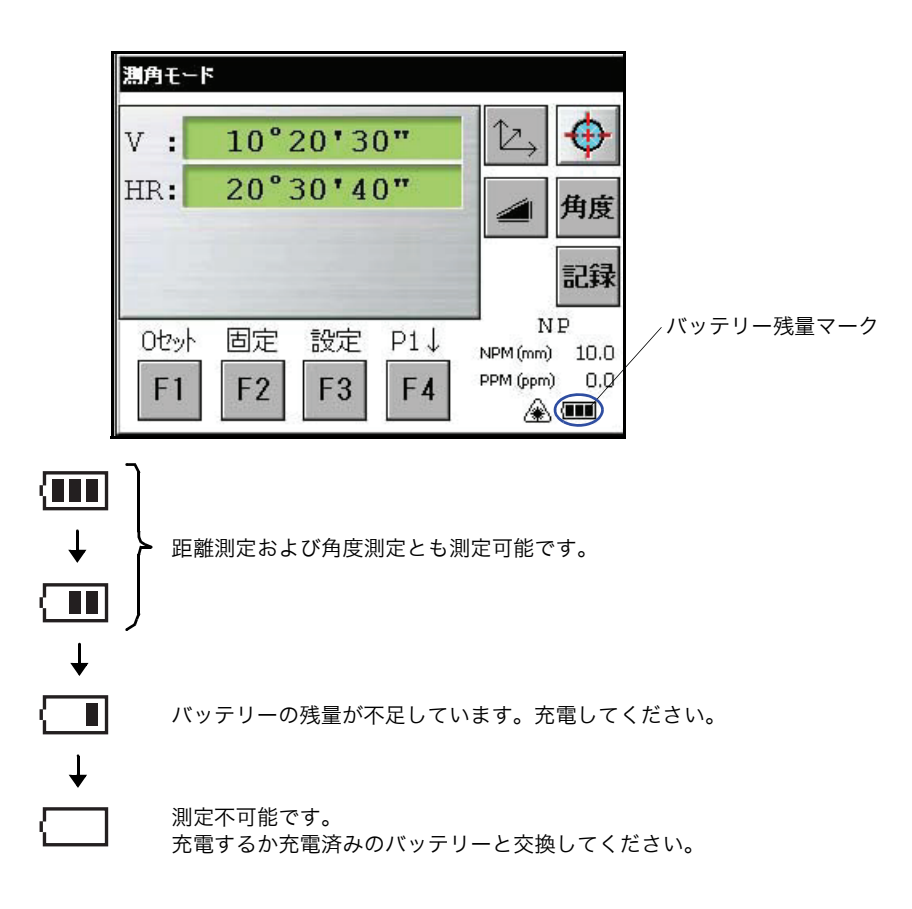

- バッテリーの使用時間にはバラツキがあります。これは、温度条件、充電時間、長期間 使用による電池の劣化などによるものです。
   安心して作業を行うためにご使用前には必ず充電するか、交換用バッテリーを用意して ください。
- バッテリーの取扱いについては、「11 電源の取り扱いおよび充電について」を参照し てください。
- バッテリー残量表示は測定しているモードでのバッテリー状態を示しています。
   したがって角度測定モードで使用できても距離測定モードでは使用できない場合がありますのでご注意ください。
- まれにバッテリー残量表示が2段階同時にまたは続けて増減することがありますが、これは、電圧チェックの精度によるもので機械の故障ではありません。
   また、バッテリー残量表示は厳密な値を示すものではありませんので単なる目安としてお使いください。

## 2.5 鉛直角、水平角の自動補正(チルト)について

自動補正を ON にすると 2 軸チルトセンサが働き、鉛直軸の傾きによる鉛直角および水平角の誤 差を自動的に補正します。

また、自動補正の範囲を越えるとチルトオーバーの表示になりますので、表示を見ながら本機を 整準させることができます。

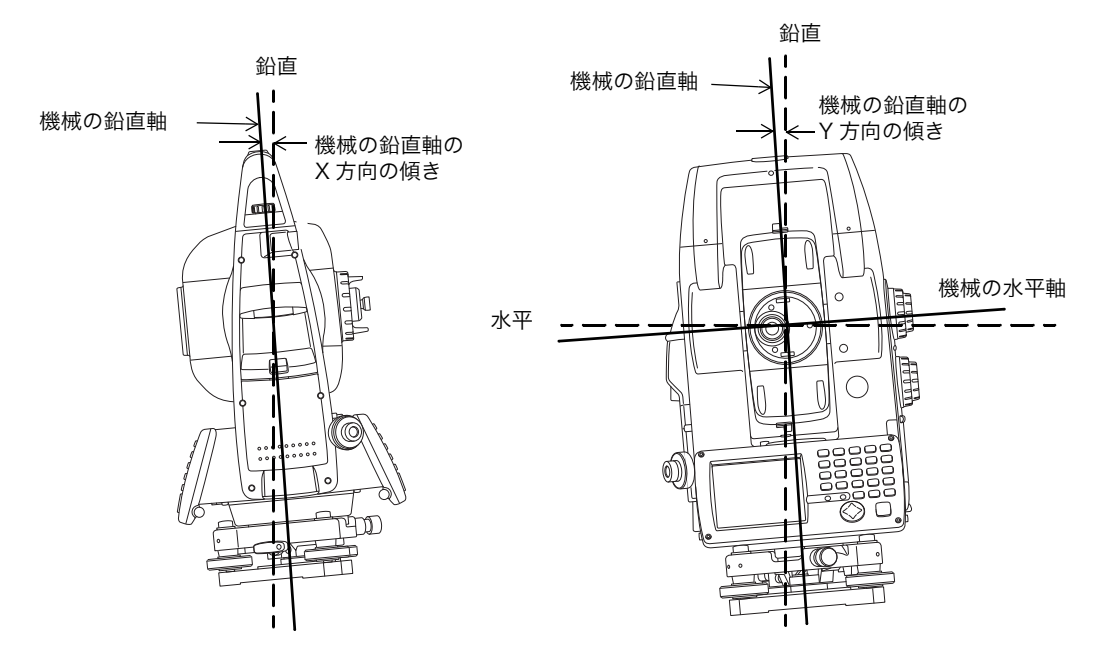

● 本機は機械の鉛直軸のX,Y方向の傾きを検出することにより、鉛直角および水平角の誤差を自動的に補正します。

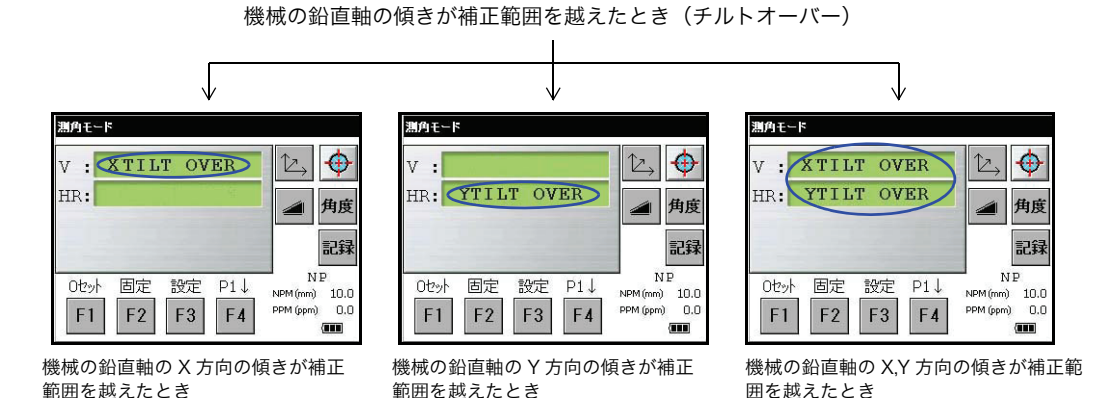

 ● 安定しない台や、風が非常に強いときには、鉛直角および水平角の表示が安定しないことが あります。このときに鉛直角と水平角の自動補正(チルト)を停止して使用できます。

## 2.5.1 ソフトキーによるチルト補正 ON(1軸/2軸)/OFF 設定

角度測定モードのファンクション 2 ページで [F1] キーを押すとチルト補正の設定ができます。 設定例: チルト OFF

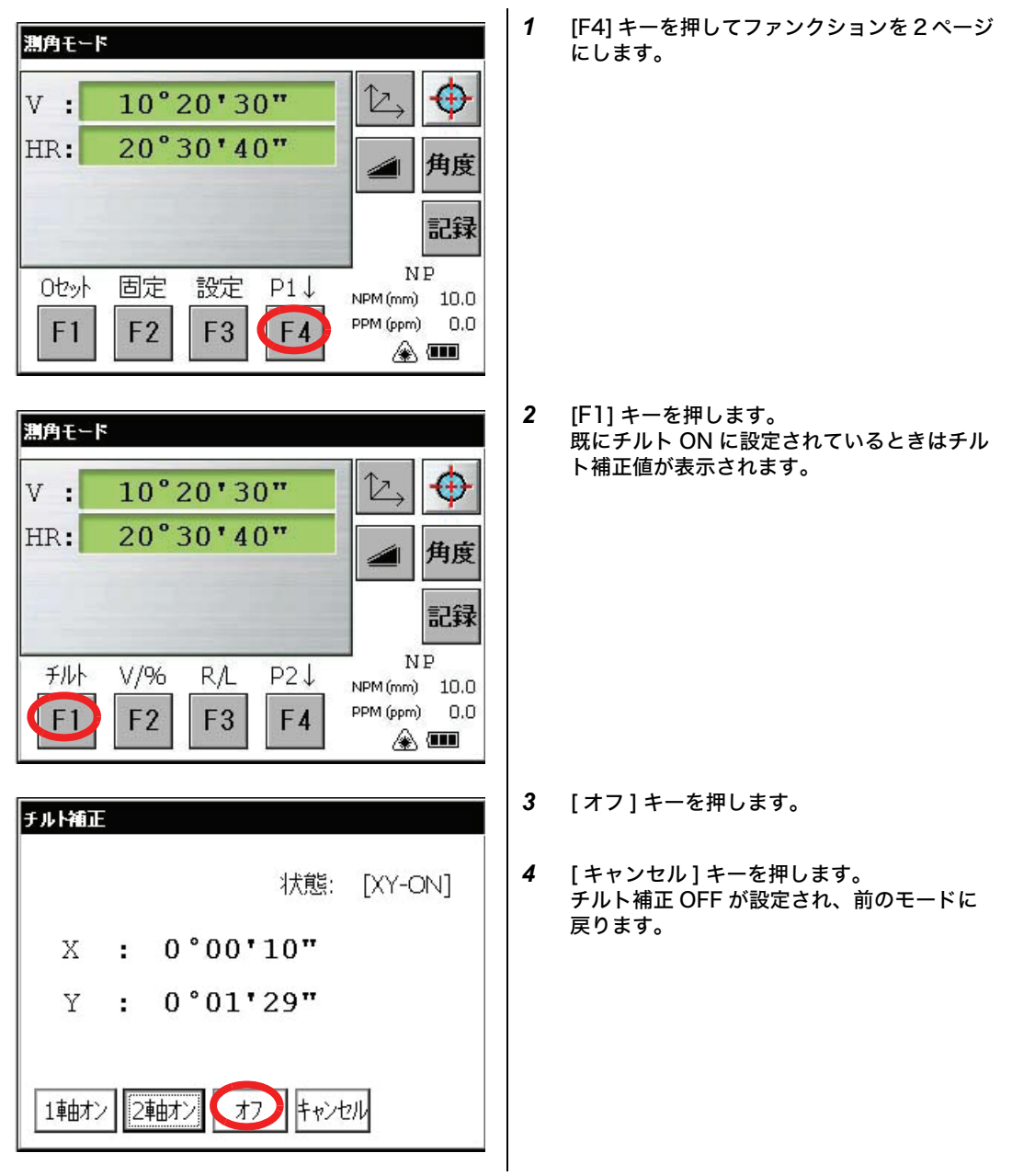

- 電源 OFF 後も記憶させてチルトの ON/OFF を設定するときは、「6 条件設定モード」を参照 してください。
- 2.5.2 チルトセンサー取付誤差の校正

セルフチェック機能により、チルトセンサーの取付誤差を自動的に校正することができます。 詳細は「7.6 セルフチェックモード」を参照してください。 2 測定準備

## 2.6 機械誤差の補正

1) 鉛直軸誤差(X,Y チルトセンサー取付け誤差)

- 2) 視準軸誤差
- 3) 鉛直角 0 点誤差
- 4) 水平軸誤差

以上の誤差を補正します。

この補正により、従来のように望遠鏡の正・反観測をすることで消去していた誤差を一回の正ま たは反観測のみで補正します。

またこの補正値の設定は、「7 点検と調整法」を参照してください。 機械誤差の補正を停止するときは、「6 条件設定モード」を参照してください。 2.7 英数字・文字の入力方法

入力方法にはハードウェアキーボードおよびソフトウェアキーボードによる方法があります。

● [入力例]: ハードウェアキーボードを使い、新しいフォルダ名 [job\_104] と入力 起動メニューが表示されている場合は、画面終了ボタンを押して終了させます。

1 デスクトップの背景を押します。 P N2 Internet 受信トレイ ごみ箱 Explorer LE 6 マイコンピュー 標準測定 Microsoft ね ワードパッド Â. 3 GPTStartへの My ショートカット Documents 🎐 🎘 À 14:19 🔞 🏴 2328-1 2 æ 12 R ごみ箱 Internet 受信卜人 Explorer 10 アイコンの整列 . Micrd マイコンピュー 最新の情報に更新 友 ワード , A 貼り付け 17 ショートカットの貼り付け GPTStartへの Doc 新しいフォルダ ショートカット 2 🔞 🗭 2729-1 プロパティ 2 12 A Internet 受信トレイ ごみ箱 Explorer マイコンピュー 標準測定 Microsoft 力 ワードパッド , A (A) 新しいフォルダレ My 🤇 GPTStartへの Documents ショートカット 🎐 🁮 🖪 14:23 🛛 📝 **37**28-1

Windows CE 画面になっていることを確認してください。

ポップアップメニューが表示されます。

「新しいフォルダ」を選びます。

新しいフォルダが表示されます。

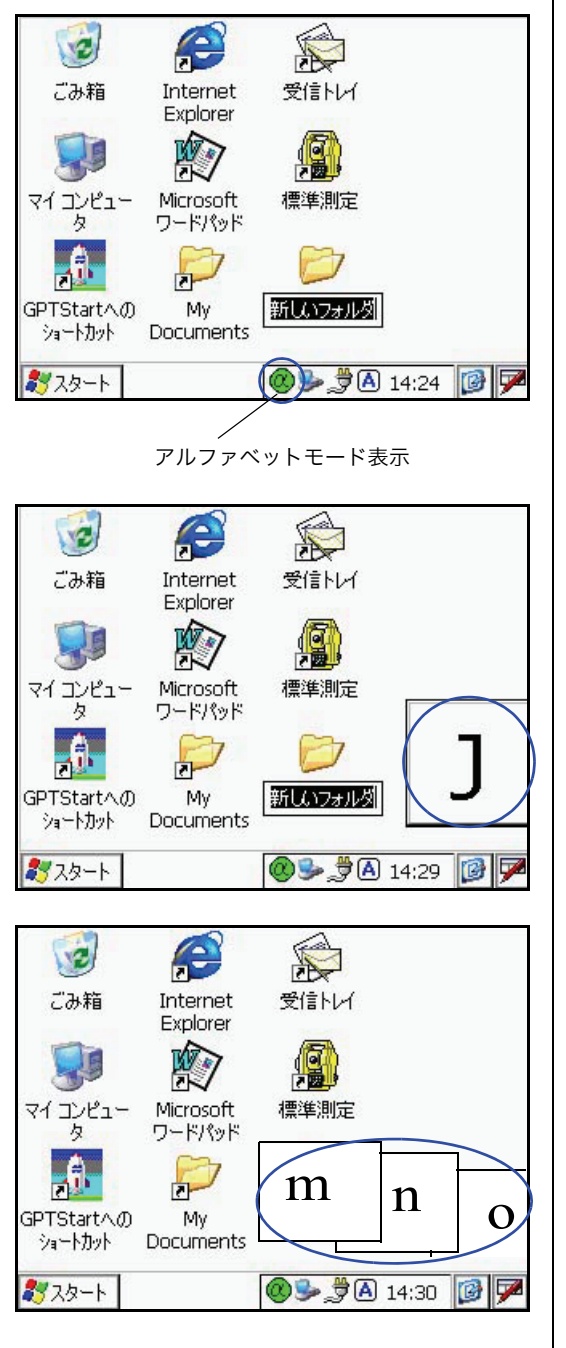

3 アルファベットモードにするために[O] キーを押します。

> タスクバーにアルファベットモード表示が出 ます。

4 アルファベットを入力します。

[j] を入力するには、

[4](JKL)キーを押します。 サブウィンドに [j] の文字が表示され、フォ ルダ名に入力されます。

**5** [o] を入力するには、

[5] (MNO), [5], [5] キーを押します。
 サブウィンドに [m], [n], [0] の文字が表示されます。
 フォルダ名に [0] が入力されます。

**6** [b] を入力するには、

[7](ABC), [7] キーを押します。 サブウィンドに [a], [b] の文字が表示されま す。 フォルダ名に [b] が入力されます。

7 []を入力するには、

[3] (YZ\_), [3], [3] キーを押します。 サブウィンドに [y], [z], [\_] の文字が表示さ れます。 フォルダ名に [\_] が入力されます。

- 8 数値モードにするために[OL]キーを押します。 タスクバーからアルファベットモード表示が 消えます。
- 9 [104] を入力するには、

[1], [0], [4] キーを押します。 フォルダ名に [104] が入力されます。

10 [ENT] キーを押します。

アルファベットモードでは [Shift] + [0-9,-] キーにて大文字入力となります。

ENT

Esc) (\* (748C) (80FF) (9GHI)

(Tab) (B.S.) (4.K.) (5.M.C) (6.POR) (Shift) (Ctrl) (1.STU) (2.M.S) (3.7.

Func) Alt (045%) (-1800) (-+\*/)

**Φ**) (SP) (Ξ) (α

0

6

Т

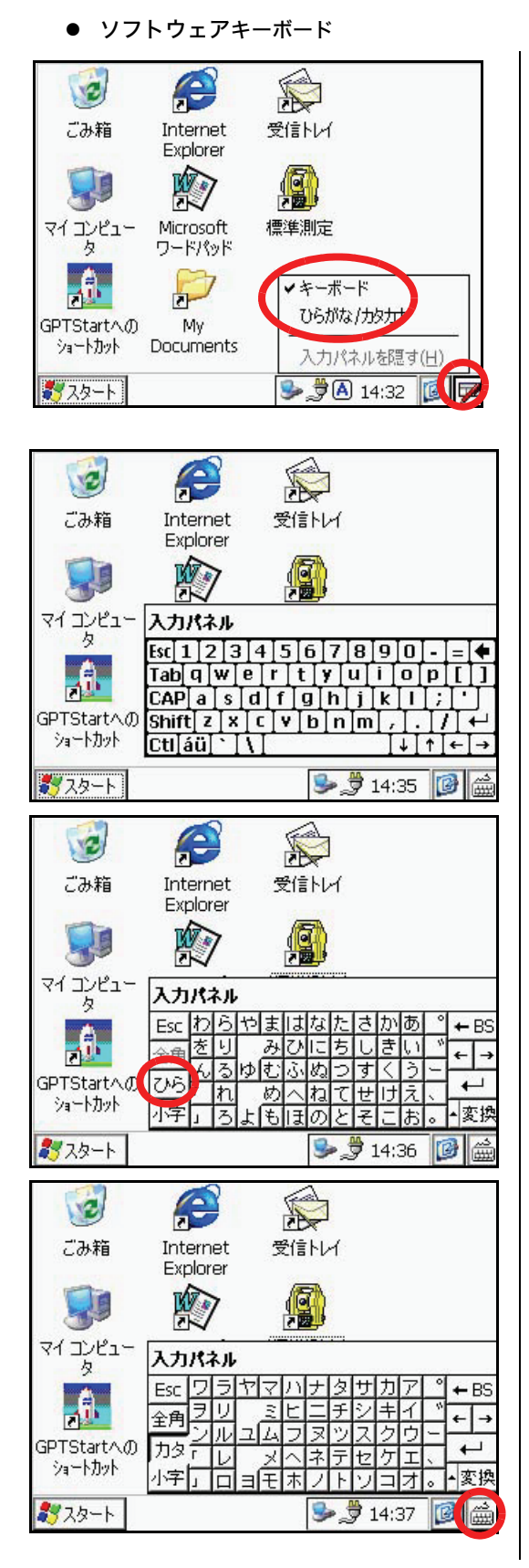

 タスクバー上のキーボードアイコンを押し、 入力パネルを選びます。

例1:「キーボード」を選んだ場合

数字 / アルファベット用の入力パネルが表示 され、文字を入力できます。

#### 例2:「ひらがな / カタカナ」を選んだ場合

「ひらがな / カタカナ」用の入力パネルが表 示され、文字を入力できます。

このとき「ひら」キー、「カタ」キーを押す ことにより、カタカナ、ひらがな用の入力パ ネルに切り替わります。

2 キーボードを隠すには、タスクバー上のキー ボードアイコン押し、「入力パネルを隠す」 を選択します。

- 2.8 データメモリカードの取扱い
  - データメモリーカードの挿入のしかた

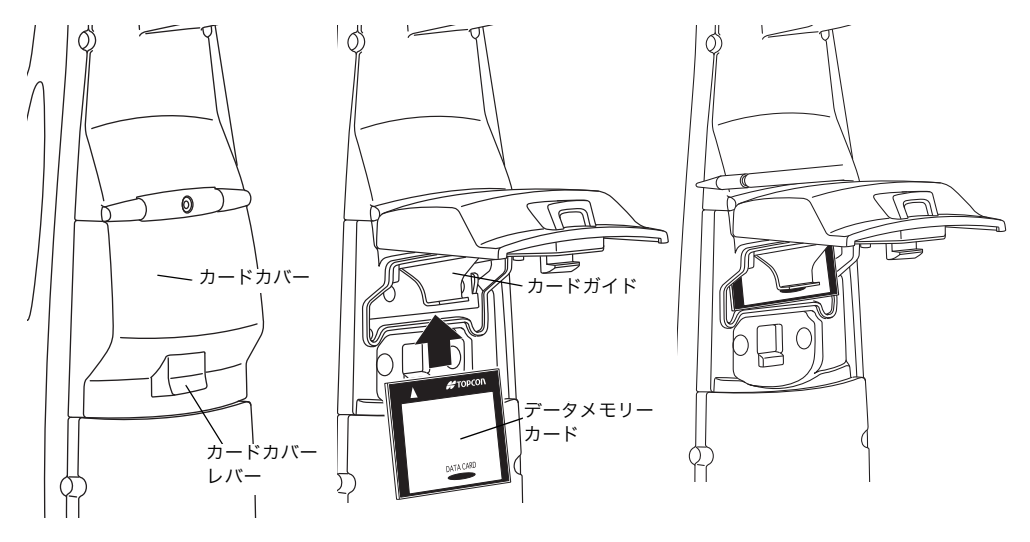

- 1 カードカバーレバーを押し上げてカードカバーを開きます。
- カードを挿入します。
   このとき、カードの向きが正しいことを確認してください。
- 3 カードカバーを閉じます。
- データメモリーカードの取り出しかた
- 1 カードカバーレバーを押し上げてカードカバーを開きます。
- 2 カードガイドを下に引き出します。 このとき、カードが飛び出す場合がありますので、カードガイドの下方に手を添えて落下防止してください。
- 3 カードを抜きます。
- 4 カードカバーを閉じます。

#### 2 測定準備

#### 2.9 ActiveSync

マイクロソフト ActiveSync(アクティブシンク)は、Windows CE 機器(本機等)とパソ コンの間でデータの受け渡しを行うソフトウェアです。

パソコンとの接続には USB ケーブルを使います。

データの受け渡しには、使用するパソコンに ActiveSync がインストールされていることが必要 です。

ActiveSync のダウンロードには下記ホームページを参照してください。 http://www.microsoft.com/japan/windowsmobile/

- 2.9.1 パソコンとの接続方法
  - 1 ActiveSync をパソコンにインストールします。
  - 2 下記のように本機とパソコンをインターフェースケーブル F-25 にて接続します。

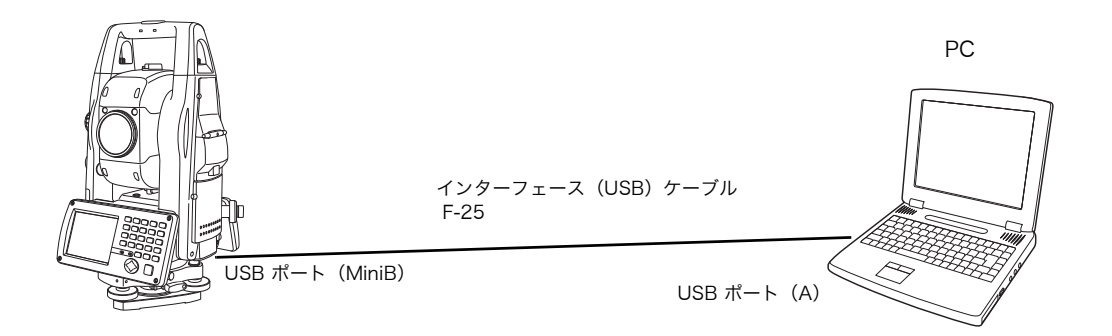

- 3「ホストへ接続中」と表示されます。
- **4** パソコンから「パートナーシップ」または「ゲスト」を選ぶように指示があります。
- 5 「ゲスト」としてセットアップするには[いいえ]キーを押します。
- 6 [次へ] キーを押します。
   一度接続が完了すると、パソコン上に ActiveSync ウィンドが表示されます。
- 7 [エクスプローラ]アイコンをクリックすると、本機内のファイルデータを見ることができます。

#### 2.10 プリズムの傾き角と測定誤差について

プリズムは、本体に対して上下左右ともに入射面が正しく向かい合うように設置してください。 傾いた設置によってプリズムを斜め方向から視準したときは、その傾き角によって角度測定およ び距離測定において以下のグラフに示す測定誤差を生じます。測定誤差は、傾き角が大きいほど 大きくなり、またプリズム定数によっても異なります。

特に移動体にプリズムを取り付けて追尾測定を行うときなど、移動にともなってプリズムを斜め から視準する状態になるときは注意してください。この測定誤差を微小にする為に特別に設計さ れたプリズムとして、ピンポールプリズムセット L1 型 (ワンマン測量用)、ピンポールプリズム ホルダー L1 型(定点観測用)を用意しております。ぜひご活用ください。

また、通常のプリズムを傾いた状態で使用せざるを得ないときは、プリズム定数(0 または 30mm)の切換式ホルダーを使用してプリズム定数を 30mm(補正値-30mm)の設定でご使 用になることをお勧めします。

● プリズム定数 0mm の設定時

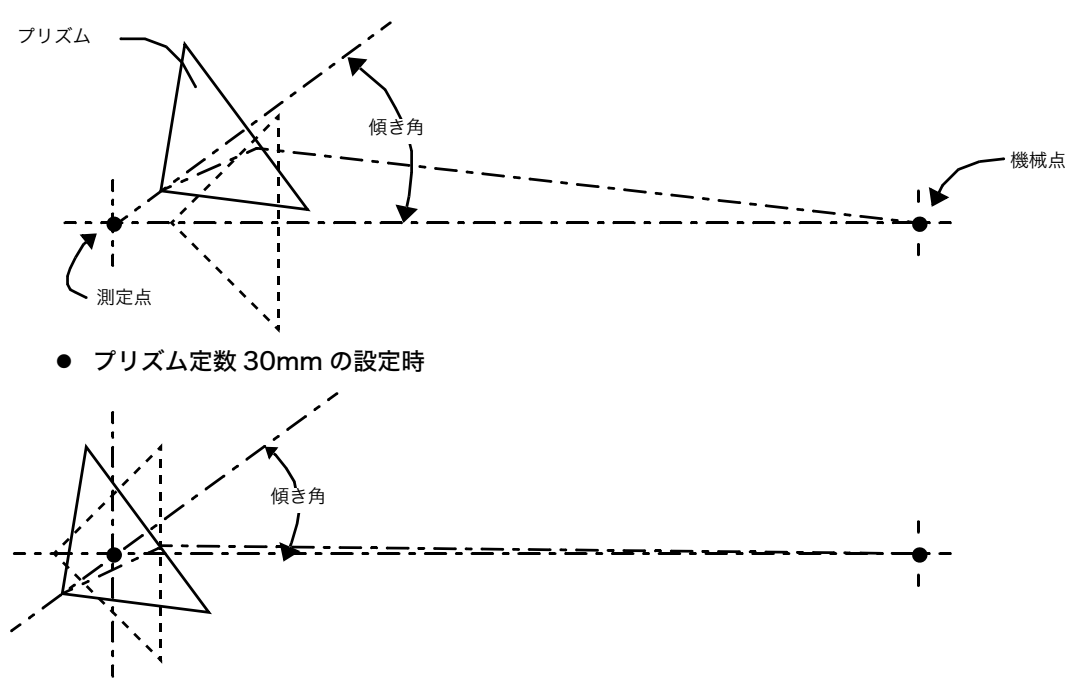

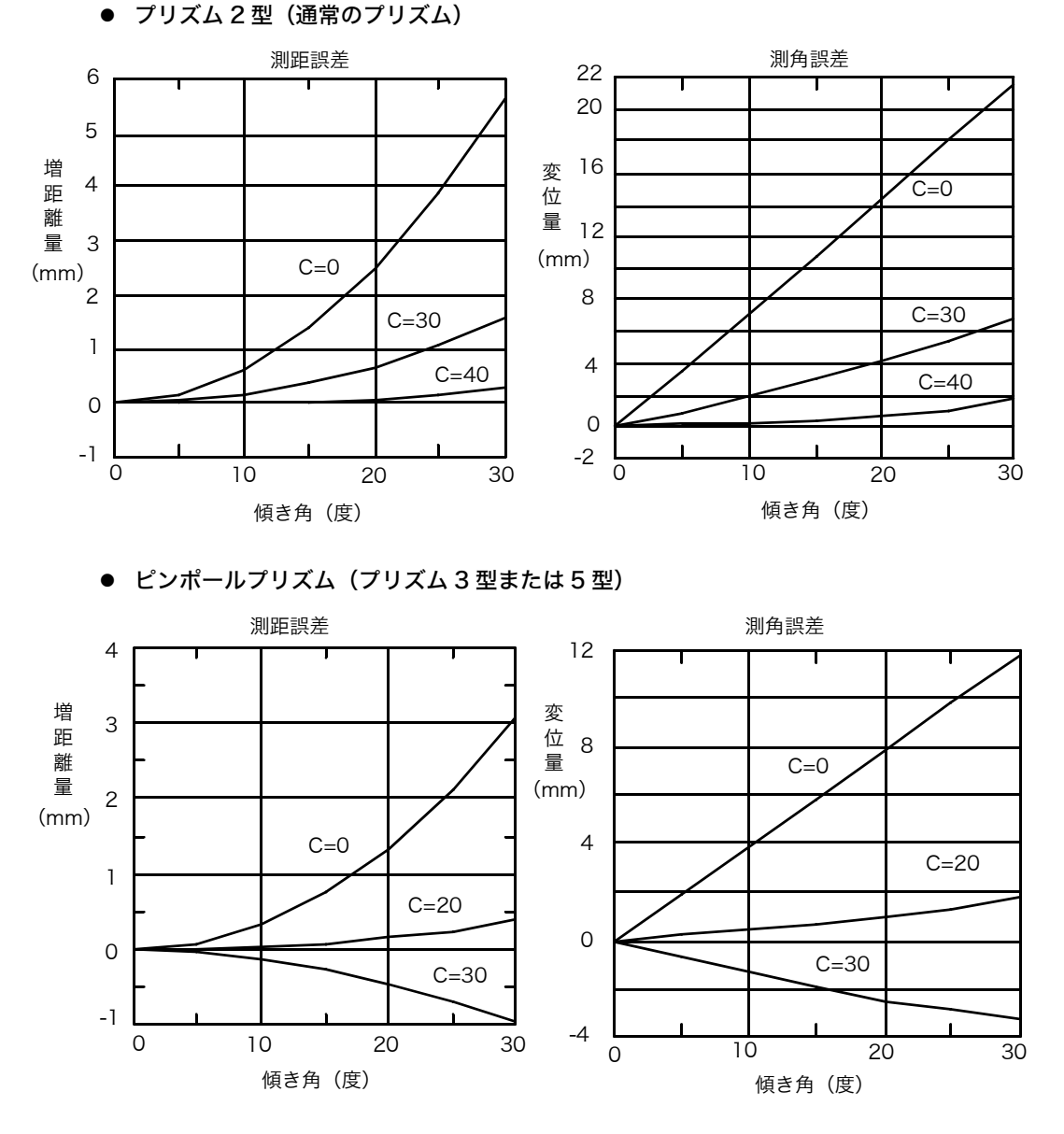

(例) プリズム 2 型、プリズム定数 (C) =0mm、プリズムの傾き角 =20°、測定距離 100m のとき

● 測距誤差の求め方 プリズム 2 型の測距誤差のグラフから、C=0 の曲線が傾き角 20°のときの増距離量の値 2.5mm が測距誤差となります。

● 測角誤差の求め方 プリズム2型の測角誤差のグラフから、C=0の曲線が傾き角20°のときの変位量を求め (この場合 14.2mm)、以下の式により測角誤差を計算します。

=29"

# 3 自動視準について

| ▲警告  |                                          |  |
|------|------------------------------------------|--|
| ○ 禁止 | ・発光中のレーザー光源を直接見ないでください。<br>視力障害の原因となります。 |  |

| ⚠注意 |                                                                                                    |  |
|-----|----------------------------------------------------------------------------------------------------|--|
| 公共  | <ul> <li>・レーザー光路は、目標物またはターゲット等で終端させ、光路内に人が入らないようにしてください。レーザーを解放して用いるときは、レーザー光は、人の頭の高さに向けて放射しないでください。</li> <li>目にレーザー光が入射する可能性が大きく、一時的に視力を失ったり、まぶしさのためにとっさに避けようとして、その他の危険に対して不注意になる恐れがあります。</li> </ul> |  |

3 自動視準について

3.1 自動視準の操作方法

望遠鏡が概略にプリズムの方向に向いている(約±5°の範囲)とき、自動でプリズム中心をサー チし、視準することができます。停止しているプリズムを視準するときに便利です。 自動視準での距離測定は、ファイン、コースのどちらのモードでも測定できます。

3.1.1 ソフトキーから自動視準を行う場合

キー操作は接眼レンズ側の操作キーで行ってください。対物側の操作キーで行うとエラーを表示し、自動
 視準を開始しません。

これは、レーザー光が作業者の眼に入ることを予防するためです。

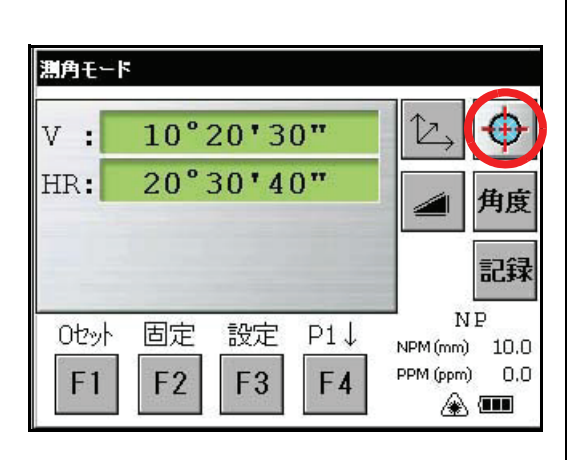

- 水平/鉛直ジョグ/シャトルを使い、望遠鏡を 概略にプリズム方向に向けます。
- 2 自動視準アイコンを押します。 自動視準モードになります。本体がプリズム を探し、プリズムを発見するとピッと音がし て自動視準を完了します。

- 3 測定内容に応じてソフトキーを押します。 測定を始めます。
- プリズムが見つけられないときは、下記のマークが表示された後、通常のモードに戻ります。

プリズムが見つけられないとき

- 自動視準の途中でキー操作が行われると、自動視準は終了します。
- 自動視準の完了後は、<u>プリズムを移動しても追尾しません</u>。
- プリズムが揺れているときや、かげろうが強い、または視程が悪いときなどの気象条件の悪い場合、正しく自動視準しないこともあります。この場合、約10秒後に上記のマークを表示し、自動視準を終了します。

## 3.1.2 スターキーから自動視準を行う場合

キー操作は接眼レンズ側の操作キーで行ってください。対物側の操作キーで行うとエラーを表示し、自動 É 視準を開始しません。 これは、レーザー光が作業者の眼に入ることを予防するためです。

- 1 水平 / 鉛直ジョグ / シャトルを使い、望遠鏡を 概略にプリズム方向に向けます。 2 スターキー[★]を押してスターキーモードに します。 3 自動視準アイコンを押します。 X 自動視準モードになります。本体がプリズム を探し、プリズムを発見するとピッと音がし て自動視準を完了します。 NP/P 0 4 測定内容に応じてソフトキーを押します。 PSM 11.0 \$ PPM 48 測定を始めます。 V : 77°13'45" 15°13'25" HR: 角度 7.522 HD: 記録 1.362 VD: \*FR m モート 測定 旋回 P1↓ NPM (mm) 10.0 PPM (ppm) 0.0 **F1** F2 F3 **F4** 
  - プリズムが見つけられないときは、下記のマークが表示された後、通常のモードに戻ります。

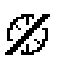

プリズムが見つけられないとき

- 自動視準の途中でキー操作が行われると、自動視準は終了します。
- 自動視準の完了後は、プリズムを移動しても追尾しません。
- プリズムが揺れているときや、かげろうが強い、または視程が悪いときなどの気象条件の悪 い場合、正しく自動視準しないこともあります。この場合、約10秒後に上記のマークを表 示し、自動視準を終了します。

3 自動視準について

3.2 自動視準レーザー光の範囲について

下記に示すように、遠距離での追尾光は望遠鏡の視野内のおおよそ±30'の拡がりがあります。 したがって、自動視準を行う場合、このレーザー光の範囲内にプリズムが入るように視準してお くと迅速な自動視準が行えます。

レーザー光の範囲から外れて視準しているときは、サーチから始めるため、自動視準まで時間が かかります。

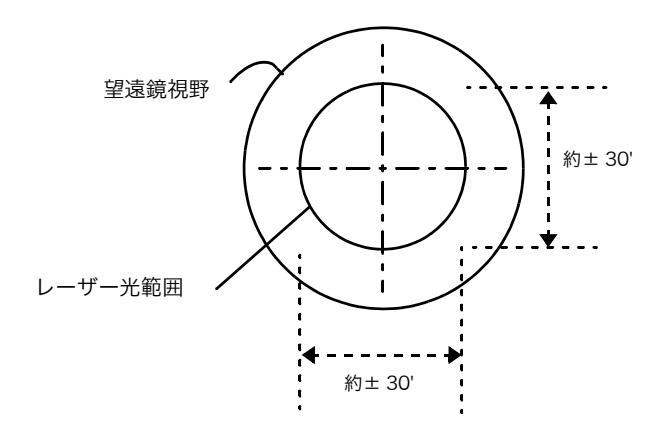

近距離での視準光の拡がりは、おおよそ望遠鏡の視界と同等です。従って望遠鏡の視野内にプリ ズムが入っていれば迅速に自動視準が行えます。

# 4 標準測定モード

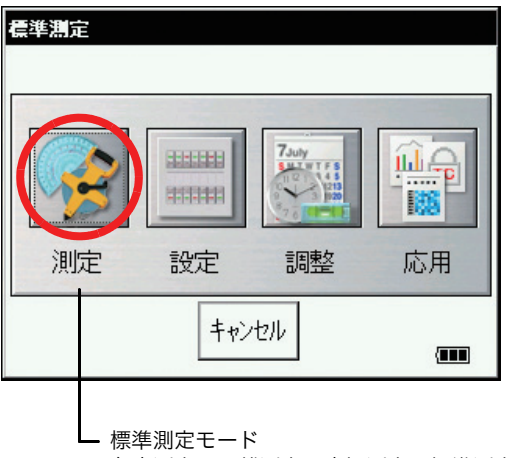

角度測定・距離測定・座標測定の標準測定を行うモードです。 [測定]アイコンを押してください。

4.1 角度測定

## 4.1.1 水平角(右回り)と鉛直角の測定 角度測定モードになっていることを確認してください。

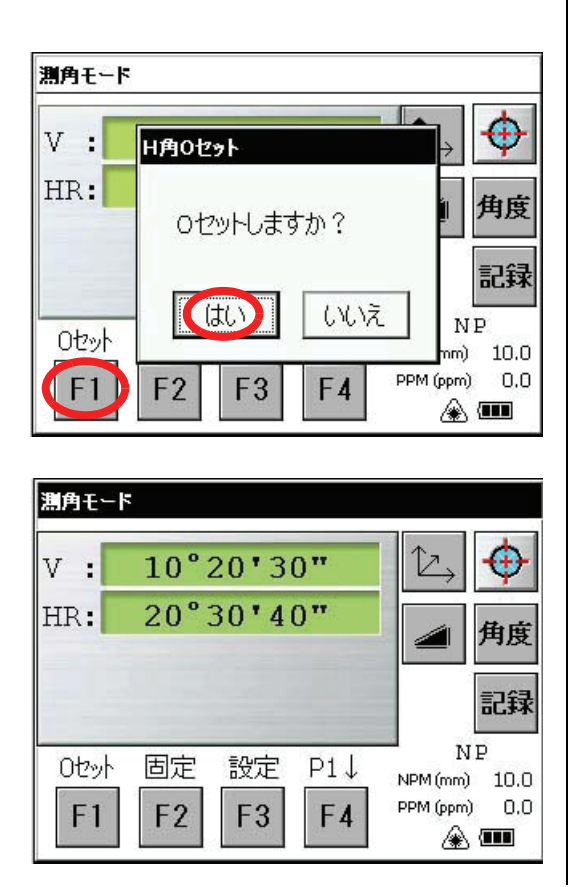

- **1** 第1目標Aを視準します。
- 2 目標Aの水平角を0°00'00"にセットします。 [F1] キーを押し、[はい] キーを押します。

 第2目標Bを視準します。
 求めるBの鉛直角と水平角(AとBとのは さむ角)が表示されます。 4 標準測定モード

4.1.2 水平角右回り / 左回りの切り換え

角度測定モードになっていることを確認してください。

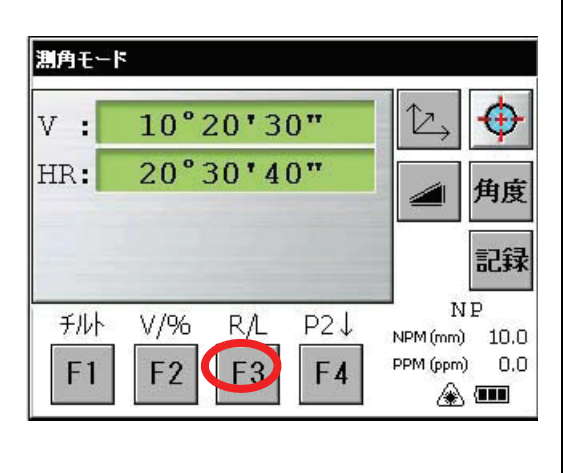

- **1** [F4] キーを押してファンクションを 2 ページにします。
- [F3] キーを押します。
   水平角右回り(HR)モードから左回り (HL)モードになります。

- 3 以下、右回り測定と同様に測定します。
- [F3] キーを押すごとに右回り(HR) / 左回り(HL)モードが切り換わります。

## 視準の方法(参考)

- 1 望遠鏡を明るい方に向け、接眼を回し、十字 線がはっきり見えるように視度を合せます (接眼は一度手前まで戻し、追込む方向で合せ ます。)
- 2 照準器の三角マークの頂点で目標を捕えます。 照準器はある程度、離れて見てください。
- 3 合焦ノブで目標にピントを合わせます。
- \* 望遠鏡をのぞきながら目を左右、上下に振り十字 線と目標との間にズレ(パララックス)がある場 合は、ピント合せ、または視度合せが不完全です。 ズレのないようにしてください。

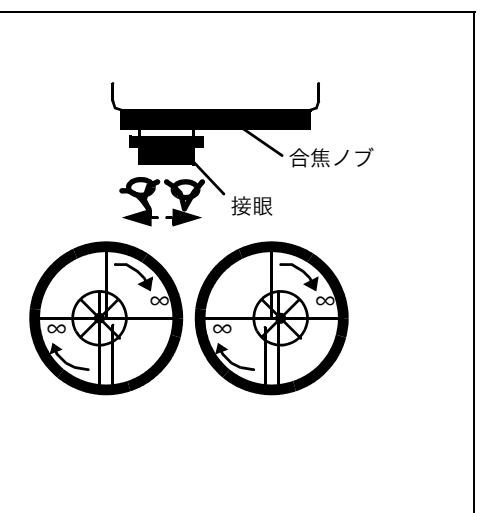

#### 4.1.3 仟意の水平角の設定

#### 1) 水平角ホールドによる方法

角度測定モードになっていることを確認してください。

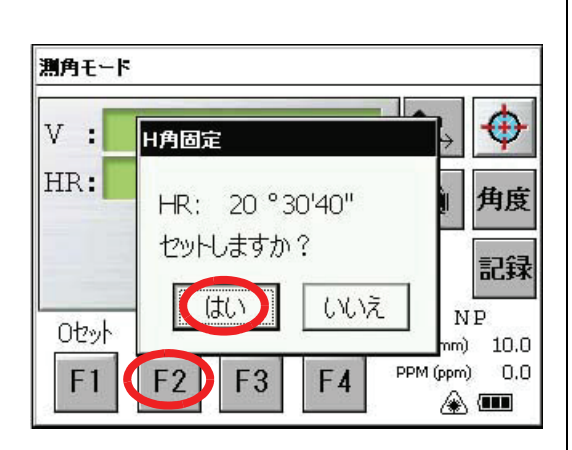

- 1 水平 / 鉛直・ジョグ / シャトルを使い、設定 したい水平角を表示します。 例:20°30'40"
- 2 [F2](固定)キーを押します。
- 3 水平角を設定する目標を視準します。\*1)
- [はい] キーを押します。 4 ホールドした角度からの測定になります。

\*1) ホールド前の状態に戻すには、[いいえ] キーを押します。

2) 数値入力による方法

**F1** 

F2

F3

F4

角度測定モードになっていることを確認してください。

1 水平角を設定する目標を視準します。 測角モード 2 [F3] キーを押します。 V : 10°20'30" 20°30'40" HR: 角度 記録 NP ロセット 固定 設定 P1↓ NPM (mm) 10.0 PPM (ppm) 0.0 F3 F1 F2 F4 ۵ 🚥 3 70.2030 設定する水平角を数値入力します。 測角モード 例:70°20'30" 70.2030 と入力します。 V : H角設定 HR: 入力して生きい! 角度 4 [セット] キーを押します。\*1) 記録 設定した角度からの測定になります。 セット キャンセル NP \*1) ロセット (mo 10.0 PPM (ppm) 0.0

۵ 💷

誤った数値が入力された場合(例:70)、 セットは完了しません。再度手順3から入 力してください。

4 標準測定モード

4.1.4 鉛直角%表示

鉛直角の表示を % 表示することができます。 角度測定モードになっていることを確認してください。

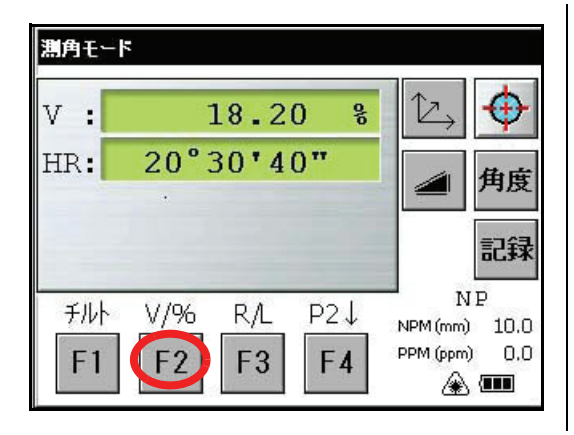

\*1) 押すごとに%表示と角度表示が切り換わります。

- **1** [F4] キーを押してファンクションを 2 ページにします。
- **2** [F2] キーを押します。\*1)

%表示となります。

4.1.5 任意水平角、鉛直角への旋回

任意に設定した水平角および鉛直角(絶対角)をキー入力することにより、本体をその設定した 角度へ自動旋回させます。

設定例:鉛直角(V)と水平角(H)の両方向に旋回させるとき

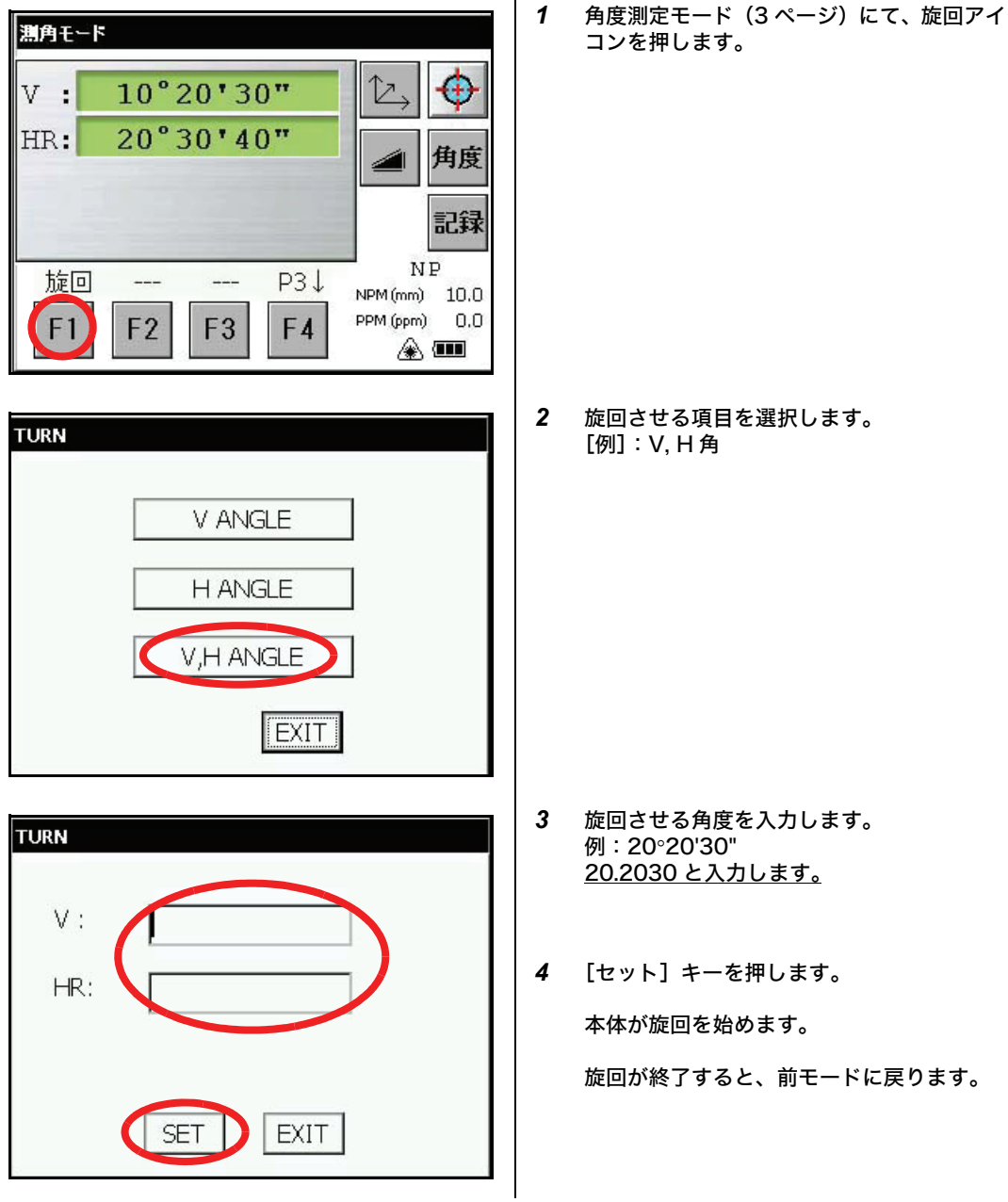

- ・ 旋回の設定範囲は、0 ≤ V ≤ +360°00'00" 0 ≤ HR ≤ +360°00'00"
- 本体の旋回中に<u>緊急に旋回を停止するときは、POWER キー以外の任意のキーを押してください。</u>
- 旋回の精度を選択できます。「6 条件設定モード」を参照してください。

#### 4.2 距離測定

● ノンプリズムモードでは、1m 未満および 400m 以上の距離表示は行いません。

● ノンプリズムロングモードでは、4.5m 未満および 2010m 以上の距離表示は行いません。

## プリズムモードとノンプリズムモードについて

GPT-9000AC シリーズでは、パルスレーザーダイオードから射出した不可視パルスレーザー光 を使用して距離測定を行います。この距離測定には、プリズムを視準して測定するプリズムモー ドとプリズム以外の目標物を視準して測定するノンプリズムモードまたはノンプリズムロング モードがあります。

- ノンプリズムモード、ノンプリズムロングモードでの測定はすべての測定(座標測定、応用 測定等)において可能です。
- プリズムモードとノンプリズムモード、ノンプリズムロングモードは、スターキーモードの NP/P アイコンを押して切り換えます。ノンプリズムモードでは画面右にノンプリズムモー ドを示す [NP] が、ノンプリズムロングモードでは [LNP] が表示されます。 また、このモードの切り換えは、測定する前に行ってください。

表示例

距離測定

座標測定

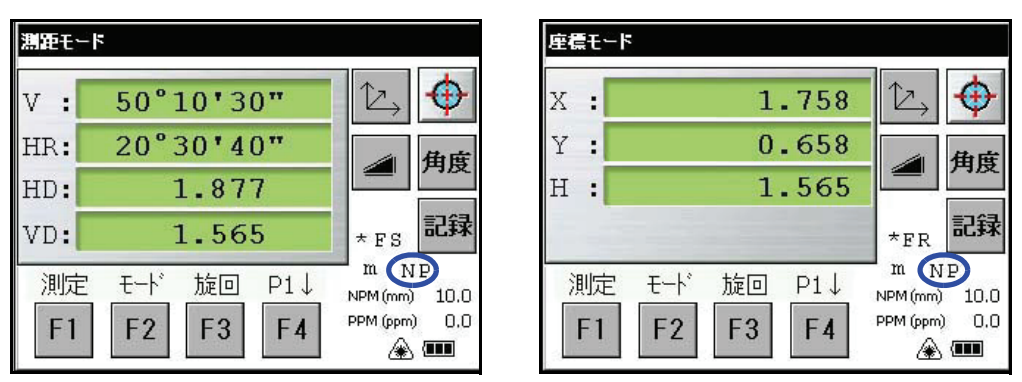

ノンプリズムモード表示

- 反射シートを使用する場合は、プリズムモードで測定してください。
- プリズムでの測定は、必ずプリズムモードで測定してください。ノンプリズムモードおよび ノンプリズムロングモードで測定した場合、精度は保証されません。
- ノンプリズムモードおよびノンプリズムロングモードで近距離のプリズムを視準した場合、
   光量過多により測定できないことがあります。(<光量オーバー>表示)

 ノンプリズムロングモードの使用について GPT-9000ACシリーズのノンプリズムロングモードは、これまでノンプリズムでは測定不可能 であった遠距離を測定することができます。
 但し、遠距離をノンプリズムで測定する場合は、測定物からの反射光量が非常に微弱となること
 や、測定面でのビームの直径が大きくなることにより、測定において以下の注意が必要です。

1) 測定時間

ノンプリズムロングモードでの測定時間は、測定対象物までの距離と測定対象物の色(または反 射率)に大きく依存します。特に遠距離や測定対象物の反射率が低い時は、測定に長時間を要し ます。

2) 測定ビーム径

遠距離ではビーム径が大きくなりますので、測定時はできる限り全ビームが測定物に当たるよう にしてください。

下記の例のように全ビームが測定物に当たらない場合は、正しく測定できないことがあります。 このような場合は、測定面以外にビームが当たらない位置を視準するか、「4.2.3 ノンプリズムロ ングモードでの測定距離範囲の設定」を利用して測定してください。

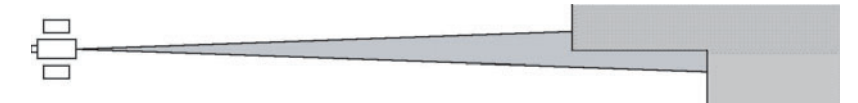

(例1) 測定物の前または背後の壁などにもビームが当たる場合

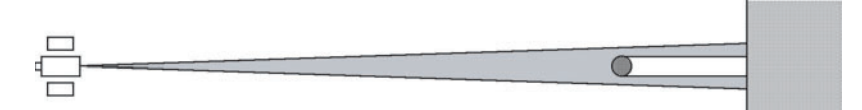

(例 2) 測定物が小さい為、背後の壁にもビームが当たる場合

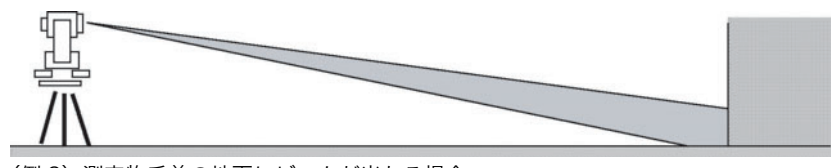

(例3) 測定物手前の地面にビームが当たる場合

3) 測定中の遮断

ノンプリズムロングモードで測定中は、車や人などにより光路が遮断されない状況でご使用くだ さい。頻繁に遮断された場合、正しく測定できないことがあります。

4) 測定の再開

連続距離測定中に白い測定物から黒い測定物に短時間に視準を移した時など、測定物からの反射 光量が急激に変化した場合や、測定物までの距離が大きく変わった場合、一時的に測定できない ことがあります。しばらく待っても測定できない時は、再度[測定]キーまたは[モード]キー を押して測定を再開して下さい。 4 標準測定モード

4.2.1 気象補正値の設定

気象補正を行うときは、周囲の気温、気圧を測定し、気象補正値を設定してください。 「9.2 気象補正値の設定方法」を参照してください。

4.2.2 プリズム定数補正値の設定

通常のトプコン製プリズムのプリズム定数は 0 のため 0 を設定しますが、他社製のプリズムを ご使用になるときは、各プリズム定数から補正値を設定してください。 「8 プリズム / ノンプリズム定数補正値の設定」を参照してください。

お願い

プリズムモード、ノンプリズムモードのそれぞれにプリズム定数補正値および、ノンプリズム定数補正値 を設定してください。ノンプリズムモードで壁などを測定するときは、ノンプリズム定数補正値が0に なっていることを確認してください。

4.2.3 ノンプリズムロングモードでの測定距離範囲の設定

測定距離範囲を設定するときは、下記の手順に従ってください。

- プリズム
   ノンプリズム(標準)
   ノンプリズム(ロング)
   LNP 距離範囲設定
   NP (■

- 1 [★]キーを押します。
- **2** [NP/P] キーを押します。

**3** [LNP 距離範囲設定] キーを押します。
**4** [置数] キーを押して測定距離範囲を入力します。\*1)

例:10m

ł

¥¥

LNP 距離範囲設定

**5** [入力] キーまたは [ENT] キーを押します。

入力が完了しました。

\*1) 入力可能範囲:5m~1800m

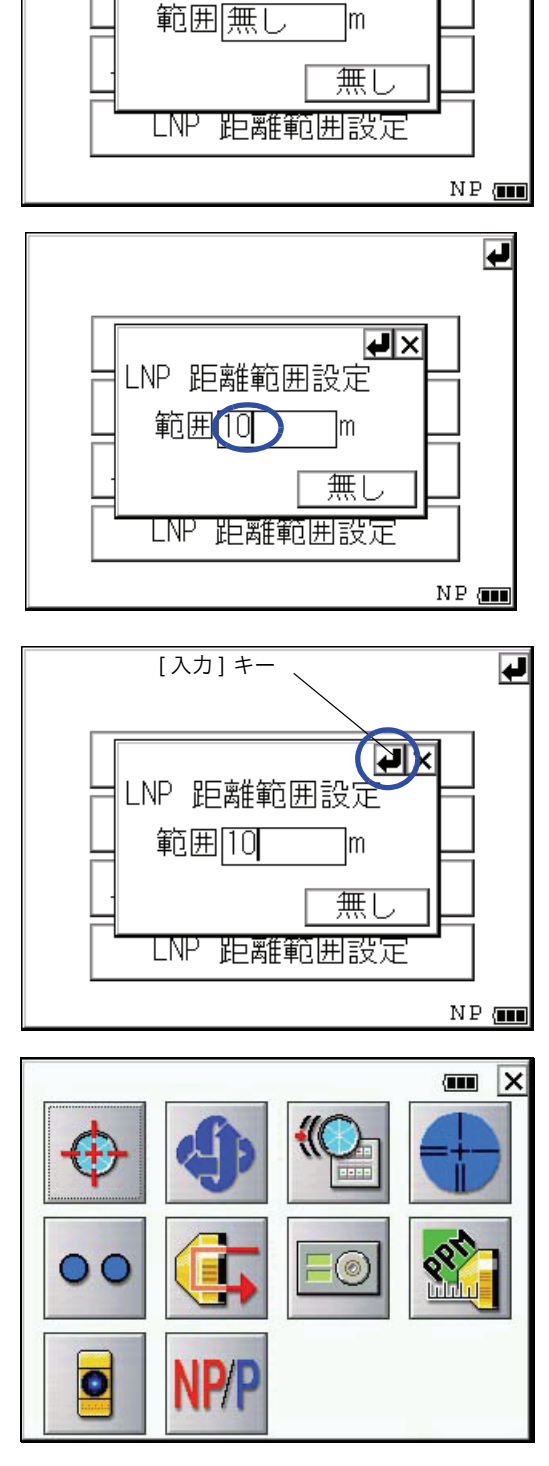

71

#### 4 標準測定モード

4.2.4 距離測定(連続測定)

角度測定モードになっていることを確認してください。

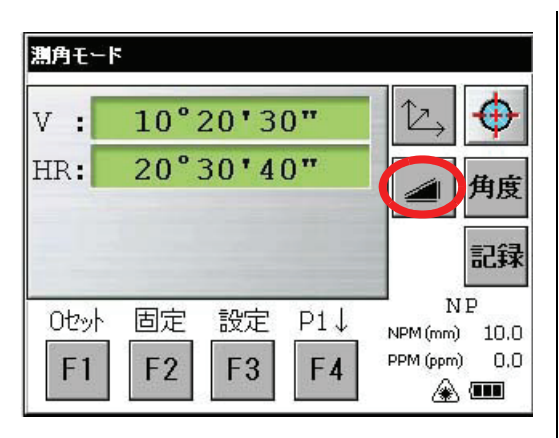

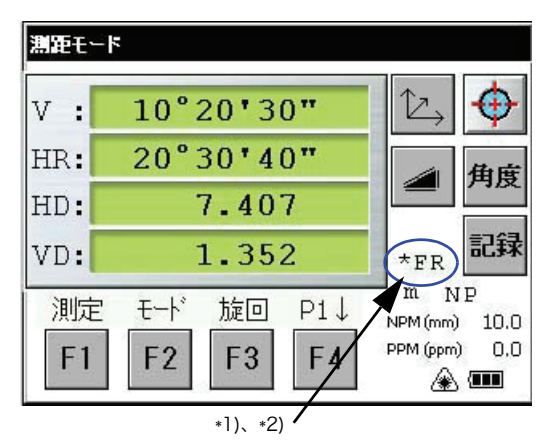

- \*1) 4 行目右端に現在のモードを表示します。
  - $F: 7r1, C: \exists \lambda lmm, c: \exists \lambda l0mm$
  - R:連続測定、S:単回測定、N:N回測定
- \*2) EDM(測距機能)が働いているときは、"\*"マークが表示されます。
- \*3) 測定結果が表示されるごとに、ブザー音が鳴ります。
- \*4) 測定中、カゲロウ等の影響による誤測定を防ぐために、本体内で自動的に再測定することがあります。
- \*5) 単回測定 / 連続測定の切換えは、[F1] キーを押してください。
- \*6) SD/HD、VD の切換えは、[ 📶 キーを押してください。
- \*7) 距離測定モードから、角度測定モードに戻すには、[角度] キーを押してください。

- 1 プリズム中心または測定対象物を視準しま す。
- 2 [▲] キーを押します。
   連続測定が開始されます。\*1),\*2)

[例]:水平距離/比高測定

測定結果が表示されます。 \*3)~\*7) 4.2.5 距離測定(N回測定/単回測定)

あらかじめ測定回数 N を設定しておくと、設定した回数の測定を行い、平均値を表示します。 また、測定回数を O または 1 回に設定したときは、単回測定となり平均値は表示しません。 (出荷時は 1 回に設定してあります)

- 測定回数 N の設定方法
   「6 条件設定モード」を参照してください。
- 2) 測定方法

角度測定モードになっていることを確認してください。

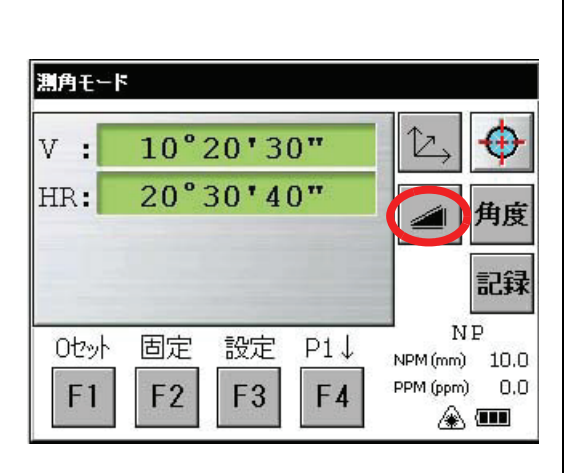

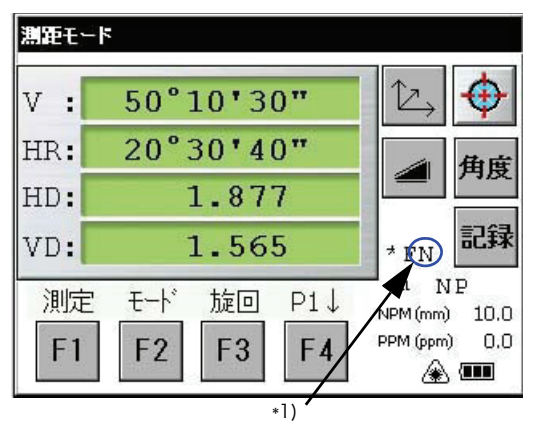

\*1) 画面に現在のモードを表示します。 R:続測定、S:単回測定、N:N回測定

- 1 プリズム中心または測定対象を視準します。
- 2 [▲] キーを押して、測定したいモードを 選びます。
   [例] 水平距離測定

N回測定が開始されます。

ブザー音が鳴り、平均値が表示されます。

#### 4標準測定モード

4.2.6 ファインモード / コースモード

÷

プリズムモード時

ファインモード

| 通常の距離測定の | のモードです。              |
|----------|----------------------|
| 測定間隔:    | 0.2mm モードのとき約 3 秒です。 |
|          | 1mm モードのとき約 1.2 秒です。 |
| 表示単位:    | 0.2mm または 1mm です。    |

- コース 1mm モード
  - ファインモードよりも短時間で測定します。
     安定しない目標を測定するときなどに便利です。
     測定間隔: 約 0.5 秒です。
     表示単位: 1mm です。

• コース 10mm モード

: 移動するプリズムを連続測定するときはこのモードで行ってください。 測定間隔: 約 0.3 秒です。 表示単位: 10mmです。

ノンプリズムモード時

• ファインモード

: 通常の距離測定のモードです。
 測定間隔: 0.2mm モードのとき約3秒です。
 1mm モードのとき約1.2秒です。
 表示単位: 0.2mm または1mm です。

● コース 1mm モード

- ファインモードよりも短時間で測定します。
   安定しない目標を測定するときなどに便利です。
   測定間隔: 約 0.5 秒です。
   表示単位: 1mm です。
- コース 10mm モード
  - コース1mmモードよりも短時間で測定します。
     移動する目標を連続測定するときは、このモードで行ってください。
     測定間隔: 約0.3秒です。
     表示単位: 10mmです。

ノンプリズムロングモード時

- ファインモード
  - 通常の距離測定のモードです。
     測定間隔:
     1.5~6秒です。
     表示単位:
     1mmです。
- コース 5mm モード

ファインモードよりも短時間で測定します。
 安定しない目標を測定するときなどに便利です。
 測定間隔: 1~3秒です。
 表示単位: 5mmです。

- コース 10mm モード
  - : コース 5mm モードよりも短時間で測定します。
    - 移動する目標を連続測定するときは、このモードで行ってください。 測定間隔: 0.4 秒です。
      - 測定間隔: 0.4 秒です。 表示単位: 10mmです。

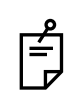

ノンプリズムロングモードでの測定時間は、測定対象物までの距離と測定対象物の色(または反 射率)に大きく依存します。特に遠距離や測定対象物の反射率が低い時は、測定に長時間を要し ます。 ● 距離測定モードの選択

距離測定モードになっていることを確認してください。

測距モード V : 50°10'30" 20°30'40" HR: 角度 HD: 1.877 \*FS 記録 VD: 1.565 m NP 測定 モード 旋回 P1↓ NPM (mm) 10.0 PPM (ppm) 0.0 F3 F1 F2 F4 A .

現在のモードの頭文字が表示されます\*1)

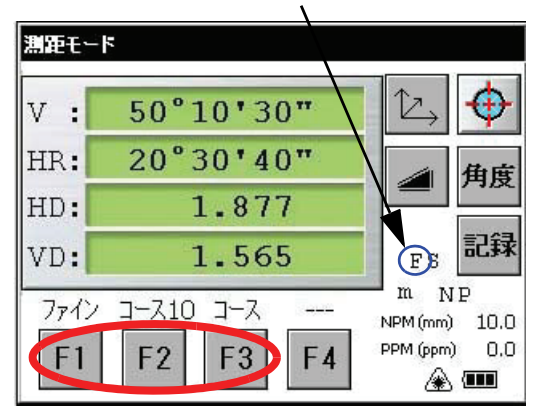

\*1) 各モードの頭文字は以下のとおりです。 F:ファインモード C:コースモード c:コース 10mm モード \*2) 設定を取り消すときは、[ESC] キーを押してください。

- 1 プリズム中心を視準します。
- **2** [F2] キーを押します。

- **3** [F1] キー、[F2] キー、[F3] キー にてモードを選択します。\*2)
  - モードが設定され測定画面に戻ります。

4標準測定モード

測距モード

- 4.2.7 ステークアウト(くい打ち作業) あらかじめ、基準距離を設定しておくと、測定距離と基準距離との差を表示します。 表示値 = 測定距離-基準距離 となります。 ステークアウトは、水平距離(HD)、比高(VD)、斜距離(SD)のどれか1つを選択できます。
  - **1** 距離測定モードから [F4] キーを押し、ファ ンクションを2ページにします。
  - [F1] キーを押します。
     現在の設定値を表示します。

3 [HD] ~ [SD] キーで測定するモードを選択します。
 例:水平距離測定

- 4 基準距離を入力します。
- 5 [セット] キーを押します。
- 6 [キャンセル] キーを押します。
- 7 目標(プリズム)を視準します。

基準距離との差が表示されます。

- Z,  $\oplus$ V : 50°10'30" HR: 20°30'40" 角度 1.879 HD: \*FR 記録 VD: 1.567 m NP S.0 P2↓ -----NPM (mm) 10.0 PPM (ppm) 0.0 F2 F3 F4 (F1) A 🚥 ステークアウトモード キャンセル HD: 0.000 VD: 0.000 SD: 0.000 m VD SD HD ステークアウトモード キャンセル ステークアウト設定(HD) HD: 入力してください! VD: SD: m セット キャンセル VD SD HD <u>温田モード</u> ステークアウト表示 D.  $\oplus$ 50°10'30" V : 20°30'40" HR: 角度 HI # 15.879 \*FR 記録 13.567 VD: m NP S.0 P2↓ 1202 NPM (mm) 10.0 PPM (ppm) 0.0 F1 F2 F3 F4 ۵ 🚥
- 通常の距離測定に戻す時は、基準距離を0に設定してください。

# 4.3 座標測定

## 4.3.1 機械点座標の設定

座標原点からの本機の位置(機械点)の座標を設定すると、座標原点からの求点(プリズム点)の座標を自動的に換算表示します。

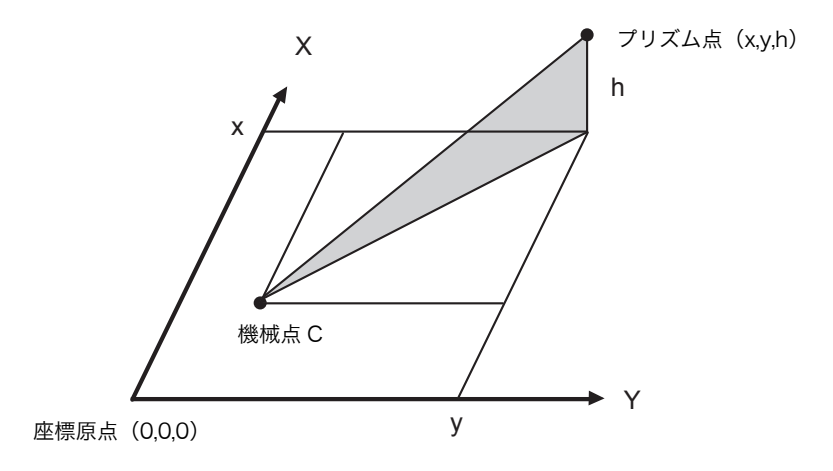

角度測定モードになっていることを確認してください。

| 測角モー                                     | ٢                       |                                      |
|------------------------------------------|-------------------------|--------------------------------------|
| v :                                      | 10°20'30"               | (L) <del>(</del>                     |
| HR:                                      | 20°30'40"               | ▲ 角度                                 |
|                                          |                         | 記録                                   |
| 0년까<br>F1                                | 固定 設定 P1↓               | NP<br>NPM (mm) 10.0<br>PPM (ppm) 0.0 |
| 11                                       | 12 10 11                | ۵ 💷                                  |
|                                          |                         |                                      |
| 座標モー                                     | 5                       | <u></u>                              |
| 室信モー<br>X :                              | 1.761                   |                                      |
| ±∉€                                      | 1.761<br>0.659          |                                      |
| 座標モー<br>X :<br>Y :<br>H :                | 1.761<br>0.659<br>1.568 |                                      |
| 座標モ~<br>X :<br>Y :<br>H :                | 1.761<br>0.659<br>1.568 |                                      |
| <u>庫</u> 穠モー<br>X :<br>Y :<br>H :<br>目標高 |                         | ▲ Ⅲ                                  |

- **1** [1/2] キーを押し、座標測定モードにします。
- **2** [F4] キーを押します。

**3** [F3] キーを押します。

前回の入力値が表示されます。

4 標準測定モード

X入力

Y入力

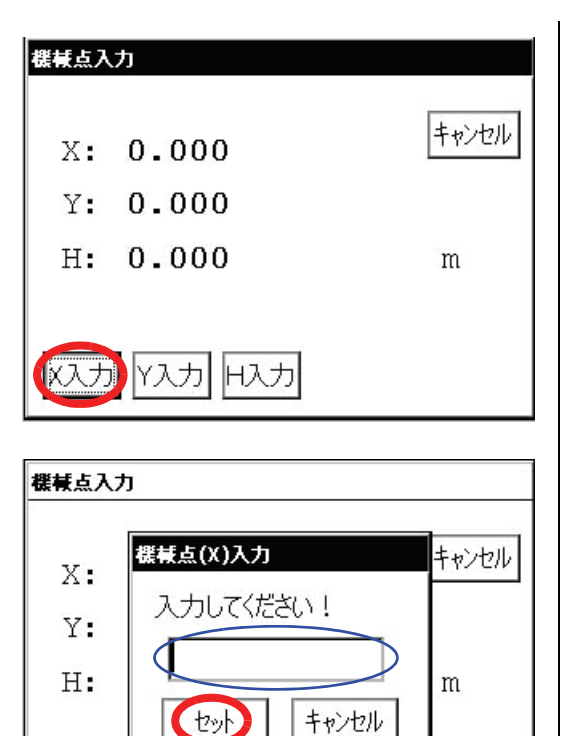

● [キャンセル]キーを押すと前の画面に戻ります。

H入力

**4** [X入力] キーを押します。

- 5 機械点座標(X)を入力します。
- **6** [セット] キーを押します。
- 7 同様に、機械点座標(Y)、(H)を入力しま す。
- 8 [キャンセル] キーを押します。 座標測定モード画面に戻ります。

4.3.2 機械高および目標高(プリズム高)の設定

機械高、目標高を入力して、未知の座標点を求めるときに設定します。 例:機械高を入力

角度測定モードになっていることを確認してください。

- 座標モード х: 1.761 12 Æ 0.659 Y : 角度 H : 1.568 記録 \*FR m NP 目標高機械高機械点 P2↓ NPM (mm) 10.0 PPM (ppm) 0.0 F3 F4 **F1** F2 ۵ 🛲 機械高入力 機械高: 0.000 m スカ キャンセル 機械高入力 機械高入力 入力してください! 機械調 m キャンセル セット
- [キャンセル] キーを押すと前の画面に戻ります。

キャンセル

入力

- 1 [└\_\_] キーを押します。
- **2** [F4] キーを押してファンクションを 2 ページにします。
- [F2] キーを押します。
   前回の入力値が表示されます。

4 [入力] キーを押します。

- 5 機械高を入力し、[セット] キーを押しま す。
- [キャンセル]キーを押します。
   座標測定モード画面に戻ります。

4標準測定モード

4.3.3 座標測定の実行

機械点座標および機械高と目標高(プリズム高)を入力して座標測定を行うと、求点(測定点) の座標を直接求めることができます。

- 機械点座標の設定は、「4.3.1 機械点座標の設定」を参照してください。 機械高の設定と目標高の設定は、「4.3.2 機械高および目標高(プリズム高)の設定」を参照 してください。
- 求点の座標(X1, Y1, H1)は、次式にて計算し表示されます。

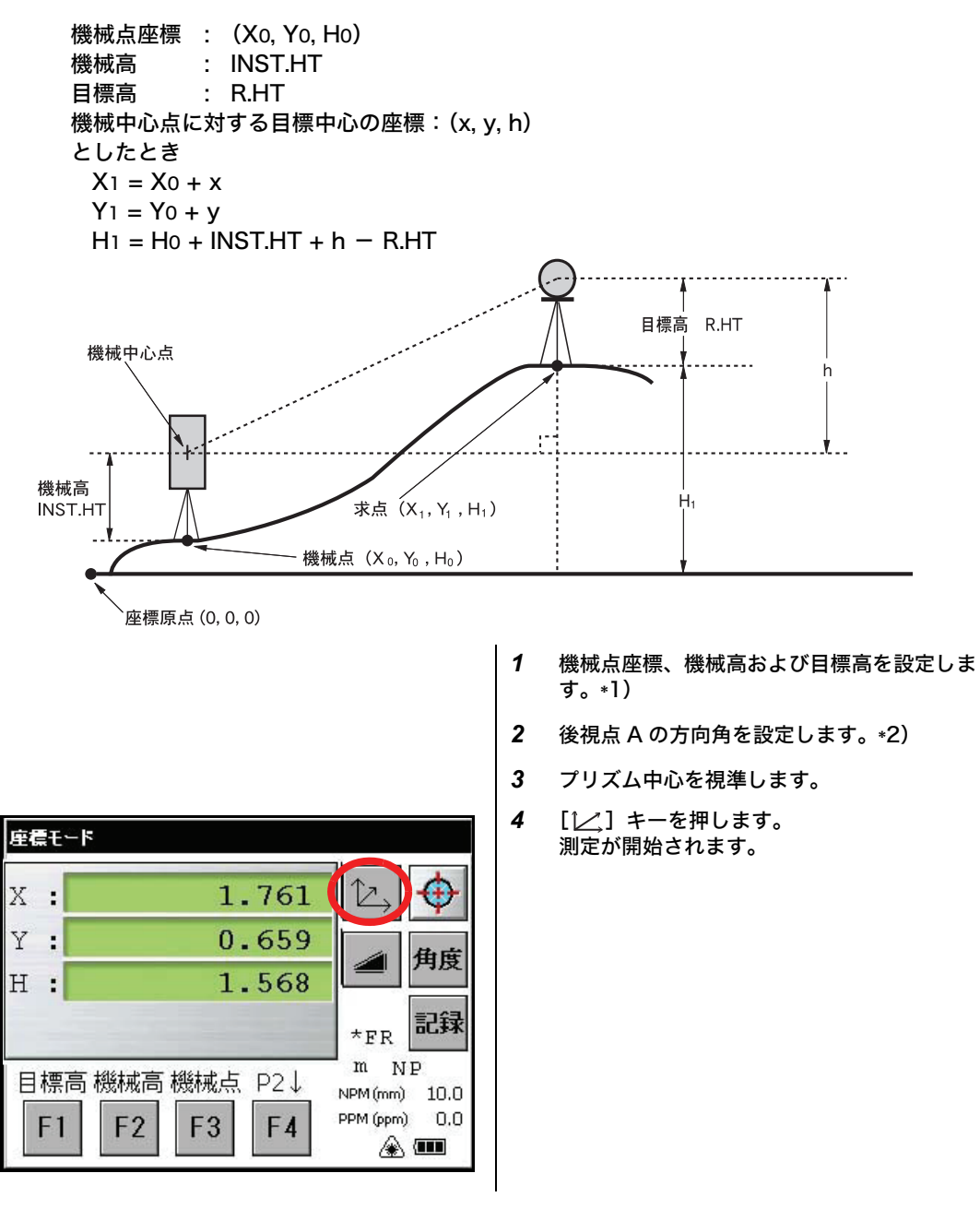

\*1) 機械点座標が設定されていないときは、機械点が座標原点(0,0,0)となります。
 機械高が設定されていないときは、機械高は0として計算されます。
 目標高が設定されていないときは、目標高は0として計算されます。
 \*2) 方向角の設定方法は、「4.1.3 任意の水平角の設定」を参照してください。

4.4 データコレクタへの出力

データコレクタ(FC シリーズ)との接続により、データコレクタに測定結果を記録することができます。

[例] 距離測定モードの場合

| 設定モード 条件設定 通信設定 数値設定                                                                                                    | 1 設定モードにて通信条件を設定します。<br>「6条件設定モード」を参照してください。                                                             |
|----------------------------------------------------------------------------------------------------|----------------------------------------------------------------------------------------------------|
| キャンセル                                                                                                    |                                                                                                    |
| 測距モード                                                                                                    | 2 通信条件を設定後、距離測定モードにしま<br>す。                                                                              |
| V: 50°10'30"<br>HR: 20°30'40"<br>HD: 1.877<br>VD: 1.565<br>※ FS 記録<br>別定 モード 旋回 P1↓ NPM (mm) 10.0<br>PPM (ppm) 0.0<br>※ mm | <ul> <li>データコレクタより測定開始操作を行います。</li> <li>測定が開始されます。</li> <li>測定が終了すると測定結果が表示され、データコレクタに出力されます。</li> </ul> |
| 以下のデータが各モードで出力されます。                                                                                                    |                                                                                                    |

| モード                          | 出力内容                            |
|------------------------------|---------------------------------|
| 測角モード(鉛直角、水平角)(鉛直角パーセント、水平角) | V、HR(または HL)                    |
| 水平距離モード(鉛直角、水平角、水平距離、比高)     | V、HR、HD、VD                      |
| 斜距離モード(鉛直角、水平角、斜距離)          | V、HR、SD、HD                      |
| を標モード                        | X、Y、H、HR<br>(または V、HR、SD、X、Y、H) |

- コース 1mm モード時の表示と出力は上記内容と同様です。
- コース 10mm モード時の出力は表示された距離データ (HD、VD、SD のどれか 1 つ)のみ出 力されます。

4 標準測定モード

4.5 [記録] キーによるデータ出力

[記録] キーによるデータ出力もできます。 [例] 距離測定モードの場合

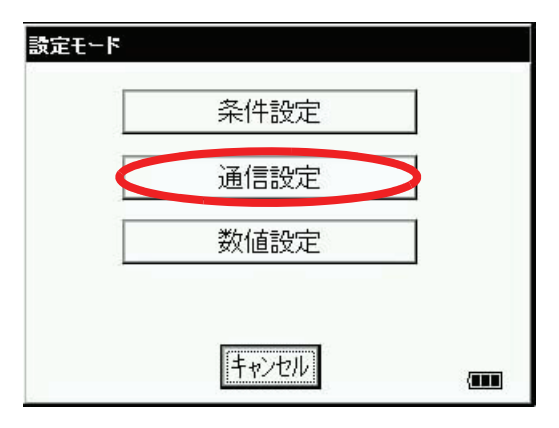

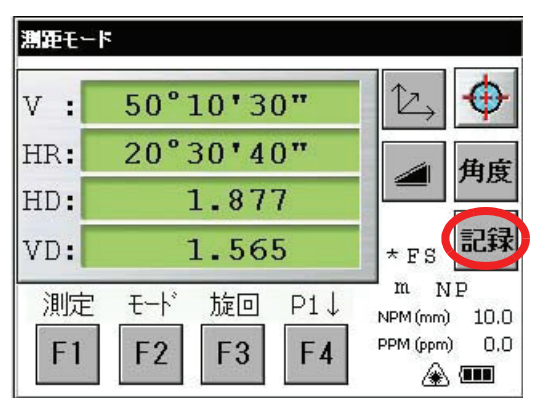

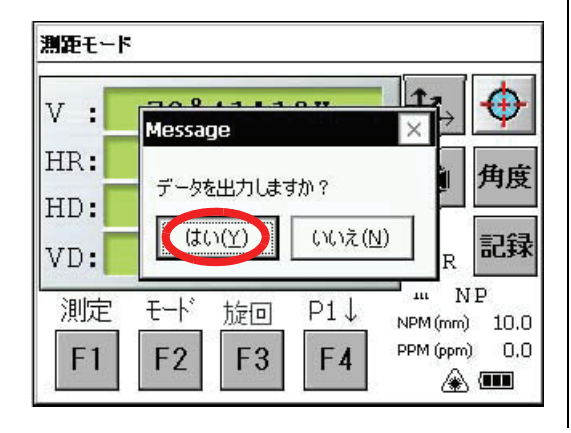

設定モードにて通信条件を設定します。
 「6条件設定モード」を参照してください。

- 2 通信条件を設定後、距離測定モードにしま す。
- 3 [記録] キーを押します。

測定が開始されます。

**4** 測定終了後、[はい] キーを押します。 データコレクタに出力されます。

# 5 応用測定モード

アイコンを押して画面を選びます。

[応用]アイコンを押してください。

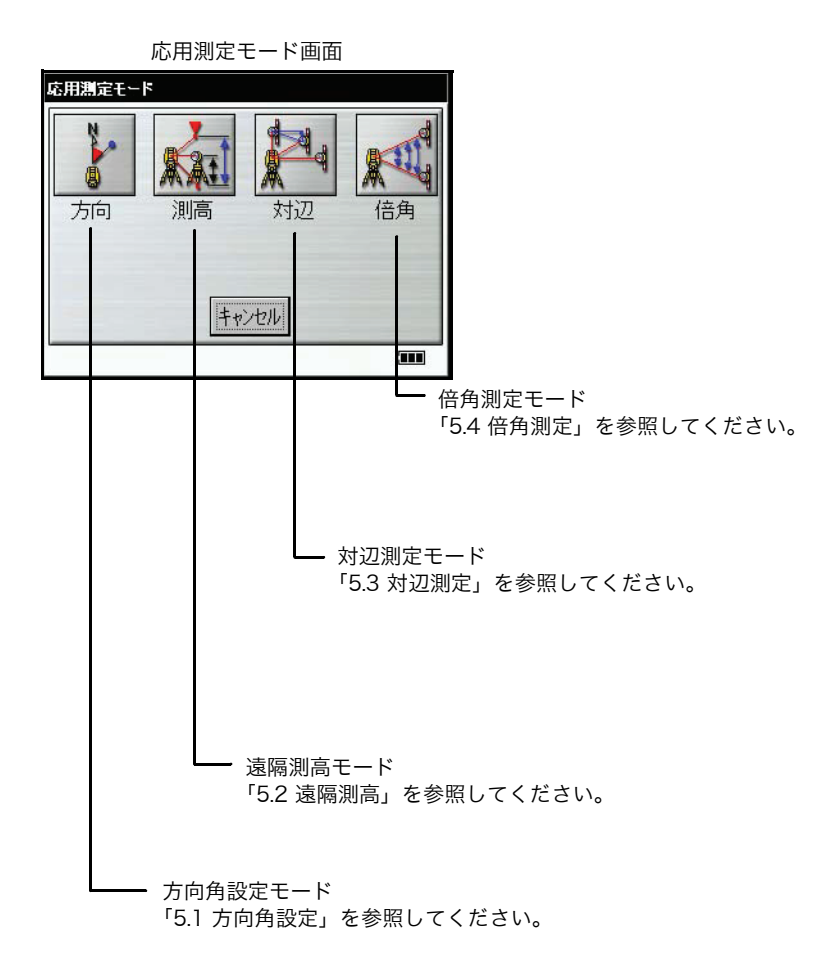

5 応用測定モード

5.1 方向角設定

機械点座標と既知点(後視点)座標から、機械点より既知点方向の方向角を設定できます。

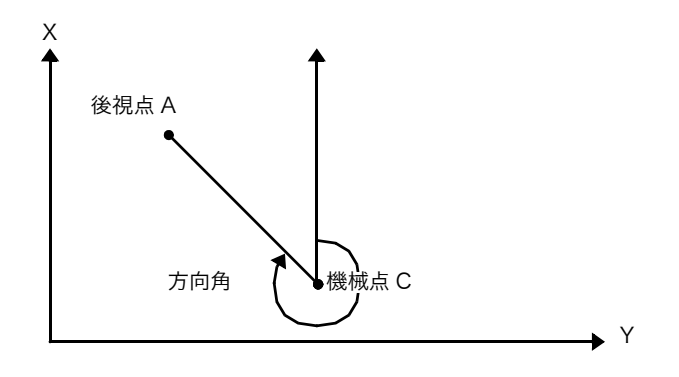

### [例]:機械点C:X座標5.321m、Y座標8.345m 後視点A:X座標54.321m、Y座標12.345m

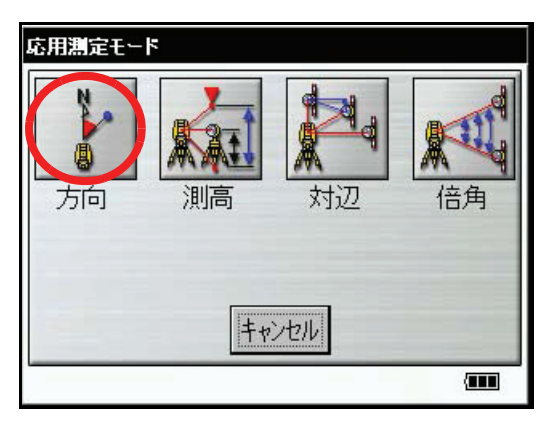

 単位 (m)
 セット

 機械点座標
 セット

 X: 5.321
 セット

 Y: 8.345
 セット

 後視点座標
 レット

 X: 54.321
 レット

 Y: 12.345
 エー

1 [方向] アイコンを押します。

**2** 機械点 C の X、Y 座標を入力します。

例:X座標5.321m :Y座標8.345m

3 後視点 A の X、Y 座標を入力します。

例:X座標54.321m :Y座標12.345m

**4** 機械点を記憶する場合には [セット Occ] キーを押します。

| 5 | [はい] キーを押します。    |
|---|------------------|
|   |                  |
| 6 | [セット] キーを押します。   |
| 7 | 後視点を視準します。       |
| 8 | [はい] キーを押します。    |
|   | 応用測定モード画面に戻ります。  |
|   | 5<br>6<br>7<br>8 |

● 機械点座標は本機に記憶されますが、後視点座標は記憶されません。

5 応用測定モード

5.2 遠隔測高

プリズムを直接設置できない構造物等の鉛直距離を求める場合に、プリズムを目標点の鉛直線上 に設置することにより測定できます。

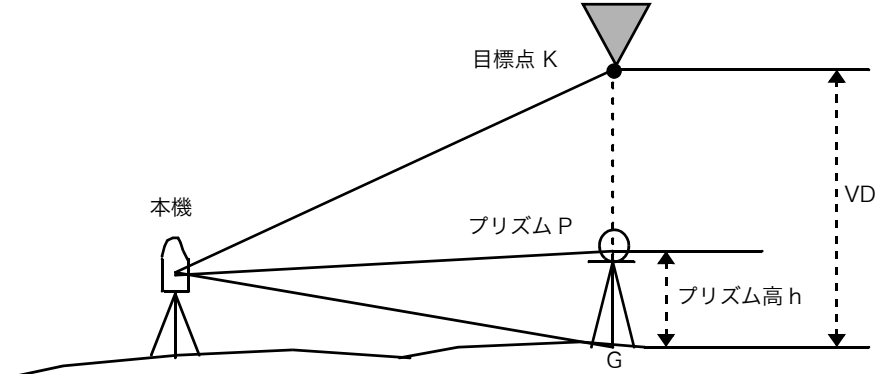

NP 🏔 🎟

1) プリズム高(h)を入力する場合

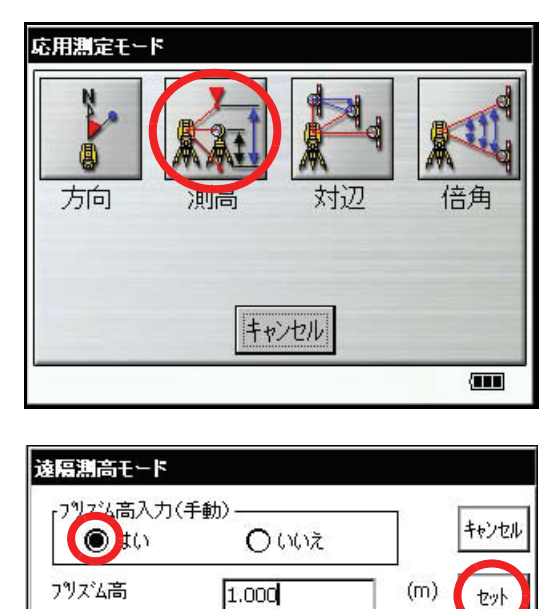

フツレズム測定

1 [測高] キーを押します。

- 2 [はい] ボタンを選びます。
- **3** プリズム高さを入力します。(例:1.000m)
- **4** プリズム高を記録する場合は、[セット] キーを押します。

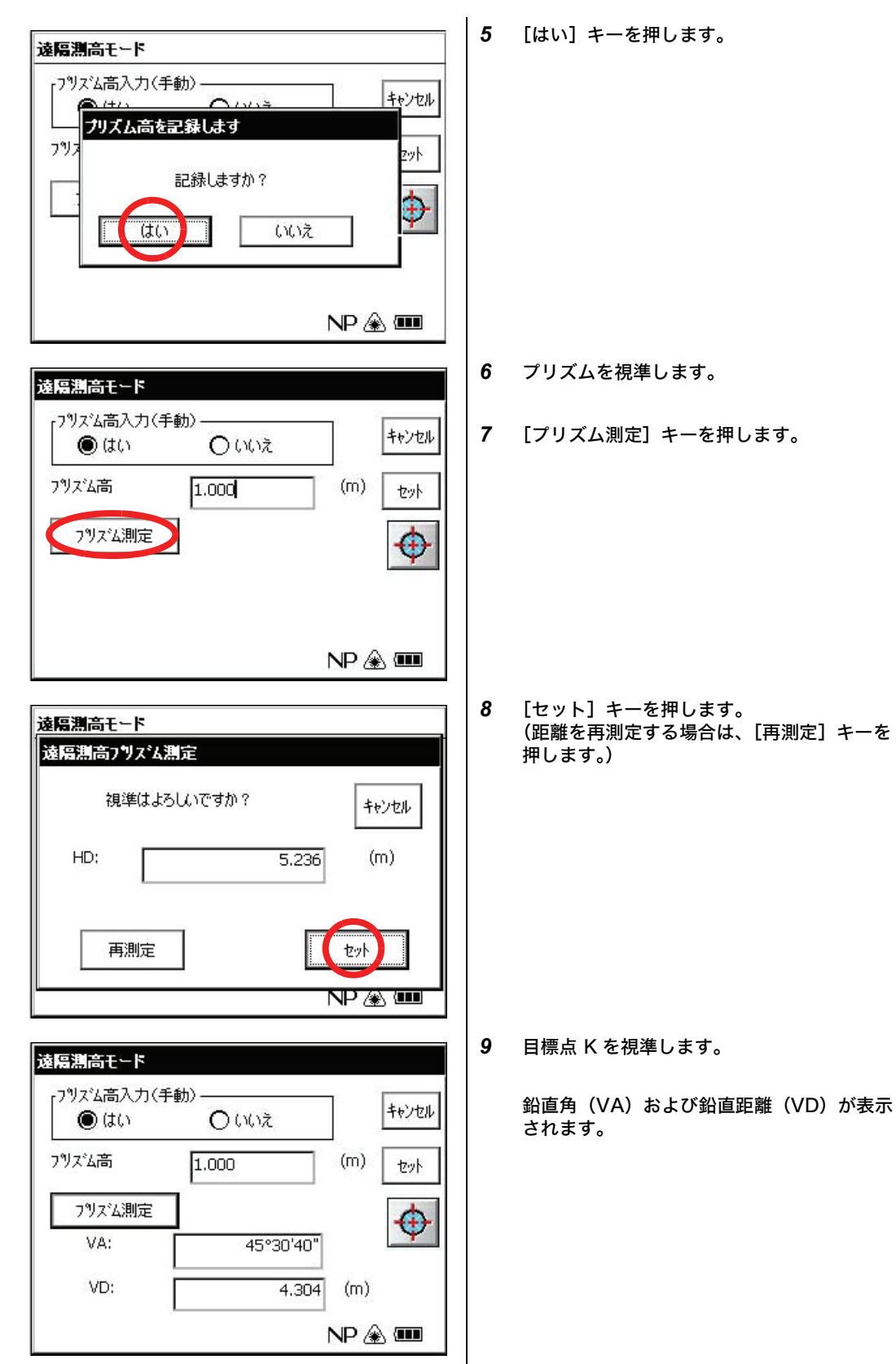

5 応用測定モード

2) プリズム高を入力しない場合

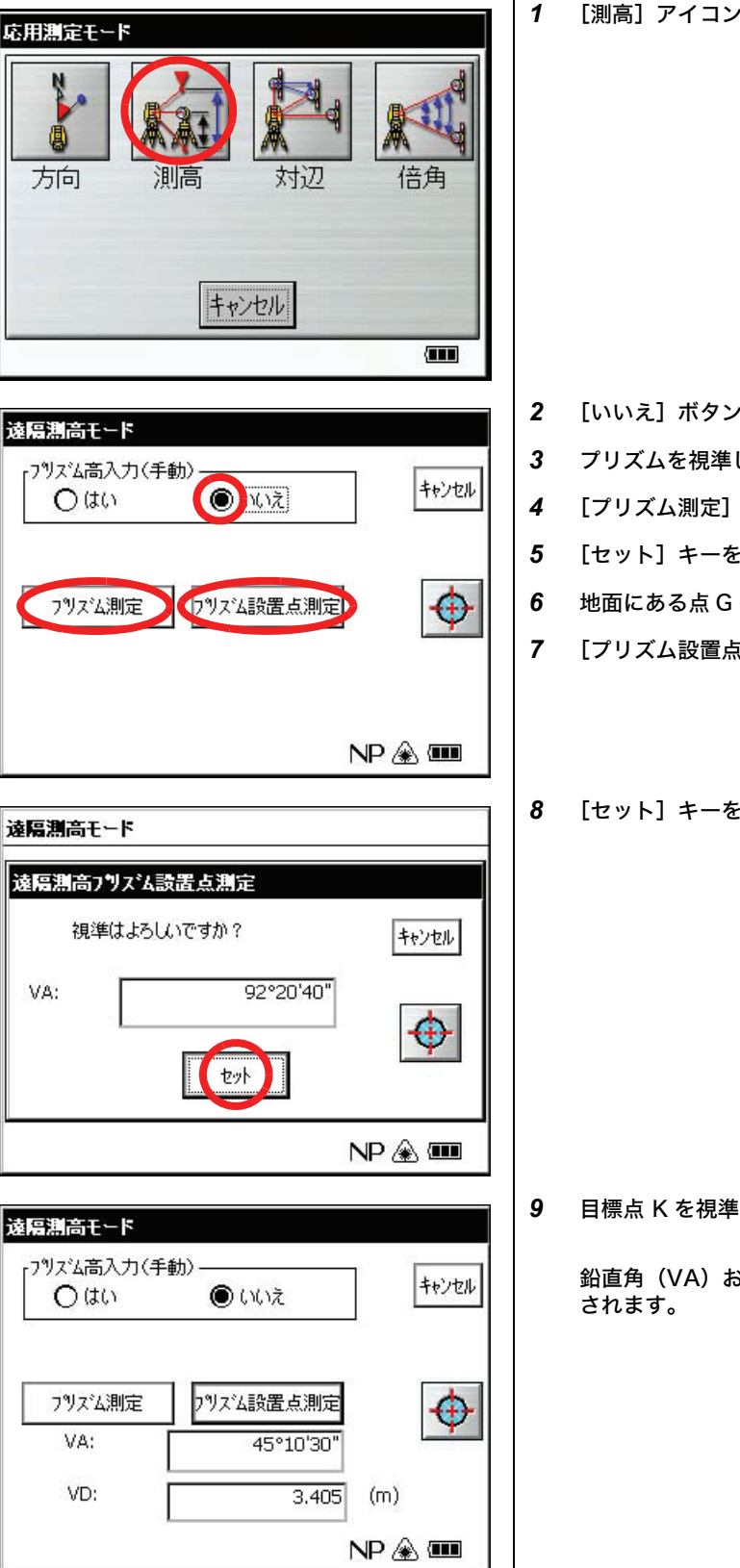

[測高] アイコンを押します。

- [いいえ] ボタンを選びます。
- プリズムを視準します。
- [プリズム測定] キーを押します。
- [セット] キーを押します。
- 地面にある点Gを視準します。
- [プリズム設置点測定] キーを押します。
- [セット] キーを押します。

目標点 K を視準します。

鉛直角(VA)および鉛直距離(VD)が表示

## 5.3 対辺測定

2個のプリズム間の水平距離(dHD)、斜距離(dSD)、比高(dVD)を測定します。 対辺測定モードには、2種類あります。

- (A B, A C):
   プリズム A を基準に A B 間、A C 間、A D 間・・・・・と順次測定します。
- (A B, B C):
   各プリズム間 A B 間、B C 間、C D 間・・・・・と順次測定します。

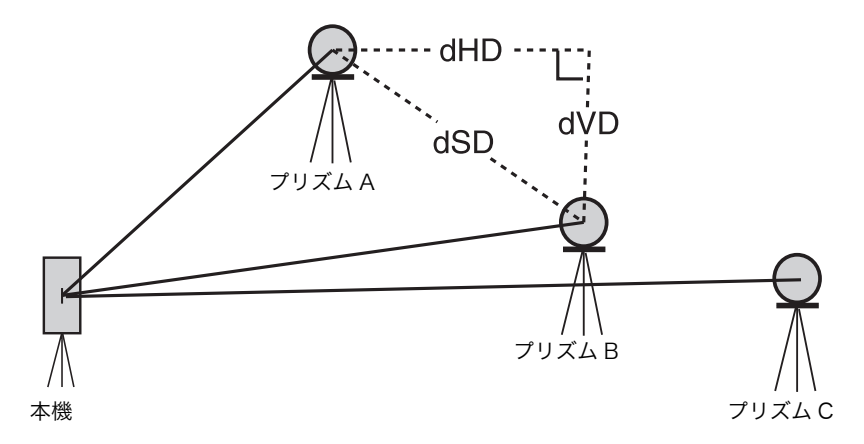

[例] (A – B, A – C) の対辺測定 (A – B, B – C) の対辺測定も同様の手順で行ってください。

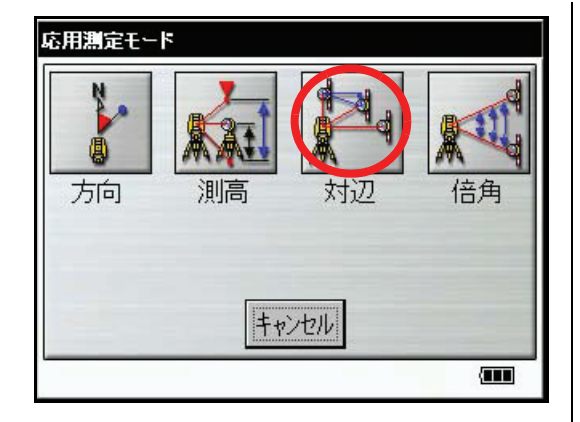

**対辺測定モード** ▲-B,A-C) ○ (A-B,B-C) HD: (m) 測定 dHD: (m) dVD: (m) dSD: (m) 方向角 (m) NP 金 Ⅲ 1 [対辺] アイコンを押します。

- **2** [(A-B, A-C)] ボタンを選びます。
- 3 プリズム A を視準します。
- 4 [測定] キーを押します。
   本機とプリズム A との水平距離が表示されます。

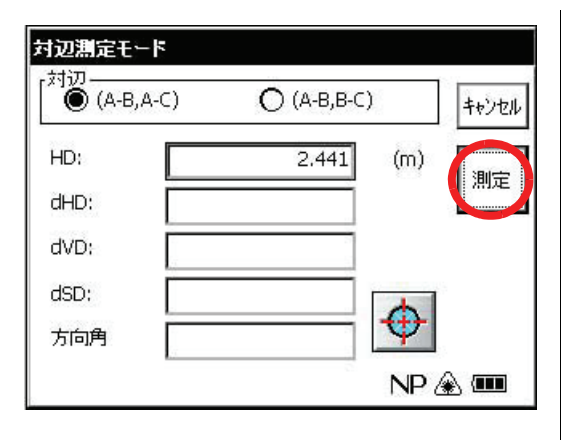

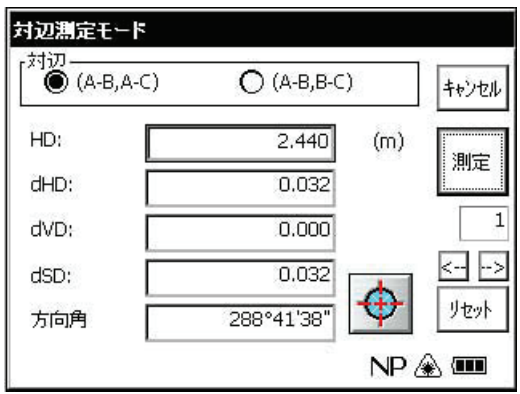

| 村辺測定モード   |            |                 |       |
|-----------|------------|-----------------|-------|
| (А-В,А-С) | О (А-В,В-С | )               | キャンセル |
| HD:       | 2.440      | (m)             |       |
| dHD:      | 0.071      |                 | AND E |
| dVD;      | 0.000      |                 | 2     |
| dSD:      | 0.071      |                 | <>    |
| 方向角       | 289°01'19" | $\mathbf{\Phi}$ | リセット  |
|           | 0          | NP a            | ۵ 🚥   |

5 プリズム B を視準して [測定] キーを押します。

本機とプリズム B との水平距離が表示されます。

次にプリズム A とプリズム B との水平距離 (dHD)、比高 (dVD)、斜距離(dSD)が表 示されます。

6 プリズムAとプリズムCの間の距離を測定す る場合は、手順5を繰り返します。

# 5.4 倍角測定

倍角測定は水平角右回りの測定のみ行うことができます。 角度測定モードの状態から説明します。

| [                            |                                   |                 |
|------------------------------|-----------------------------------|-----------------|
| 倍角測定モード                      |                                   |                 |
| 水平角:                         | 0°00'00"                          | キャンセル           |
| 積算:                          |                                   |                 |
| 平均:                          |                                   | 测定              |
| 前回との差:                       |                                   |                 |
| プリズム2を視<br>それから測定オ<br>水平角を固定 | 準してください。<br>「汐ンを押してください。<br>:します。 | $\mathbf{\Phi}$ |
|                              |                                   | NP 厳 🎟          |

1 [倍角] アイコンを押します。

- **2** 第一目標 A を視準します。
- 3 [測定] キーを押します。

- 4 第二目標 B を視準します。
- 5 [測定] キーを押します。

| 水平角:                                    | 3°02'00"                | キャンセル |
|-----------------------------------------|-------------------------|-------|
| 積算:                                     | 3°02'00"                |       |
| 平均: [                                   | 3°02'00"                | 測定    |
| 前回との差:                                  | 0°00'00"                |       |
| プリズム1を視準してく<br>それから測定ボタンを打<br>水平角固定を解除し | ださい。<br>押してください。<br>ます。 | リセット  |

 ● 倍角測定モードにおいて、水平角は、 (3600°00'00" - 最小表示)(右回り)まで加算されます。
 [例] 5 秒読みの場合、水平角は 3599°59'55"(右回り)まで加算されます。

● 測定を終了するときは、[キャンセル] キーを押してください。

積算された水平角と平均の水平角が表示され ます。

6 同様に手順2~5を繰り返し、必要な回数を測 定します。

# 6 条件設定モード

設定モード

測定や通信に関する条件設定を行うモードです。 ここでの設定は本体内に記憶されます。

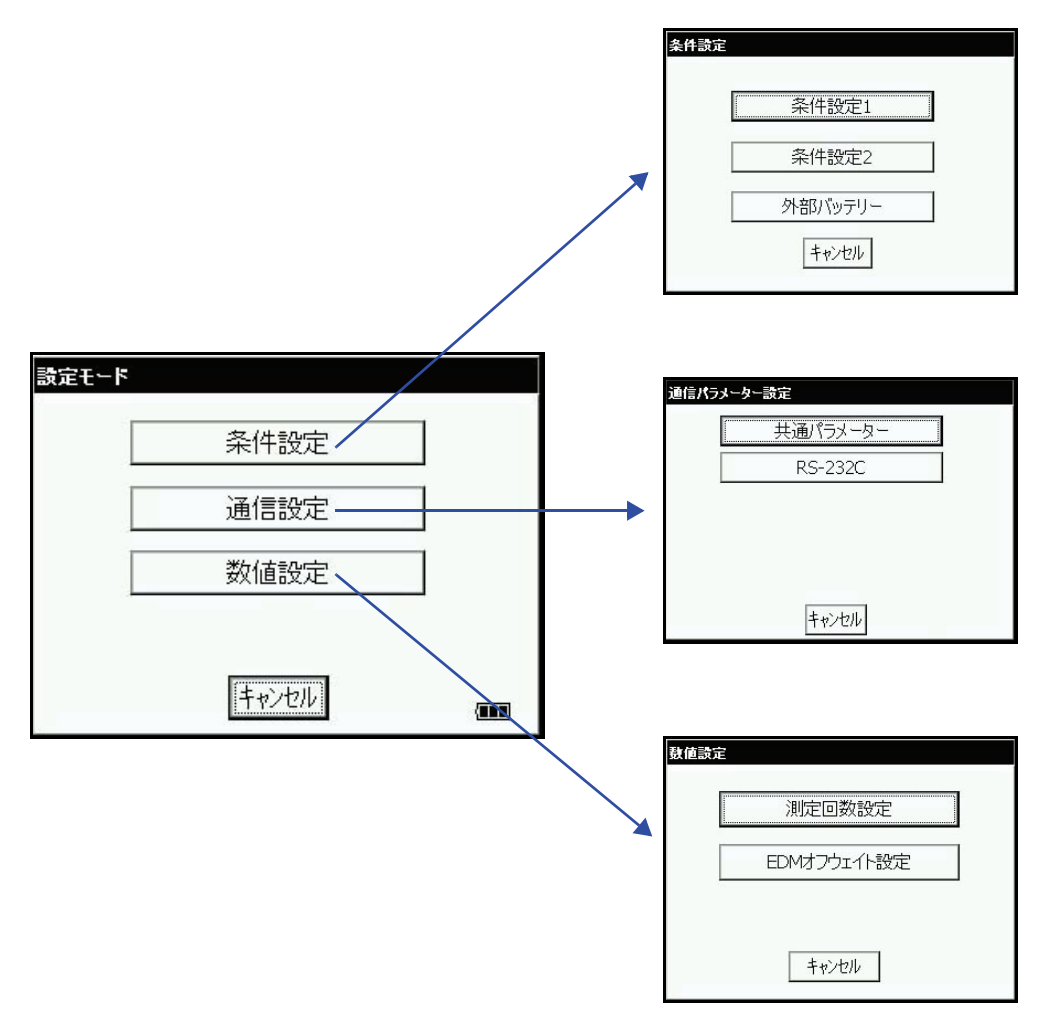

6 条件設定モード

# 6.1 設定できる項目

設定モードでは、下記に示す項目についての設定ができます。

# 6.1.1 条件設定

| 項目           | 選択項目                           | 内容                                                                                |  |  |
|--------------|--------------------------------|-----------------------------------------------------------------------------------|--|--|
| 条件設定 1       |                                |                                                                                   |  |  |
| 最小角<br>表示    | 通常 / 最小                        | 角度の最小表示単位を選択します。                                                                  |  |  |
| ファイン<br>表示   | 1mm/ 0.2mm                     | ファインモードでの距離測定の最小単位を選択します。                                                         |  |  |
| チルト          | オフ /<br>1 軸オン /<br>2 軸オン       | チルト補正を行うかどうかを選択します。また 1 軸補正にするか 2 軸補正に<br>するかも選択できます。                             |  |  |
| 3 軸補正        | オフ / オン                        | 機械誤差の補正機能を使用するかどうかを選択します。<br>● オンにするときは、あらかじめ「7.5.1 3 軸誤差補正定数の調整」を行っ<br>ておいてください。 |  |  |
| 電源 ON<br>モード | 角度 / 距離                        | 電源 ON 時の測定モードを角度測定または距離測定にするかを選択します。                                              |  |  |
| 距離<br>モード    | ファイン /<br>コース 1mm/<br>コース 10mm | 電源 ON 後、最初に距離測定にしたときの測定モードを選択します。                                                 |  |  |
| 距離表示         | 水平 & 比高 /<br>斜距離               | 電源 ON 後、最初に距離測定にしたときの距離表示を選択します。                                                  |  |  |
| V 角<br>0 位置  | 天頂 / 水平                        | 鉛直角の表示が水平0 からか、天頂0 からかを選択します。                                                     |  |  |
| 測定回数         | 連続 / N 回                       | 電源 ON 後、最初に距離測定にしたときの距離測定モードを選択します。                                               |  |  |
| 座標表示         | ХҮН/ҮХН                        | 座標の表示順(XYH または YXH)を設定します。                                                        |  |  |
| 両差補正         | オフ / 0.14 / 0.20               | 両差補正における大気の屈折係数・K の値を K=0.14 にするか K=0.20 に、<br>または両差補正なし(オフ)にするかを選択します。           |  |  |
| S/A<br>ブザー   | オフ / オン                        | スターキーの光量レベル表示時、光量を検出した時のブザー音の有無を選択<br>します。<br>(但し、ロングモード選択時、この設定は無効です)            |  |  |
| 条件設定 2       |                                |                                                                                   |  |  |
| 旋回           | ファイン /<br>ノーマル /<br>コース        | 旋回時の静止精度を選択します。<br>ファイン:3"ノーマル:5"コース:10"                                          |  |  |
| 自動視準         | ファイン /<br>ノーマル /<br>コース        | 自動視準の精度を選択します。                                                                    |  |  |
| 外部バッテリ       | J—                             |                                                                                   |  |  |
|              | Li-ion/<br>12V バッテリー           | 外部バッテリータイプを選択します。                                                                 |  |  |

# 6.1.2 通信設定

工場出荷時(標準)の設定は、選択項目欄にアンダーラインで示しています。

| 項目             | 選択項目                                          | 内容                                                                              |  |  |  |
|----------------|-----------------------------------------------|---------------------------------------------------------------------------------|--|--|--|
| 共通パラメ-         | 共通パラメーター                                      |                                                                                 |  |  |  |
| XYH 出力         | <u>標準 /</u><br>11 桁 +SD                       | 座標測定データの出力時の桁数を標準にするか、11 桁 +SD にするかを選択<br>します。                                  |  |  |  |
| 出力<br>タイプ      | <u>REC-A</u> / REC-B                          | データの出力タイプを選択します。<br>REC-A : 新しく測定をし直してデータを出力します。<br>REC-B : 現在表示されているデータを出力します。 |  |  |  |
| 記録キー<br>(自動視準) | <u>オフ</u> /オン                                 | 測定データ出力の前に自動視準するかを選択します。                                                        |  |  |  |
| RS-232C        | RS-232C                                       |                                                                                 |  |  |  |
| ボー<br>レート      | <u>1200</u> / 2400 /<br>4800 / 9600/<br>19200 | 通信速度を選択します。                                                                     |  |  |  |
| データ長           | <u>7ビット</u> /8ビット                             | データ長を選択します。                                                                     |  |  |  |
| パリティ<br>ビット    | なし / <u>偶数</u> / 奇数                           | パリティを選択します。                                                                     |  |  |  |
| ストップ<br>ビット    | <u>1ビット</u> /2ビット                             | ストップビットを選択します。                                                                  |  |  |  |
| ACK<br>モード     | オフ / <u>オン</u>                                | 外部機器との通信手順を設定します。<br>オン:通常の手順で行う<br>オフ:外部機器から [ACK] 信号が省略されてもデータの再送は行わない。       |  |  |  |

# 6.1.3 数值設定

| 項目                      | 選択項目  | 内容                                                                                                    |  |
|-------------------------|-------|----------------------------------------------------------------------------------------------------|--|
| 測定回数設<br>定              | 0~99回 | N 回測定時の測定回数を設定します。<br>(0または1を設定すると、単回測定になります。)                                                                                                    |  |
| EDM<br>オフ<br>ウエイト<br>設定 | 0~99  | <ul> <li>距離測定終了後、EDM の電源をオフするまでの時間を分単位で設定します。</li> <li>この機能は、一度距離測定が終了した後の次の測定時間短縮に有効です。</li> <li>(出荷時は3分に設定してあります。)</li> <li>0:距離測定終了後、EDM をオフします。</li> <li>1~98:EDM を1~98分後、オフします。</li> <li>99:EDM 電源は常にオンとします。</li> </ul> |  |

6条件設定モード

6.2 条件の設定方法

設定例: S/A ブザーをオフ に設定するとき

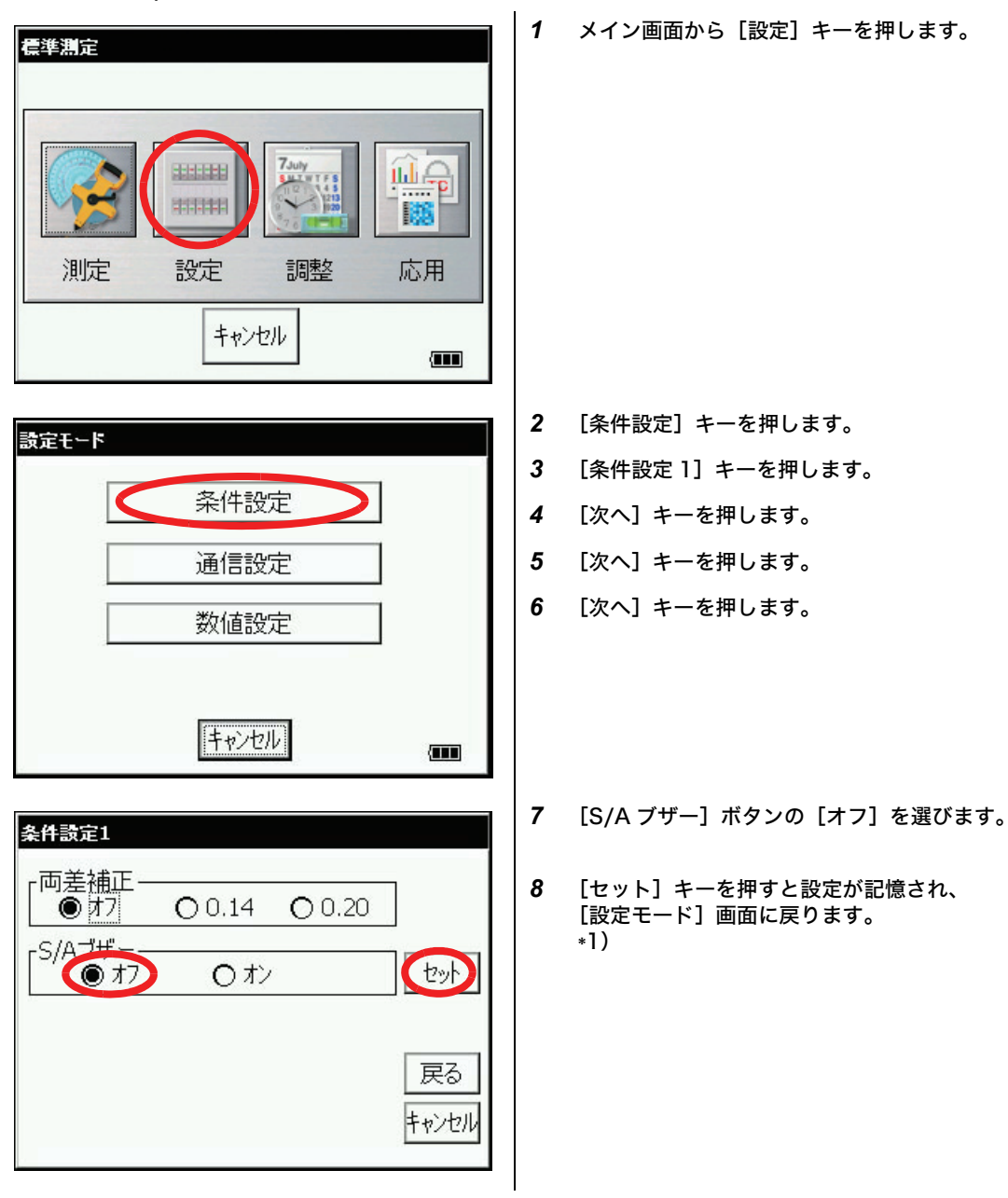

\*1) 設定を記憶せずに [設定モード] 画面に戻るには、[キャンセル] キーを押します。

7.1 機械定数の点検と調整

機械定数には、プリズムモードの機械定数とノンプリズムモードの機械定数、およびノンプリズムロング モードの機械定数があります。 先にプリズムモードで点検・調整を行い、プリズムモードの機械定数を求めてください。 プリズムモードの機械定数を変更したときは、必ずノンプリズムモードの機械定数とノンプリズムロング

モードの機械定数も同量変更してください。

機械定数は、通常ほとんど変化しませんが、6ヶ月に一度は精度表示が明確な場所(基線場また は比較基線場)で基線長と比較測定を行い、確認することをお薦めします。もし近くに精度表示 の明確な場所がない場合には、機械を購入された時に 20m 以上の基線を設置しておき、購入時 の測定データとの比較を行ってください。

この場合、本体およびプリズムの設置誤差や、基線の精度、視準不良、あるいは気象補正および 両差補正により点検精度が決まりますので、十分注意してください。

また、建物内に基線を設置する場合は、温度差により建物の長さが大きく変化しますので注意し てください。比較測定の結果、基線長との差が公称精度を超えている場合は下記の要領で機械定 数を変更してください。

1 ほぼ水平で100m 程度の直線 AB を結ぶ直線上に任意の点 C を設け、直線 AB、AC、BC の各 距離を10回程度測定し、各々の平均値を求めます。

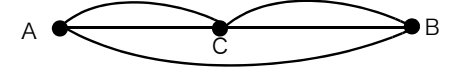

**2** 数回これを繰返し、現在の機械定数との差(ΔK)を計算します。

 $\Delta K = AB - (AC + BC)$ 

- 3 新しい機械定数を以下の通りに計算し「7.4 機械定数の設定」に従って設定し直してください。 新しい機械定数=現在の機械定数+ΔK
- 4 もう一度距離精度の明確な基線長と比較測定を行なってください。基線長との差が公称精度 以内であれば、同様に3の式に従ってノンプリズムモードおよびノンプリズムロングモード の機械定数も変更してください。
- 5 4の測定結果が公称精度を超える場合は、当社または代理店までご連絡ください。
- 7.1.1 ノンプリズムモード / ノンプリズムロングモードの精度点検法
  - 機械定数を変更したときは、必ずノンプリズムモード / ノンプリズムロングモードの精度点検 も行ってください。

ノンプリズムモード

- 1 30~50m 程度の距離にプリズムを設置し、プリズムモードで距離測定を行ってください。
- 2 プリズムを取り去り、プリズムの代わりに白板などを設置してください。
- 3 ノンプリズムモードに切り替えて、その白板までの距離測定を行ってください。
- 4 上記手順にて数点(2~3点)を測定します。 このとき、プリズムモードとノンプリズムモードでの測定結果が一度でも±10mm以内で あれば正常です。

ー度も±10mm 以内に入らないときは調整が必要です。当社または代理店までご連絡ください。 ノンプリズムロングモード

- 1 30~50m 程度の距離にプリズムを設置し、プリズムモードで距離測定を行ってください。
- 2 プリズムを取り去り、プリズムの代わりに白板などを設置してください。
- 3 ノンプリズムロングモードに切り替えて、その白板までの距離測定を行ってください。
- 4 上記手順にて数点(2~3点)を測定します。 このとき、プリズムモードとノンプリズムロングモードでの測定結果が一度でも±20mm 以内であれば正常です。 一度も±20mm以内に入らないときは調整が必要です。当社または代理店までご連絡ください。

97

- 7.2 光軸の点検
  - 7.2.1 距離計光軸と望遠鏡光軸の点検

距離計光軸と望遠鏡光軸の点検はプリズムモードとノンプリズムモードとで順次行います。 (但し、ノンプリズムロングモードはノンプリズムモードでの調整で代替できます)

光波距離計光軸とセオドライト光軸が一致しているかどうかの確認は、下記の要領で行なってください。

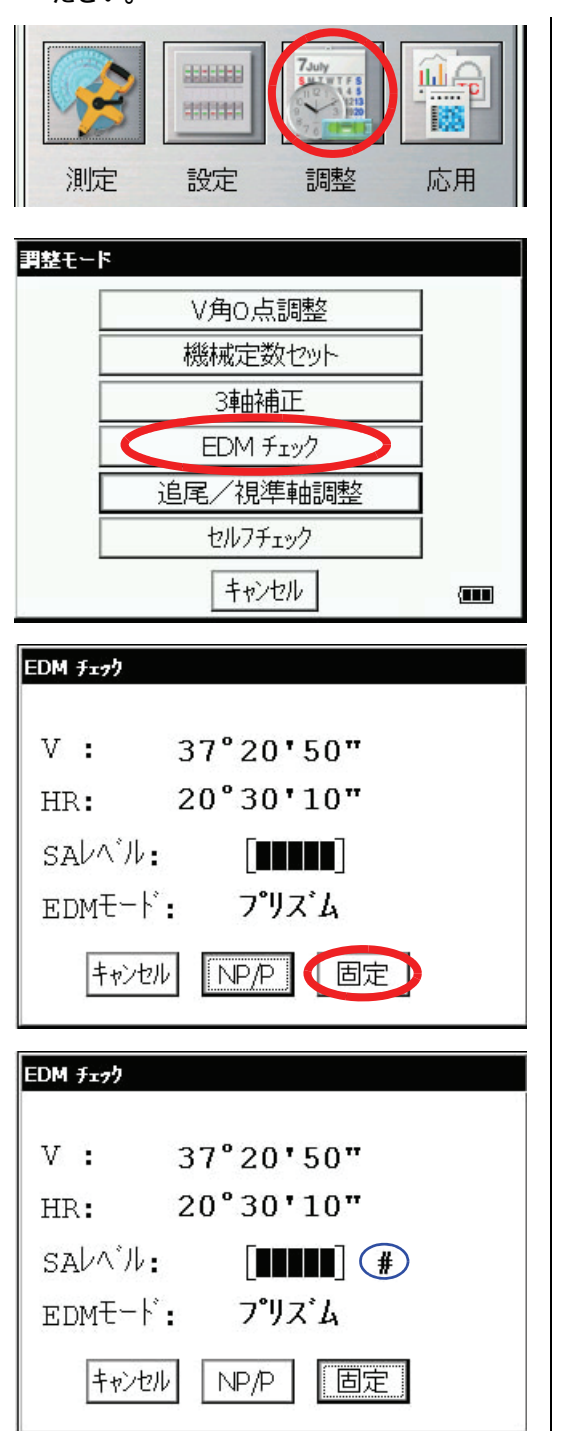

- 1 本体から約50~100m離れた位置に1素子プ リズムを設置します。
- 2 [調整] アイコンを押します。
- 3 [EDM チェック] キーを押します。
  - ・測定モードがノンプリズムロングモードの 時、EDM チェックモードには入れません。
  - ・EDM チェックモードの時、スターキー モードには入れません。
- プリズムモードでプリズムの中心を視準します。
   このときブザーが鳴り続けます。
- 5 [固定] キーを押して光量固定モードにしま す。

光量表示の右に "#" が表示され、光量固定 モードになります。

- 水平方向の確認(鉛直方向は動かさないでください)
- 6 水平ジョグを使い、視準位置をプリズムの左側へ少しずつ動かしていきブザーが鳴らなくなる位置で 止めます。

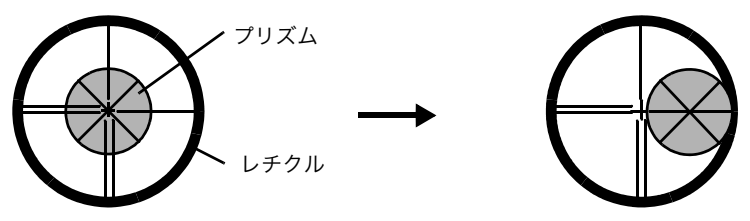

7 水平ジョグを使い、視準をプリズムの中心方向へ徐々に近づけていき、ブザーが鳴りはじめる位置で 止めます。表示器に表示されている光量レベルを確認し、1~2段目までの光量状態になるように水 平ジョグを回して視準位置を調整します。

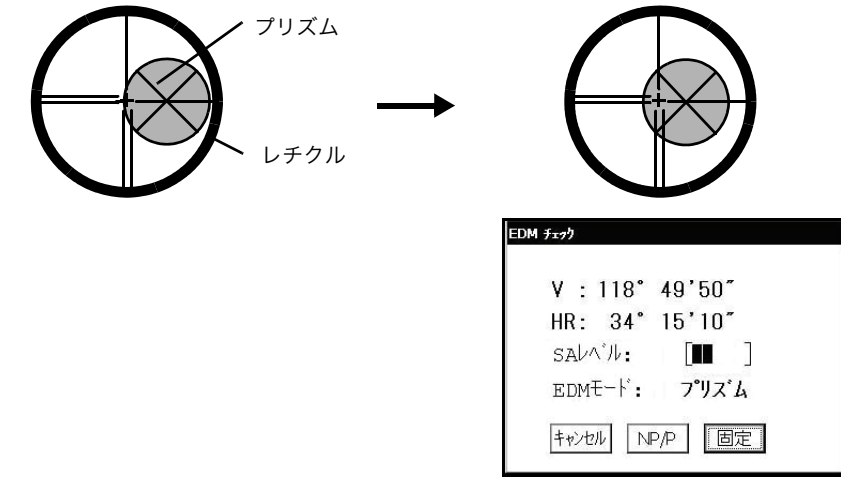

2 段目の光量状態

- 8 表示された水平角を測定しメモします。
- 9 水平ジョグを回し、視準位置をプリズムの右側へ少しずつ動かしていき、ブザーが鳴らなくなる位置で止めます。

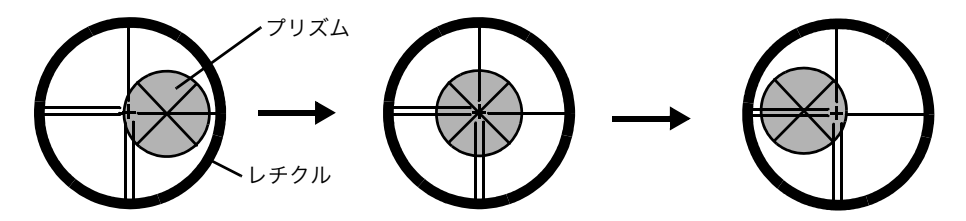

- **10** 視準位置をプリズムの中心方向へ徐々に近づけていき、ブザーが鳴りはじめる位置で止めます。手順**7** と同様に光量レベルが1~2段目までの光量状態になるように水平ジョグを回して視準位置を調整します。
- 11 表示された水平角をメモします。

12 手順8と11でメモした水平角からプリズム中心を計算します。

| [例] | 手順 8 :<br>手順 11: | 0°01'20"<br>0°09'40" |
|-----|------------------|----------------------|
|     | 平均               | 0°05'30"             |

13 プリズムの中心を視準します。この時の水平角の値と、手順 13 で計算した値を比較します。

[例] プリズム中心視準時の水平角 : 0°05'50" プリズム中心の計算値と、プリズム中心視準時の水平角との差 : 20"

差が約 2'以内ならば使用上問題ありません。 差が約 2'を越えている場合は販売店または当社までご連絡ください。

- 鉛直方向の確認 (水平方向は動かさないでください)
- **14** 水平方向の確認と同様に行い、計算した平均値とプリズム中心を視準した時の測定値を比較し、差が約2'以内ならば使用上問題ありません。

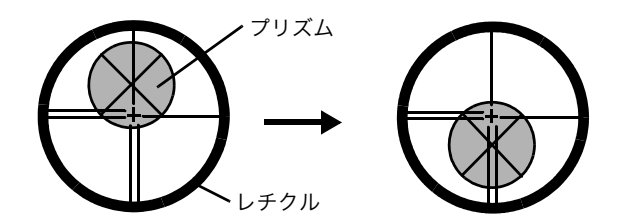

[例] 下側視準時: 90°12'30" 上側視準時: 90°04'30" 平均値: 90°08'30"

プリズム中心視準時の水平角 : 90°08'50" プリズム中心の計算値と、プリズム中心視準時の水平角との差 : 20" 差が約 2'を越えている場合は販売店または当社までご連絡ください。 ● ノンプリズムモードでの確認 光量固定モードになっているときは[固定]キーを押して、光量固定モードを解除します。 切り換えます。 EDM チェック す。 モードになります。 V : 37°20'50" 20°30'10" HR: SALA IL: EDMモード: ノンフ°リ NP/P 【固定 キャンセル EDM figh V : 37°20'50" 20°30'10" HR:

#

固定

ノンフ・リ

NP/P

SALA'IL: EDME-1:

キャンセル

- 15 [NP/P] キーを押し、ノンプリズムモードに
- 16 プリズム中心を視準します。
- 17 [固定] キーを押して光量固定モードにしま 光量表示の右に "#" が表示され、光量固定

18 ノンプリズムモードにて上記手順6~14と同 様に点検を行い、水平方向と鉛直方向でそれ ぞれプリズム中心を視準した値と計算した平 均値とを比較して、差が約2'以内であれば 使用上問題ありません。

> 差が約2'を越えている場合は販売店または 当社までご連絡ください。

> > 101

7.2.2 レーザーポインター光軸の点検と調整

レーザーポインター光軸と、望遠鏡光軸が一致しているかどうかの確認は 下記の要領で行ってく ださい。

レーザーポインターは正確に望遠鏡光軸と一致するものではなく、概略に望遠鏡の視準位置を示す機能で す。従って、10m 先のターゲット上で望遠鏡光軸と約 6mm 程度までのズレが生じる場合がありますが 故障ではありません。

- 1 方眼紙または白い紙の中心に垂直線と水平軸を描いたターゲットを用意してください。
- 2 本体から約10m離れたところに上記1のターゲットを設置し、垂直線と水平線の交点を視 準します。
- 3 本体の電源を ON し、スターキーモードからレーザーポインターを点灯させておきます。

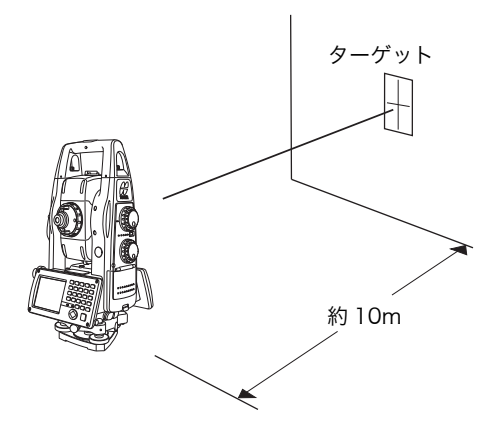

- レーザーポインター光軸の確認
  - 4 ターゲット上の交点を視準した時、レーザーポインターの中心がターゲットの交点から約 6mm 以内の位置にあることを確認します。

ここで、望遠鏡をのぞいてもレーザーポインターは見えませんので、ターゲットは機器の横、または上か ら直接目視してください。

- 5 レーザーポインターの中心がターゲット上の交点から約6mm以内であれば使用上問題ありません。6mmを超えている場合は以下の作業により、ターゲット交点とレーザーポインターの中心を合致させ、望遠鏡光軸とレーザーポインター光軸を合致させてください。
- レーザーポインター光軸の調整
  - 6 図にあるように鏡筒上部にある3つのゴムキャップを外すと、調整ビスが見えます。
  - 7 付属の六角レンチを使用して A、B、C それぞれのビスを調整し、ターゲットの交点にレー ザーポインターが合致するように、移動させて ください。

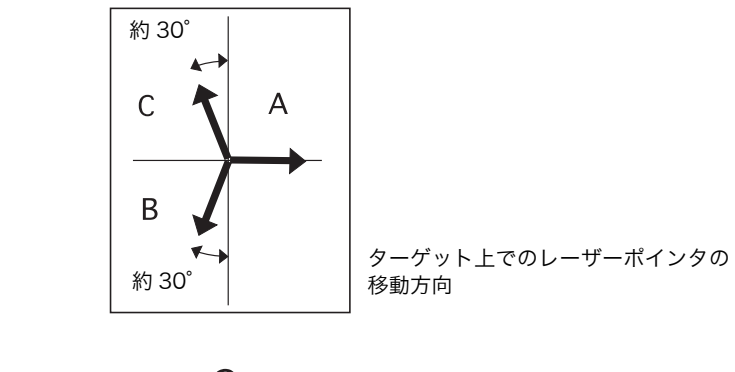

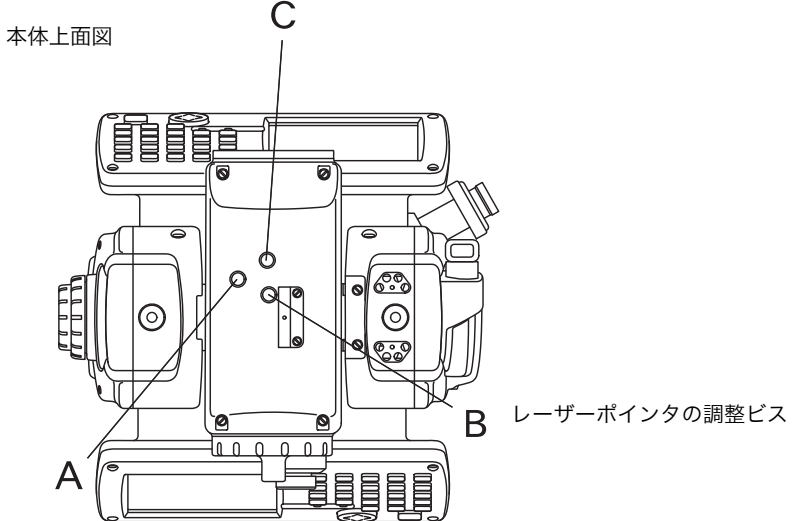

ここで A、B、C の各ビスを時計回りに回したとき(ネジを締める方向)、本体側から見たター ゲット上でのレーザーポインタは概略、図の方向 に動きます。

3つのビスは均等に締まるように調整してください。
 調整ビスのゴムキャップを紛失しないようにしてください。

### 7.2.3 自動視準光軸の点検と調整

プリズムを自動視準させます。

このとき望遠鏡接眼をのぞいて望遠鏡の十字線の中心とプリズムの中心が一致しているかどう かを確認してください。

一致していれば調整の必要はありませんが、もしズレているときは、下記の手順にしたがって調 整してください。

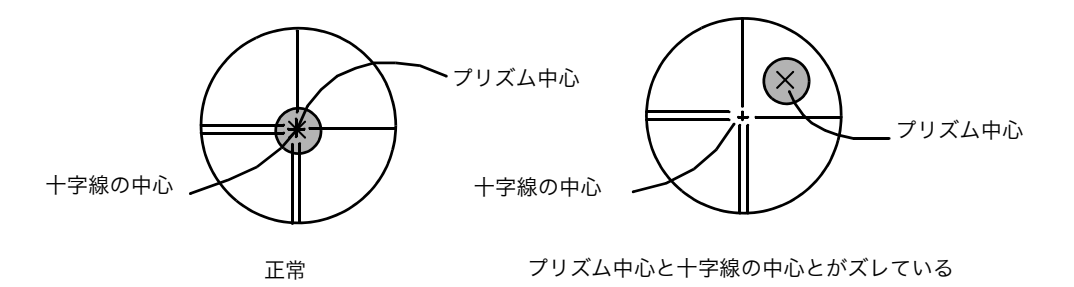

プリズムは本機から 100m 以上離し、水平 0° 付近になるように設置してください。 測定中は、光路が遮断されないようにしてください。

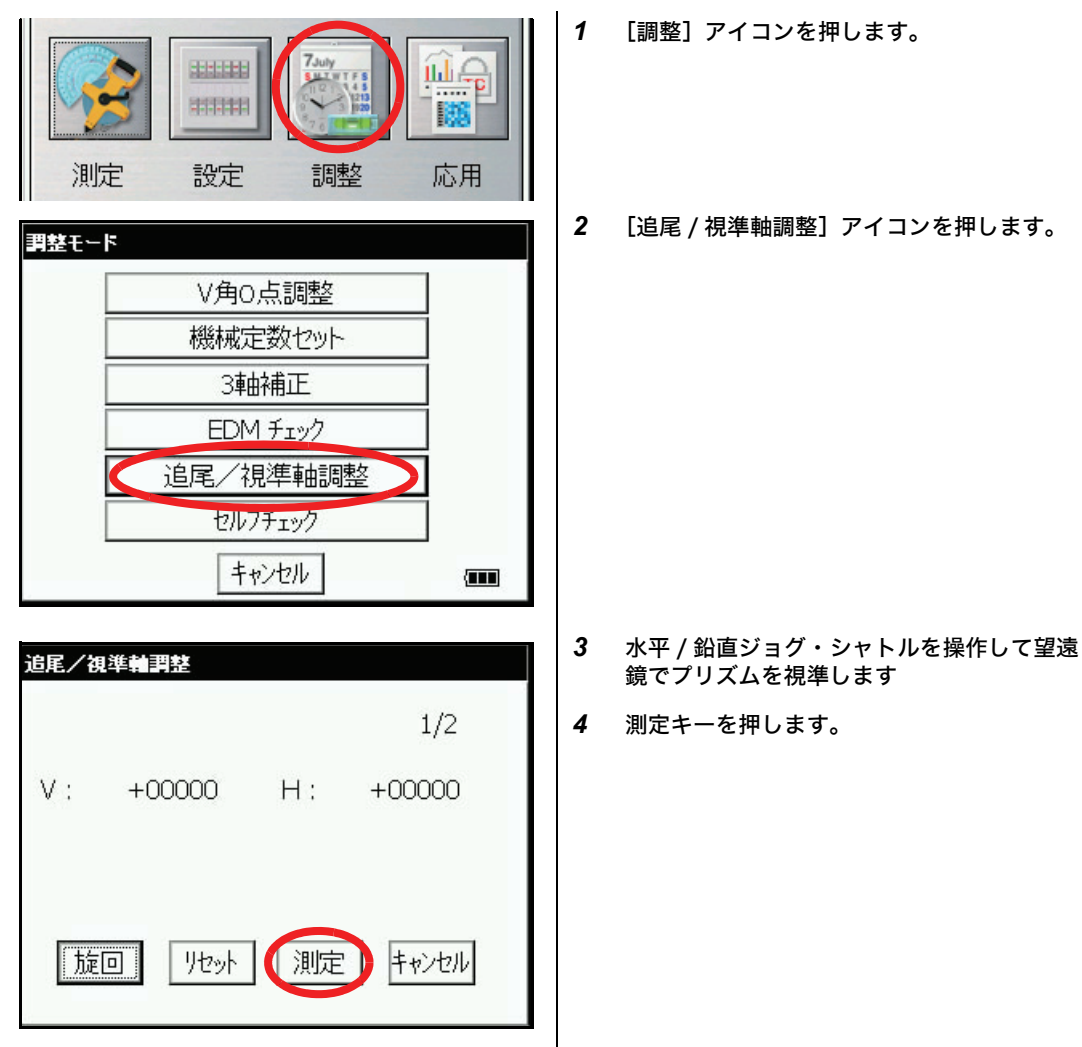

| 追尾/視準輪調整             |   | 測定が開始されます。                                                           |
|----------------------|---|----------------------------------------------------------------------|
| 1/2                  |   |                                                                      |
| V: +00000 H: +00000  |   |                                                                      |
| 測定中                  |   |                                                                      |
| 「旋回」 リセット [測定] キャンセル |   |                                                                      |
|                      | 5 | 正位置での測定終了後、旋回キーを押しま<br>す。望遠鏡と本体が反転・転向します。                            |
|                      | 6 | 水平 / 鉛直ジョグ・シャトルを操作して望遠<br>鏡でプリズムを視準します。                              |
|                      | 7 | 測定キーを押します。<br>本体内部で測定データがチェックされ,自動<br>視準光軸の鉛直方向と水平方向のズレ量が計<br>算されます。 |
|                      | 8 | [セット]キーを押します。<br>本体に補正値が設定・記憶されます。                                   |

メインメニューに戻ります。

- 補正値が補正範囲の制限値を越えたときは "<u>追尾軸</u>オフセット範囲オーバーです" が表示されます。 再度、調整を行っても表示される場合は、当社または代理店にご連絡ください。
- 正位置での測定値と反位置での測定値の差が制限値を越えたときは"<u>追尾軸</u>オフセット正反較差 オーバーです"が表示されます。再度プリズム中心を正しく視準して行ってください。
- 気象条件が悪いまたは測定中に光路が遮断されたことにより、測定値のバラツキが大きいときは "追尾軸オフセット標準偏差エラーです"が表示されます。
- プリズムとの距離が 35m 以下では調整できません。プリズムとの距離が近すぎたときは、"距離不 足エラーです"が表示されます。
- 補正値の設定・記憶を中止するときは、[キャンセル] キーを押します。
- 本機では<u>追尾軸 ---> 自動視準軸</u>となります。

- 7.3 セオドライト機能部の点検と調整
  - 調整上のお願い
    - **1** 調整を行なう場合は項目番号の順に行なってください。順番を入違えて調整を行なうと、その前に行なった調整が無効になることがあります。
    - 2 調整終了後は、調整ねじが完全に締まるようにねじ回転が止まるまでしっかり締めてください。
    - 3 各取付ビスも調整後、確実に締めてください。
    - 4 調整後は必ず点検法を繰返し、正しく調整されているかどうか確認してください。

● 基盤部のお願い 基盤部に緩みがあると、角度測定の精度に直接影響する場合があります。

1 整準ねじと底板との間に緩みがある時は、押さえ環のセットビスを緩めてから、調整ピンで 押さえ環を締めて調整します。

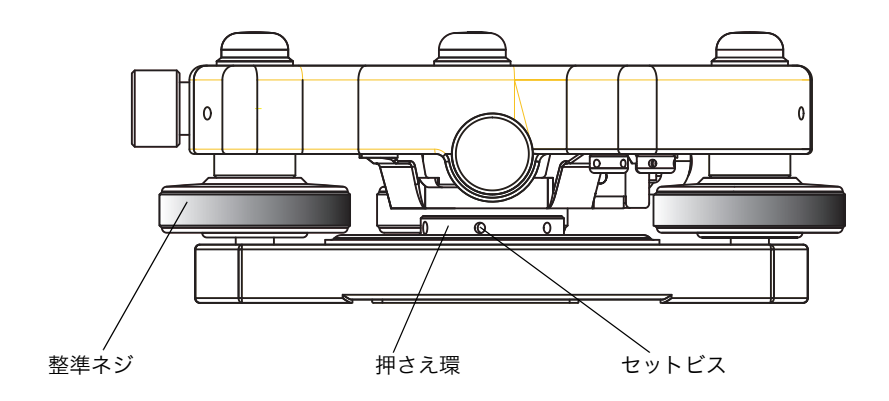
7.3.1 托架気泡管の点検・調整

- 点検法
  - 1 托架気泡管を整準ねじAとBを結ぶ線と平行に置き、AとBを操作して泡を中央にします。
  - 2 本体を180°回転します。 この時、泡が中央にあれば調整の必要はありません。もし泡が中央よりズレた場合は、その まま次の調整を行ないます。

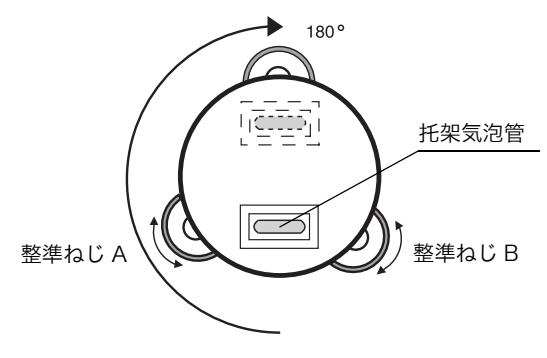

● 調整法

- 1 気泡管調整ネジを調整ピンで回し、ズレた量の1/2だけ泡を中央に戻します。
- 2 整準ねじを回し、泡を中央にします。
- **3** 本体を元に戻し(180°回転)、泡が中央になっていれば調整完了です。 まだズレがある場合は、調整を繰返します。

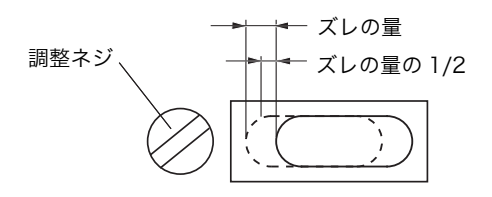

### 7.3.2 円形気泡管の点検・調整

- 点検法
  - 1 托架気泡管で本体を整準します。
    この時、円形気泡管の泡が中央にあれば調整の必要はありません。
    もし、泡が中央よりズレていた場合はそのまま次の調整を行ないます。
- 調整法
  - 1 円形気泡管の下にある調整ネジ3本を調整ピンで回し、気泡を中央に入れます。これで調整 は完了です。

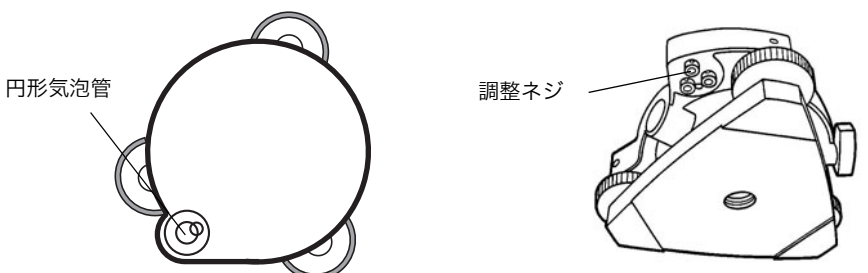

#### 7 点検と調整法

- 7.3.3 望遠鏡十字線の傾きの点検・調整
- 点検法
  - 1 托架気泡管で本体を整準します。
  - 2 目標(A点)を視準軸上(十字線の交点)にとらえます。
  - 3 鉛直微動ねじを使ってA点を望遠鏡の視界の下端A'点へ移動します。 このときA'点が十字線の縦線から外れなければ調整の必要はありません。もし外れたとき は、次の調整を行ってください。

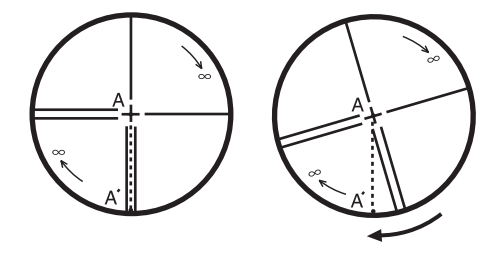

- 調整法
  - 1 望遠鏡接眼のカバー(ねじ式)を取り外します。
  - 2 4本の接眼部取付ビスをドライバーで緩め、接眼部全体を指で回して十字線の縦線を A'点 に合わせます。
  - 3 接眼部取付ビスをしめます。
  - **4** 再び点検して A 点、A'点が一致していれば調整完了です。 まだズレているときは、調整を繰り返します。

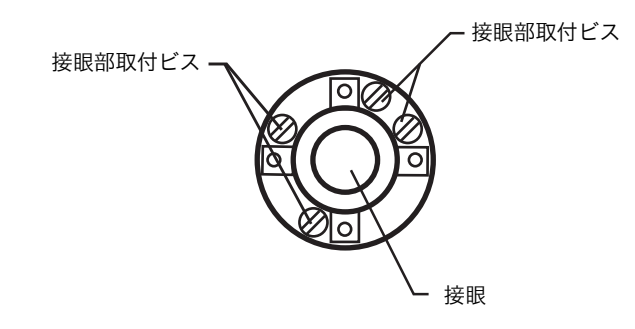

お願い 調整後は、「7.3.4 視準軸の点検・調整」、「7.3.6 鉛直角 0 点の点検・調整」、「7.2 光軸の点検」を行って ください。

接眼部

- 7.3.4 視準軸の点検・調整
  - 点検法
    - 1 托架気泡管で本体を整準します。
    - 約50メートル離れた目標A点を視準します。
    - 3 望遠鏡を 180°回転し、A 点と等距離の位置に視準する点を B 点とします。

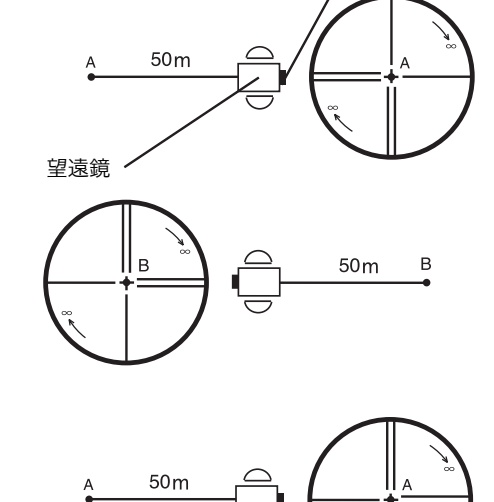

- **4** 本体を 180° 回転し、再び A 点を視準しま す。
- 5 望遠鏡を180°回転して視準する点をC点 とします。 このとき、B点とC点が一致していれば 調整の必要がありません。もし、ズレが あるときは、次の調整を行ってください。

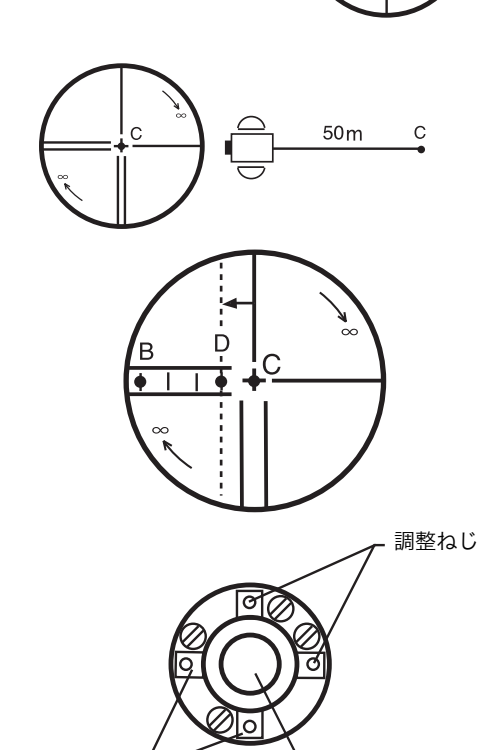

接眼

- 調整法
  - **1** 望遠鏡接眼のカバー(ねじ式)を取り外します。
  - 2 C点からB点の方向へBCの長さの1/4の 所へD点を求めます。
  - 3 十字線調整ねじ(左右)を調整ピンで回し、十字線をD点に合わせます。再び点検してB点とC点が一致していれば調整完了です。まだズレがあるときは、調整を繰り返します。

お願い

焦点鏡は、左右からねじで固定していますので、十字線を左右に移動させるには一方のねじをゆるめてか ら反対側のねじをしめるようにして十字線を移動させ、最後に両方のねじをしめて固定してください。 調整後は、「7.5 3 軸誤差補正定数の設定」、「7.2 光軸の点検」を行ってください。

調整ねじ

7 点検と調整法

#### 7.3.5 求心望遠鏡の点検・調整

- 点検法
  - 1 測点にセンターマークを合わせます。
  - 2 本体を180°回転し、求心望遠鏡で測点を観察します。この時、測点がセンターマークに一致していれば調整の必要はありません。もしズレがある場合は、次の調整を行ってください。
- 調整法
  - 1 カバー(ねじ式)を取り外し、4本の調整ねじでセンターマークを、測点とズレた量の1/2 だけ寄せます。

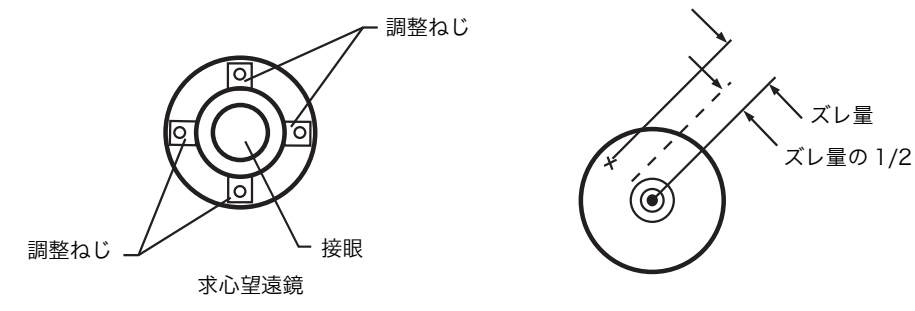

- 2 次に整準ねじで測点とセンターマークを合せます。
- **3** さらに本体を180°回転し、測点とセンターマークが合っていれば調整完了です。 もしズレがある場合は調整を繰返します。

お願い

焦点鏡は上下、左右からねじで固定してありますので、センターマークを移動させるには、それぞれ移動 させる方向の一方のねじをゆるめてから反対側のねじをしめるようにして十字線を移動させ、最後に両方 のねじをしめて固定してください。 7.3.6 鉛直角0点の点検・調整

ある目標 A を望遠鏡の正・反で視準して、その鉛直角の和が 360°(天頂 0 のとき)にならない 場合には、その差の 1/2 が誤差であり調整が必要です。 この調整は、機械の原点を決定します。注意深く行ってください。

ildi é 2 201100 123 測定 調整 応用 設定 3 調整モード V角O点調整 機械定数セット 3軸補正 EDM チェック 追尾/視準軸調整 セルフチェック キャンセル 4 調整モード 5 V角O点 調整 FACE 1 0°00'40" V : キャンセル セット キャンセル 

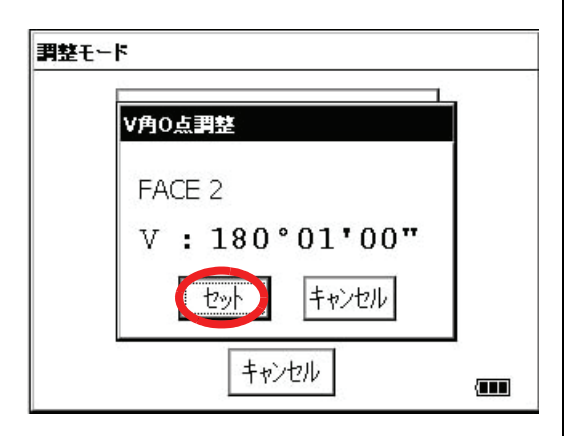

- 1 托架気泡管で本体を正確に整準します。
- 2 [調整] アイコンを押します。
- **3** [V角0点調整] キーを押します。

- 望遠鏡正の位置で A 点を視準します。
- 5 [セット] キーを押します。

- 6 望遠鏡反の位置でA点を視準します。
- 7 [セット] キー を押します。 補正量が計算され記憶され、調整モードに戻 ります。
- 8 望遠鏡の正と反で同一点を観測し、その合計が360°になることを確認してください。

7 点検と調整法

7.4 機械定数の設定

「7.1 機械定数の点検と調整」で求めた機械定数を設定するときは、次の手順で行ってください。

- 2 調整モード V角O点調整 機械定数セット 3軸補正 EDM チェック 追尾/視準軸調整 セルフチェック キャンセル 3 機械定數設定 プリズム ノンプリズム ロングノンプリズム キャンセル 4 機械定数設定 5 プリズム 入力してください! (0.0)キャンセル セット キャンセル
- **1** メインメニューから [調整] キーを押します。
  - 2 [機械定数セット] ボタンを押します。

3 [プリズム] ボタンを押します。

- 4 新しい機械定数を入力します。\*1)
- 5 [セット] キーを押します。

前の画面に戻ります。

\*1) 設定を中止するときは、[キャンセル] キーを押してください。

## 7.5 3 軸誤差補正定数の設定

7.5.1 3 軸誤差補正定数の調整

- 1) 鉛直軸誤差
- 2) 視準軸誤差
- 3) 鉛直角 0 点誤差
- 4) 水平軸誤差

以上の誤差の補正定数を下記手順により、本体内部で計算し記憶します。 記憶された補正定数により本体内部で測定値を補正します。 この調整は、機械の原点を決定します。注意深く行ってください。

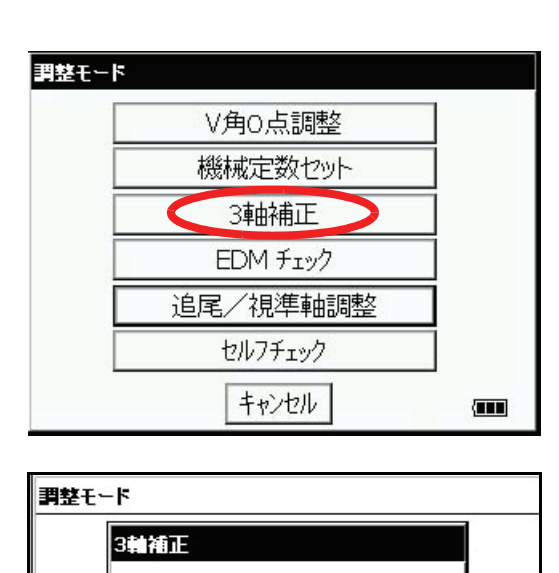

調整

定数表示

キャンセル

m

- **1** あらかじめ、托架気泡管で本体を正確に整準 します。
- メインメニューから [調整] アイコンを押します。
- 3 [3 軸補正] キーを押します。

4 [調整] キーを押します。

- 5 望遠鏡正側で水平付近 (± 3°以内)の A 点を 視準します。
- 6 [セット] キーを 10 回押します。
  この時、測定回数は表示器の右上に表示されます。\*1)

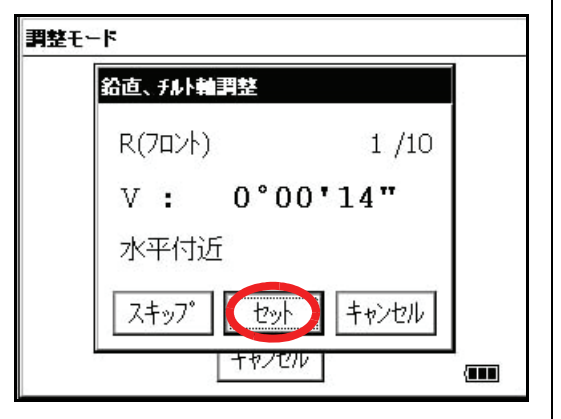

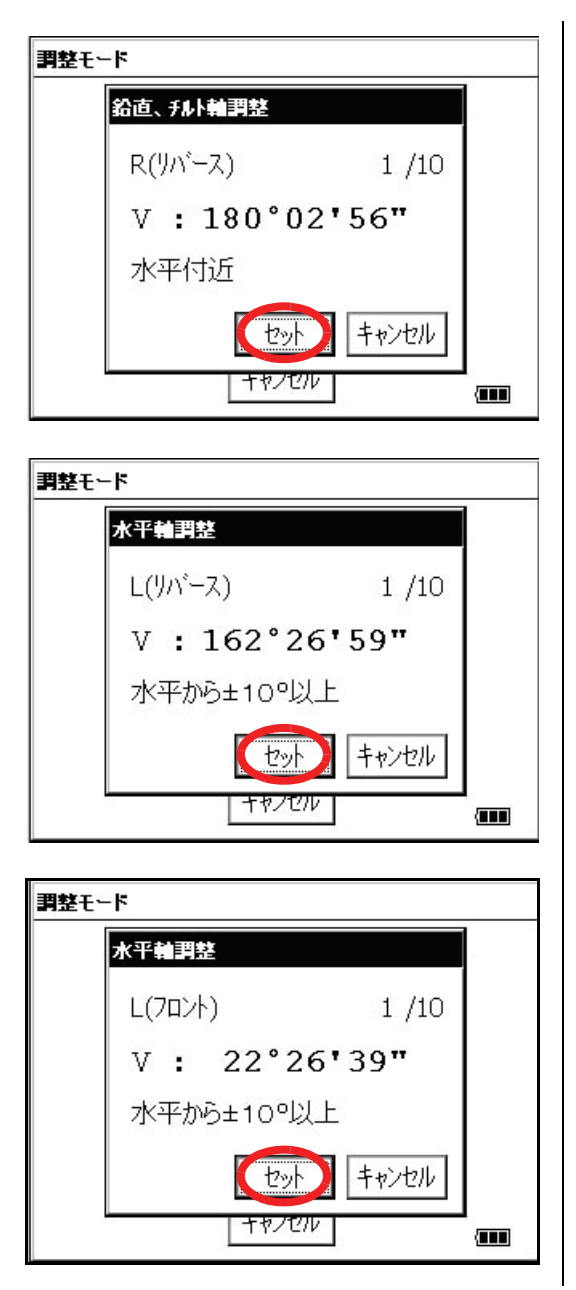

- 7 望遠鏡を回転し、反側にします。
- 8 A 点を視準します。
- 9 [セット] キーを 10 回押します。 この時、測定回数は表示器の右上に表示され ます。

- **10** 望遠鏡反のまま、水平から±10°以上の点 B を視準します。
- 11 [セット] キーを 10 回押します。 この時、測定回数は表示器の右上に表示され ます。
- 12 望遠鏡を回転し、望遠鏡を正側にします。
- 13 B 点を視準します。
- 14 [セット] キーを10回押します。

3軸補正メニューに戻ります。

\*1) [スキップ] キーを押すと既に設定されている補正値を変更せずに次のステップに進みます。

## 7.5.2 3 軸誤差補正定数の表示

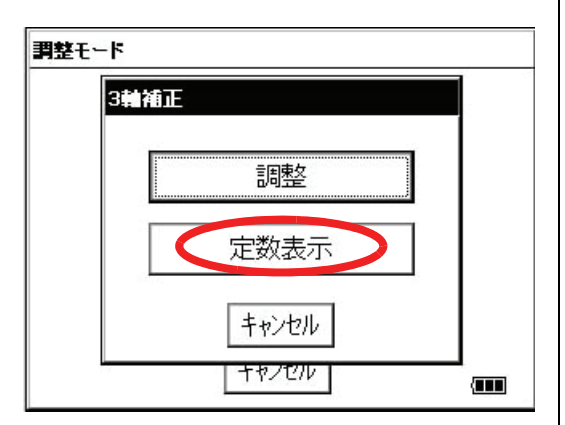

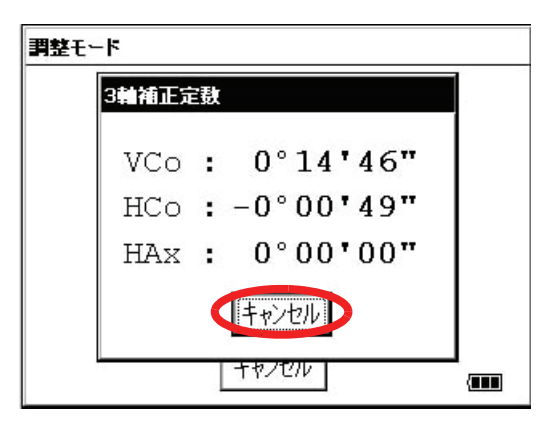

- **1** メインメニューから [調整] アイコンを押します。
- 2 [3 軸補正] キーを押します。
- 3 [定数表示] キーを押します。

**4** [キャンセル] キーで前の画面に戻ります。

7 点検と調整法

- 7.6 セルフチェックモード
  - セルフチェック機能について
    セルフチェック機能では、本体内部の通信チェックおよびチルトセンサー取付誤差の校正を
    行っています。より高精度な測定を行うためにセルフチェックを行うことをお薦めします。
    また、周囲の温度が変化したときや本体の重量バランス(バッテリーの有無など)が変化したときには、必ずセルフチェックを実行してください。
  - 必ずバッテリー残量表示を確認してください。バッテリー残量が少ないときは、充電済みの バッテリーに交換してください。

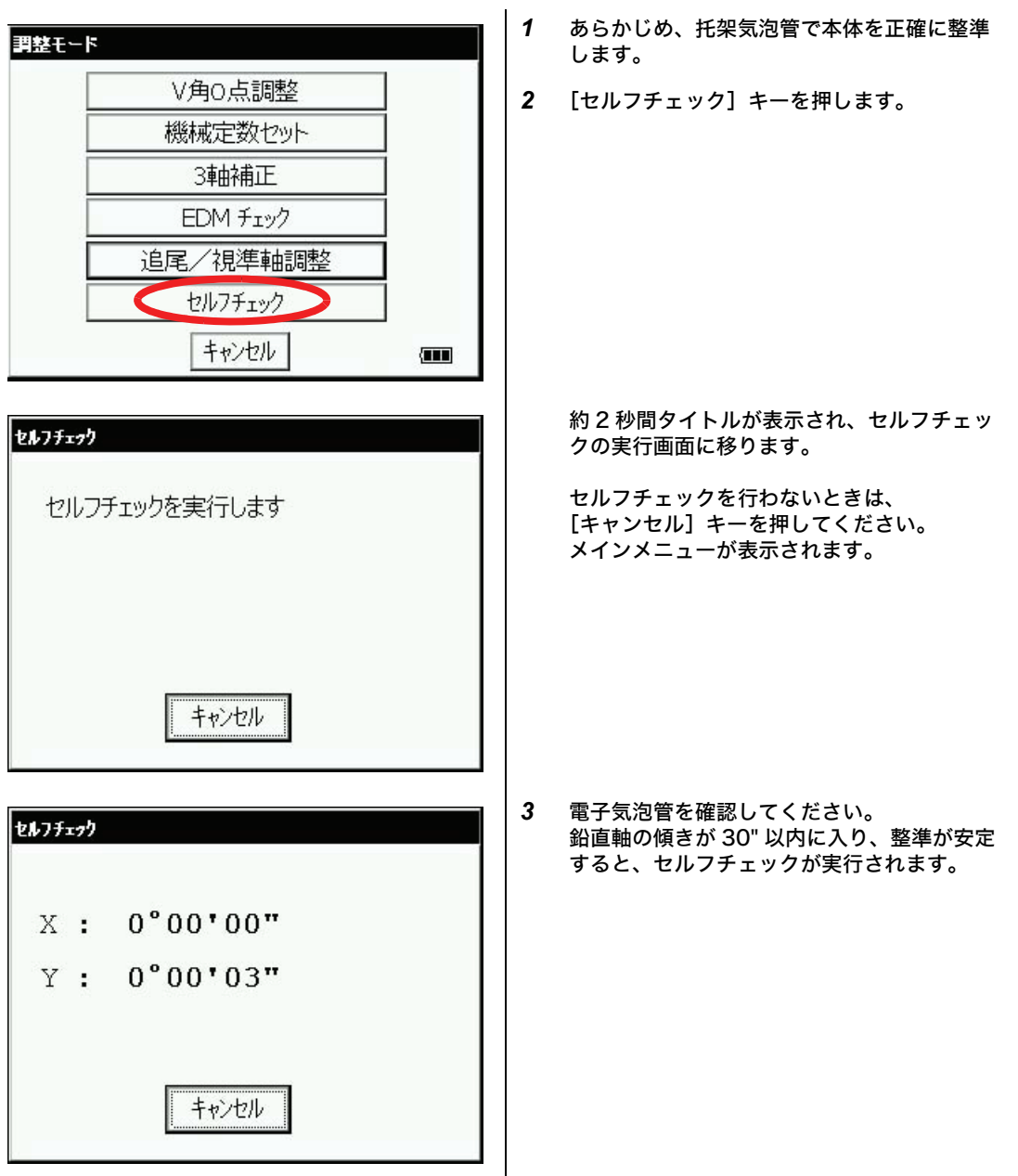

| セルフチェック  |  |
|----------|--|
| セルフチェック中 |  |
| [1/6]    |  |
| キャンセル    |  |

チルトセンサーの確認のため、自動で反転・ 転向を繰り返します。 途中で反転・転向を中止させる時は、 [キャンセル] キーを押してください。

セルフチェックが終了すると調整モード画面 に戻ります。 8 プリズム / ノンプリズム定数補正値の設定

# 8 プリズム / ノンプリズム定数補正値の設定

通常のトプコン製プリズムのプリズム定数は 0 ですので 0 を設定しますが、ピンポールプリズムセット L1 型、ピンポールプリズムホルダー L1 型、ワンマンプリズムホルダー A2 型および 他社製のプリズム等をご使用になるときは、各プリズム定数により補正値を設定してください。

| プリズム名(トプコン製)                            | プリズム定数        | プリズム定数補正値     |
|-----------------------------------------|---------------|---------------|
| 通常のトプコン製プリズム                            | 0mm           | 0mm           |
| ピンポールプリズムセット L1 型<br>ピンポールプリズムホルダー L1 型 | +22mm または 0mm | -22mm または 0mm |
| プリズムユニット A2 型                           | -14mm         | +14mm         |
| プリズムユニット A5 型                           | -18mm         | +18mm         |
| プリズムユニット A6 型                           | 0mm           | 0mm           |
| プリズムユニット A7 型                           | +2mm          | -2mm          |

設定例:

プリズム定数の設定方法

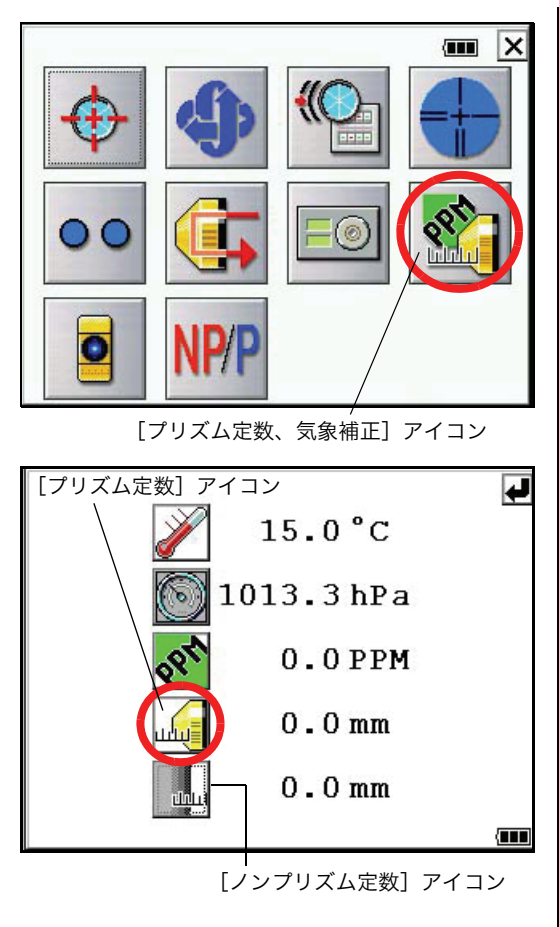

- **1** 電源スイッチを入れます。
- 2 [★] キーを押します。
- 3 [プリズム定数、気象補正] アイコンを押し ます。

4 [プリズム定数] アイコンを押します。

プリズム定数補正値の入力方法は、下記の 2 通りあ ります。

[プリズム定数補正値を直接入力する方法]

ł

4

4

- 5 プリズム選択スイッチを押して、[マニュア ル]を選択します。
- 6 プリズム定数の補正値を入力します。\*1)

[例] +14mm プリズム定数 -14mm のとき、プリズム定数 の補正値は +14mm となります。 \*1)入力範囲: - 99.9mm ~ +99.9mm、 0.1mm ステップ

7 [入力] キーを押します。 プリズム定数補正値が設定されました。

[ 使用するプリズムを選択する方法 ] (例:プリズムホルダー A5 型を選択)

8 プリズム選択スイッチを押して、[A5] を選択 します。\*2)

9 [入力]キーを押します。
 プリズム定数補正値が自動的に設定されました。

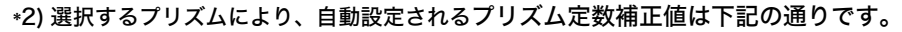

[入力] キー

プリズム選択スイッチ

ulu

nhi

ulul

plot

A5

A2

Α5

Аб А7

A5

その他

15.0°C

14 mm

0.0/mm

ュアル

~ I

-

-

 $0.0 \, \text{mm}$ 

15.0°C

18.0 mm

0.0 mm

| プリズム選択                                  | プリズム定数補正値 |
|-----------------------------------------|-----------|
| ピンポールプリズムセット L1 型<br>ピンポールプリズムホルダー L1 型 | -22mm     |
| プリズムユニット A2 型                           | +14mm     |
| プリズムユニット A5 型                           | +18mm     |
| プリズムユニット A6 型                           | 0mm       |
| プリズムユニット A7 型                           | -2mm      |
| その他                                     | -30mm     |

## 9 気象補正について

光が大気中を通過するとき、気温・気圧によってその速度が変化します。この変化量は、気温・ 気圧を設定するかまたは、気象補正値を設定すると本体内で自動的に補正します。本機では、 15℃、1013.25hPa が基準(Oppm)となっています。

ここでの設定は、電源 OFF 後も記憶されます。

## 9.1 気象補正の計算式

気象補正は下記の補正式で補正を行なっています。

● メートル単位

| ſ         |                                                                         |                      | Kι | 1 気象剤 | 有正値   |
|-----------|-------------------------------------------------------------------------|----------------------|----|-------|-------|
| $Ka = \{$ | $279.85 - \frac{79.585 \times P}{1000000000000000000000000000000000000$ | } × 10 <sup>−o</sup> | P  | : 気圧  | (hPa) |
| l         | 273.15 + <i>t</i>                                                       | J                    | t  | : 気温  | (°C)  |

気象補正後の距離L(m)は次のようになります。

(例) 気温 +20 ℃ 気圧 847hPa /=1000m の時

 $Ka = \left\{ 279.85 - \frac{79.585 \times 847}{273.15 + 20} \right\} \times 10^{-6}$ 

 $= +50 \times 10^{-6}$  (50 ppm) L = 1000 (1+50×10<sup>-6</sup>) = 1000.050 m

- 9.2 気象補正値の設定方法
  - 気温、気圧を直接入力する方法
    本機の周辺の気温・気圧をあらかじめ測定してください。
    [例] 気温 +15 ℃、気圧 1013.3hPa

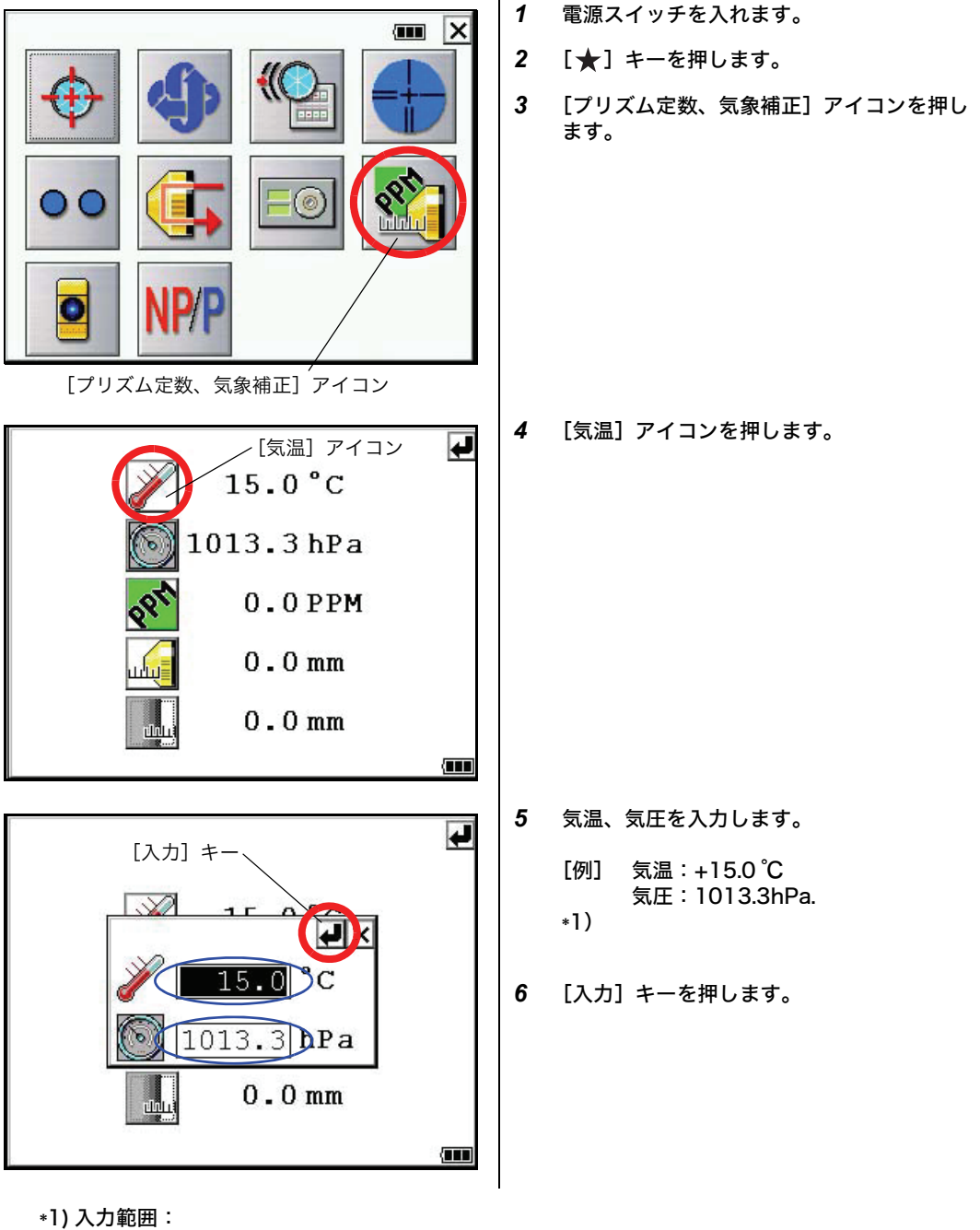

気温 -30.0 ℃ ~ +60.0 ℃(0.1 ℃単位), 気圧 560.0 ~ 1066.0hPa(0.1hPa 単位), 9 気象補正について

● 気象補正定数 (ppm) を直接入力する方法 本機の周辺の気温・気圧を測定し、気象補正表または、計算式により、気象補正定数 (PPM) を 求めてください。

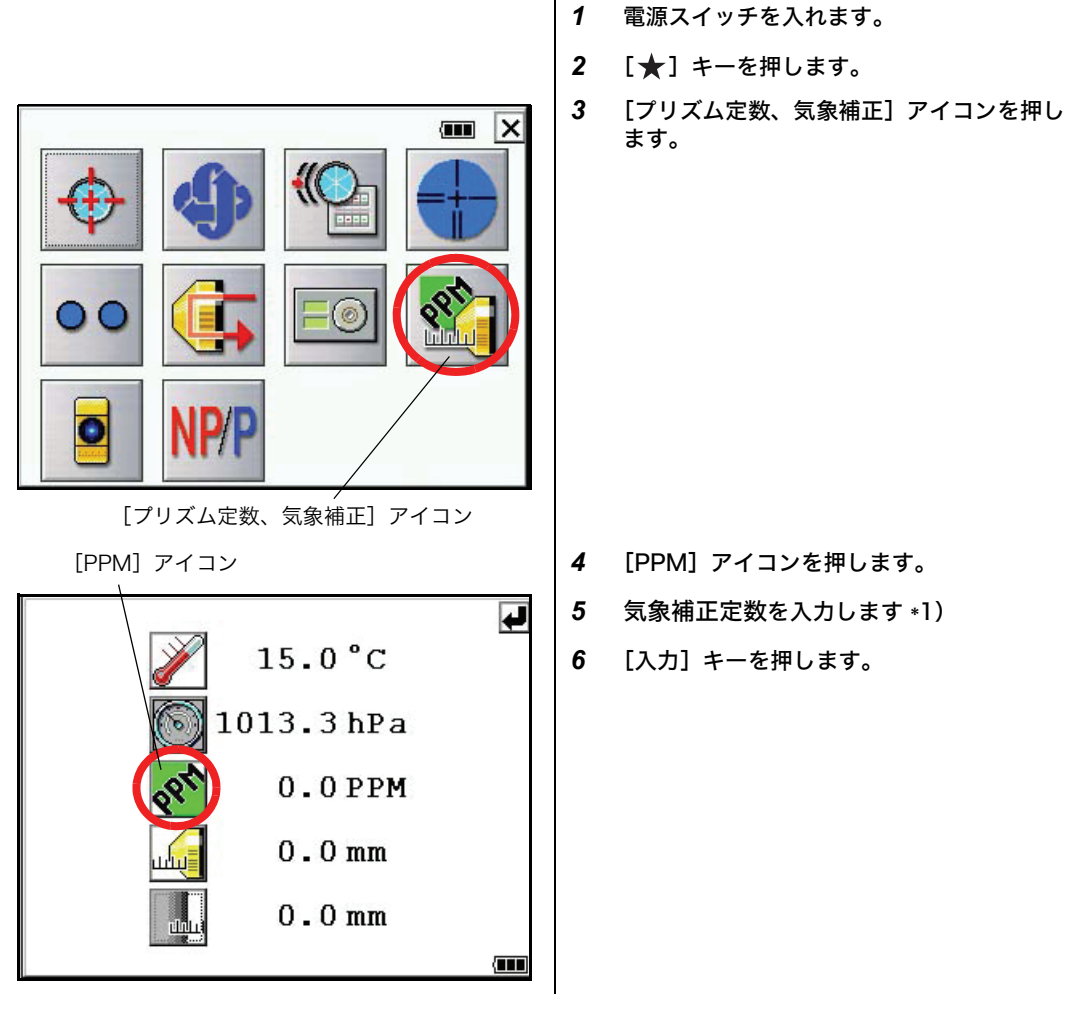

\*1) 入力範囲: - 999.9ppm ~ +999.9ppm、0.1ppm ステップ

## 気象補正表 (参考)

下記の気象補正表を使用しても補正定数(ppm 値)が求められます。 測定した気温を横軸、気圧を縦軸に求め、交点が気象補正値(ppm 値)になります。

[例] 気温 +26 ℃、気圧 1014hPa このときの補正定数は +10ppm になります。

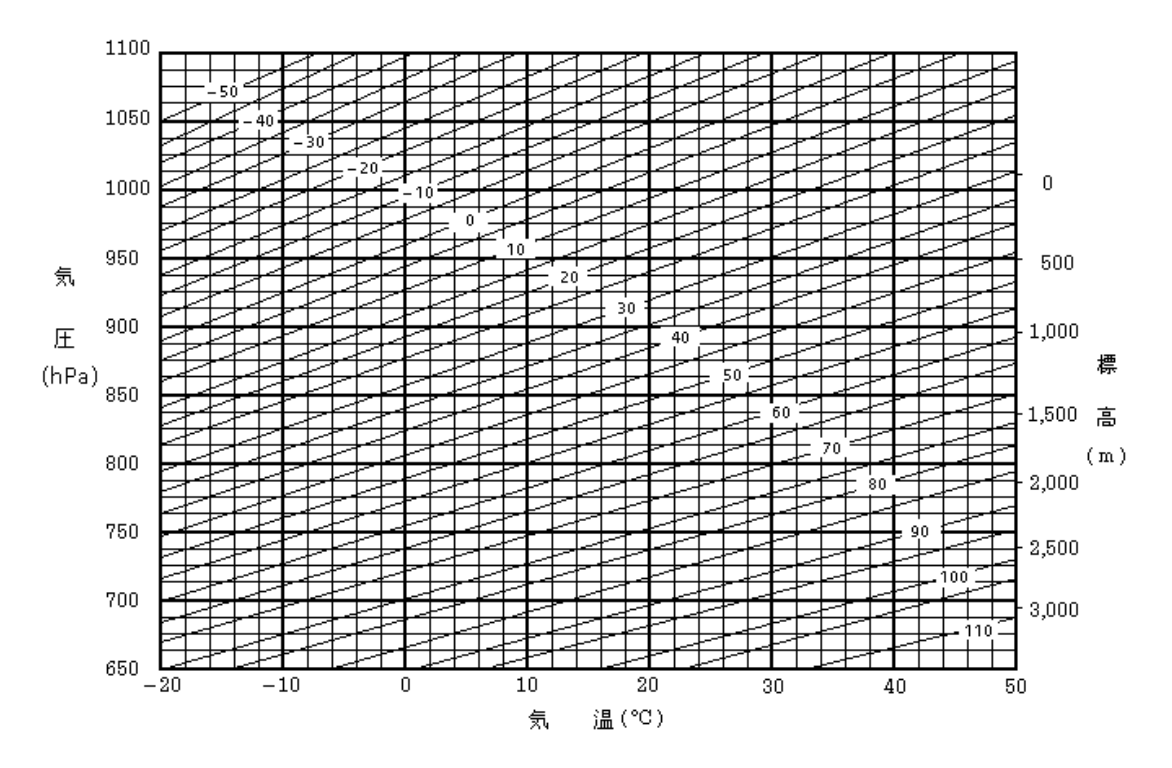

10 両差補正について

## 10 両差補正について

本機は、斜距離データを水平距離、比高に換算するとき、気差・球差 (両方あわせて両差と呼ぶ)を自動的に補正しています。

### 10.1 両差補正を考慮した距離の計算式

水平距離、比高換算は次の式によります。

水平距離 D=AC( $\alpha$ ) または BE( $\beta$ ) 比高 Z=BC( $\alpha$ ) または EA( $\beta$ ) D=L{cos $\alpha$  - (2 $\theta$  -  $\gamma$ )sin $\alpha$ } Z=L{sin $\alpha$ +( $\theta$  -  $\gamma$ )cos $\alpha$ }

| $\theta = L \cdot \cos \alpha / 2R$  | :球差補正項        |
|--------------------------------------|---------------|
| $\gamma = K \cdot L\cos \alpha / 2R$ | :気差補正項        |
| K=0.14 または 0.2                       | :大気の屈折係数      |
| R=6372km                             | :地球の半径        |
| <i>α</i> (または β)                     | :鉛直角(水平からの角度) |
| L                                    | :斜距離          |
|                                      |               |

両差補正を停止したとき、水平距離、比高の換算式は、下記のようになります。

 $D=L \cdot \cos \alpha$ 

 $Z=L\cdot\sin\alpha$ 

両差補正を停止または、大気の屈折係数 K の値を変更したいときは、「6 条件設定モード」を参照して設定してください。

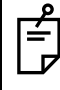

本機では出荷時、K=0.14 に設定してあります。

11 電源の取り扱いおよび充電について

内部電源 BT-65Q

- 取りはずすとき
  - 1 電源カバーレバーを押し、カバーを開きます。
  - 2 内部電源を本体からはずします。

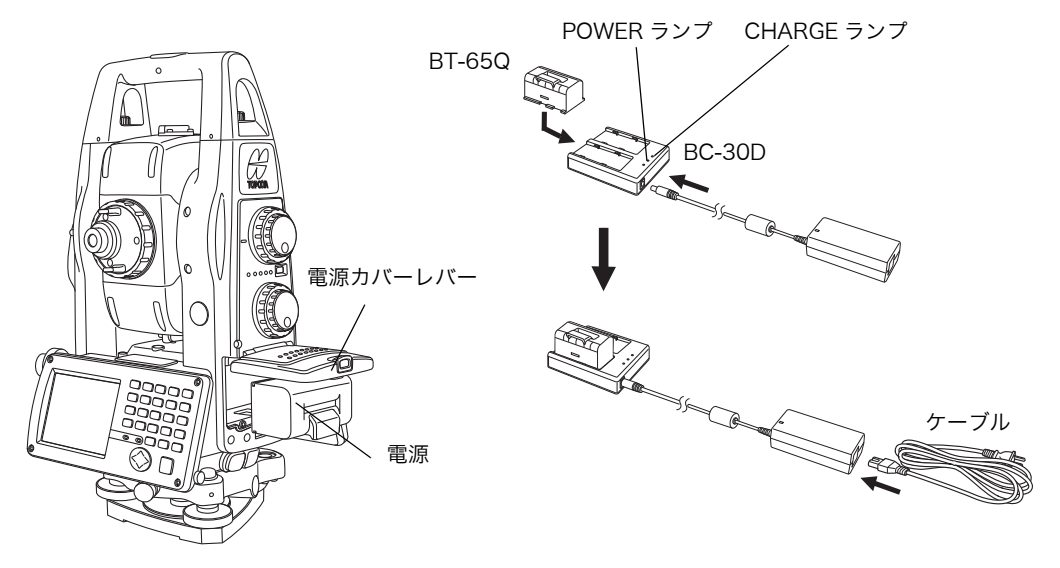

- 充電するとき
  - 1 AC/DC コンバーター、ケーブルを充電器に取り付けます。\*1)
  - 2 AC プラグをコンセントに差し込みます。(POWER ランプが点灯)

3 内部電源を充電器に接続します。 充電が開始されます。(CHARGE ランプが橙点灯) 内部電源1個につき、約5時間で充電が完了します。(CHARGE ランプが緑点灯) 内部電源を2個接続時には、約10時間で充電が完了します。 放電された状態で長期間保存した時など、充電開始時の電池電圧が非常に低い場合は、1回の充電で満充電できないことがありますので、再度充電してください。

4 充電完了後は充電器から内部電源をはずし、AC プラグをコンセントからはずしてください。

#### POWER ランプ

赤ランプ点灯 : 通電中

CHARGE ランプ

- ランプ消灯: 待機中橙点灯: 充電中緑点灯: 充電完了橙点滅: 異常検出<br/>内部電源の
  - 内部電源の寿命、または故障時に点滅します。 内部電源を交換して ください。
- \*1) AC/DC コンバーターは必ず付属のものを使用してください。

- CHARGE ランプが点滅したときは、内部電源を取り付け直すか、充電器のプラグをコンセントへ接続し直してください。更に点滅が続くときは、内部電源または充電器の故障が考えられます。すぐに充電を中止して充電器のプラグをコンセントから抜き、代理店までご連絡ください。
- 連続充電は行わないでください。内部電源・充電器の劣化を引き起こすことがあります。もしも行う 場合は内部電源を外し、充電器を約 30 分程度休止させて行ってください。
- 充電直後の内部電源の充電は、内部電源の劣化等の原因となる事があります。
- 充電中、充電器が熱を持つことがありますが、故障ではありません。
- 充電は室温 +10°C ~ +40°C で行ってください。
- 電源の寿命を維持するためになるべく所定の充電時間を守ってください。
- 電源は使用しなくても自己放電しますので、使用前に必ず充電してください。
- 長期間使用しない場合には、約50%の充電状態にして30℃以下のところで保存してください。
  過放電状態になると性能が低下し、充分な充電ができなくなりますので、数ヶ月に一度は充電してください。
- 内部電源を装着するとき
  - 1 内部電源を本体に装着します。
  - 2 クリック音がするまで電源カバーを閉めてください。

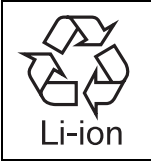

リチウムイオン電池のリサイクルにご協力をお願いします。 ご不要になりましたリチウムイオン電池は大切な資源です。 廃棄せずにリサイクル協力店またはお買い求めの販売店にお渡しください。

## 12 基盤部の着脱

(基盤着脱タイプのみ)

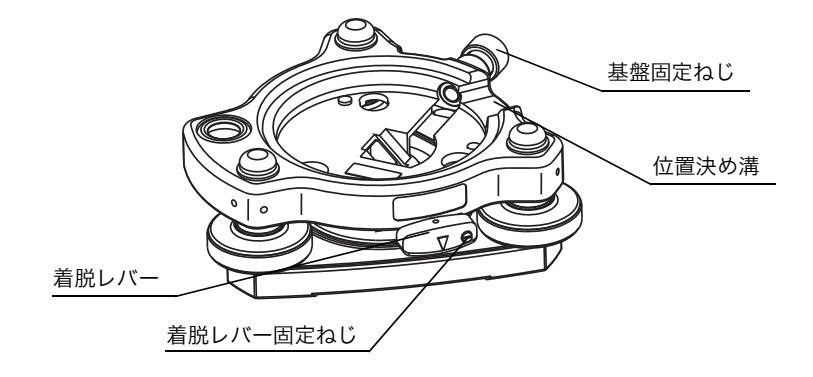

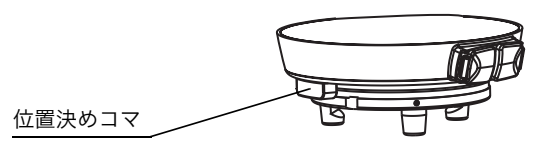

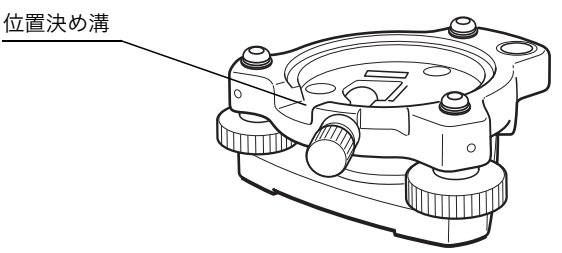

- 取り外す場合
- 1 基盤固定ねじを2~3回転まわして緩めます。
- 2 基盤着脱レバーを左に回して緩めます。
- 3 本機を真っすぐ上へ持ち上げて取外します。
- 取り付ける場合
- 1 本機の底にある白い位置決めコマと基盤部の位置決め溝を合せてのせます。
- 2 基盤着脱レバーを右に回してしっかり締めます。
- 3 基盤固定ねじを回して締めます。
- 基盤着脱レバー固定ねじの利用 本機を取付けた後、長い間着脱の必要がない場合は、基盤着脱レバーの固定ねじを付属のド ライバーでよくねじ込んでおくと、着脱レバーが固定されますので、本機が外れるなどの不 測の事故が未然に防げ、より安全です。

# 13 別売付属品

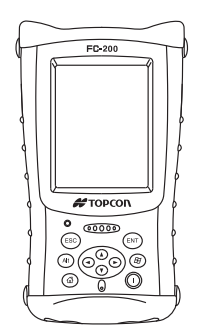

各種プリズムセット 目的に応じて各種組み合せて使用できます。 「15 プリズムシステム」を参照してください。

データコレクタ 測量機のシステム化に対応する製品で、本機の測量 データを自動的に記憶し、後の内業のコンピュータへ データを直接送ることで、測量作業及び内業における データ処理の省力化、能率向上を図るものです。

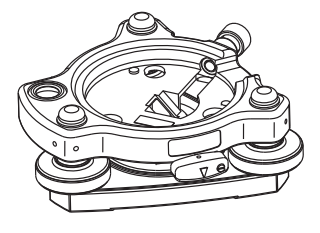

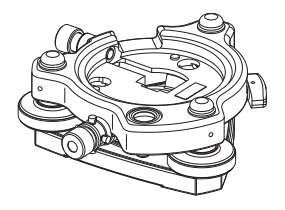

基盤 TR-5 固定ねじ付き交換基盤です。

求心付基盤 TR-5P 求心望遠鏡付き交換基盤です。

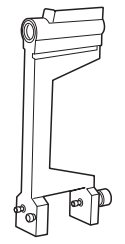

棒コンパス6型 耐震機構の棒コンパスです。

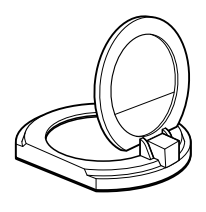

太陽観測用フィルター6型

 太陽を視準する際、対物レンズの前面に取り付け て使用します。

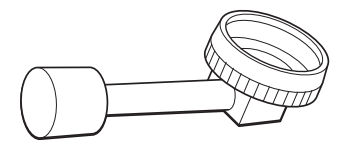

天頂までの目標の観察が、楽な姿勢で行なえま

ダイアゴナルアイピース 10 型

す。正像です。

•

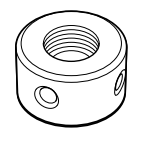

- ソーラーレチクル6型
  - 太陽を視準する際、本体に取り付いている焦点鏡 (レチクル)と交換し太陽観測用フィルターと セットで使用します。

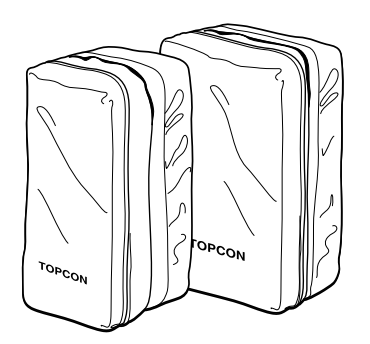

プリズムユニットケース 6 型 チルト 3 プリズムセットまたは固定 9 プリズムセッ トを収納し、持ち運ぶためのソフトケースです。

- 外形寸法:400 × 250 × 120mm
- 質 量:0.5kg

プリズムユニットケース5型 1 プリズムまたは固定3プリズムセットを収納し、 持ち運ぶためのソフトケースです。

- 外形寸法:350 × 200 × 200mm
- 質 量:0.5kg

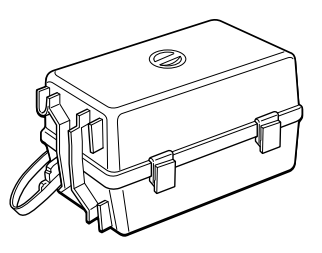

プリズムユニットケース3型

各種プリズムセットを収納し、持ち運ぶためのプラス チック製ケースです。収納品としては下記のうちいず れか1セットと錘球一式を収納できます。 1) チルト1プリズムユニット 2) チルト1プリズムターゲット付ユニット 3) 固定3プリズムユニット 4) 固定3プリズムターゲット付ユニット ● 外形寸法:427(L) × 254(W) × 242(H) mm

● 質 量:3.1kg

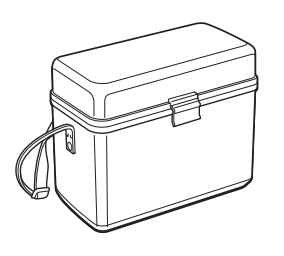

小型ケース1型

付属品関係を収納し、持ち運ぶためのケースです。

● 外形寸法:300(L) × 145(W) × 220(H) mm

● 質 量:1.4kg

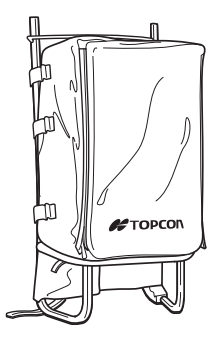

背負子 2 型

山岳等の測量に便利な背負子です。

● (アルミパイプ使用)

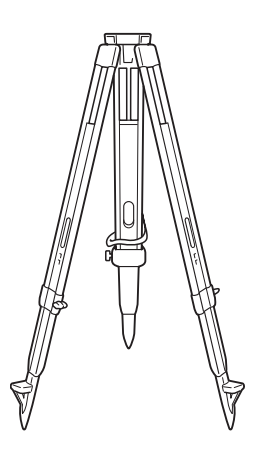

精密三脚(木製)

特に高精度を必要とする場合に使用します。

- 取付部: JIS B7907のB形
  基板部着脱式用

金属製伸縮脚

- 取付部:ねじ径 35mm ピッチ 2mm
  センターリング装置付用

金属製伸縮脚

- 取付部: JIS B7907のB形
   基板部着脱式用

# 14 バッテリーシステム

- 内部電源 BT-65Q を使用するとき
- 外部電源を使用するとき

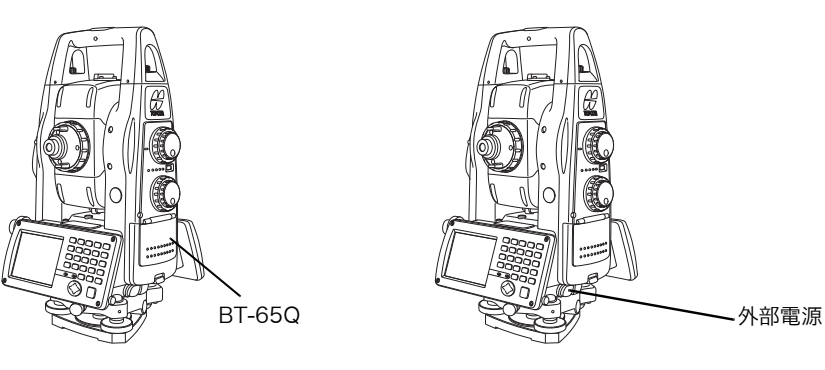

GPT-9000AC シリーズ

● 充 電

内部電源

充電時間

BT-65Q

BC-30D

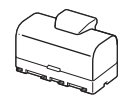

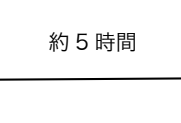

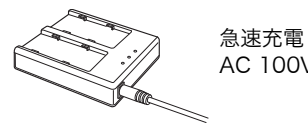

急速充電 AC 100V ~ 240V

お願い 当社推奨のバッテリー・外部電源を使用してください。 それ以外のバッテリー・外部電源を使用すると故障の原因となります。

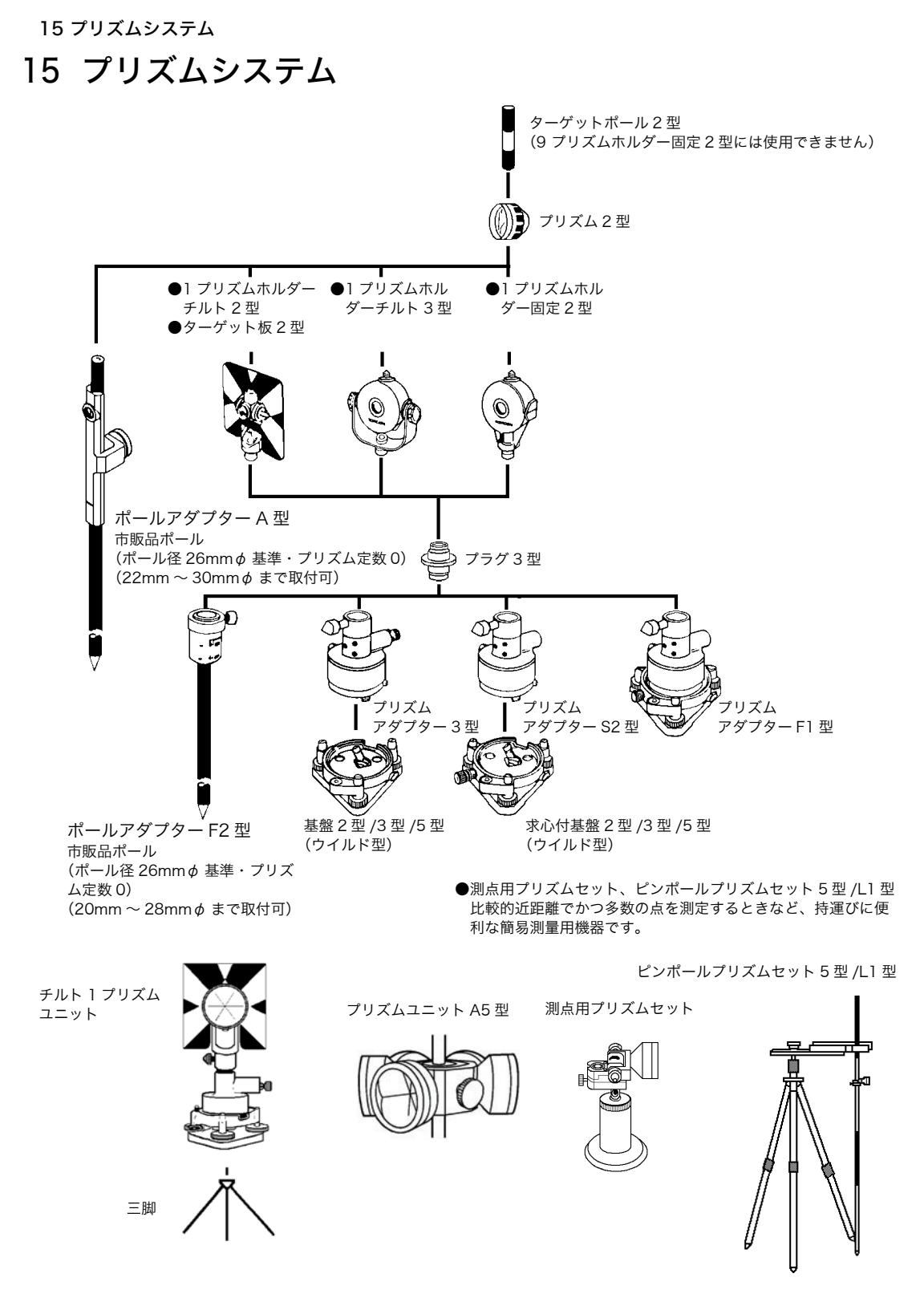

- プリズムアダプタ -3 型、S2 型および F1 型は、プラグ 3 型を使用することにより、GPT-9000AC シリーズと高さを合わせることができます。プリズムユニットの高さ調整は、プリズムアダプターのビス 4 本の固定位置を変えることにより行います。(2 段階の調整になっていますが、GPT-9000AC シリーズには全高が一番低くなるところにします。)
- 多角測量を行う場合、プリズム側に用いる基盤は TR-5 または TR-5P をご使用ください。

## 16 保管上のお願い

- 1 ご使用後は機械の清掃をしてください。
- 機械の汚れは、掃除筆でホコリを払ってから柔らかい布で拭いてください。
- レンズの汚れは、掃除筆でホコリを払ってからシリコンクロスまたは糊気や油気のないきれいな布(洗いざらしの木綿が良い)にアルコール(またはエーテルとの混合液)をしめらせて、軽く拭取ってください。
- 2 プラスチック部品の汚れは、シンナー、ベンジン等の揮発性の液体は避け、柔らかい布に中 性洗剤か水を含ませて拭いてください。
- 3 本体をケースに格納する際は、望遠鏡を水平位置にし、<u>格納マークを必ず合わせて</u>格納して ください。 また<u>それ以外の位置で無理に格納すると故障の原因になります。</u>
- **4** 三脚は長期間使用していると、石突部の緩み、あるいは蝶ねじの破損等ガタを生じる場合が あります。時々各部の点検を行ってください。

## 17 メッセージ / エラー表示

# 17 メッセージ / エラー表示

## 17.1 メッセージ

| メッセージ表示                      | 内容                           | 処  置                            |
|------------------------------|------------------------------|---------------------------------|
| 数値を入力してください!                 | 数値入力時、値が入力されていません。           | 数値を入力してください。                    |
| 正確な数値を入力してください!              | 数値入力時、範囲外の値が入力されてい<br>ます。    | 正確な数値を入力してください。                 |
| V角0セット範囲オーバーです。<br>(ステップ1)   | 鉛直角の0セット範囲を越えています。<br>(正位置)  |                                 |
| V 角0セット範囲オーバーです。<br>(ステップ 2) | 鉛直角の0セット範囲を越えています。<br>(反位置)  | 手順を確認し、再度調整してください。              |
| V 角 0 セット範囲オーバーです。<br>(トータル) | 鉛直角の0セット範囲を越えています。<br>(トータル) |                                 |
| Ⅴ 角度範囲オーバーです                 | 鉛直角の測定範囲を越えています。             | 是初から調整をやり直してください                |
| V 角オフセット範囲オーバーです             | 鉛直角のオフセット範囲を越えています。          |                                 |
| V 角チルトオフセット範囲オーバーです          | 鉛直角のチルトオフセット補正範囲を越<br>えています。 |                                 |
| 視準軸定数範囲オーバーです                | 視準軸定数がオーバーしています。             | 本体を整準し、再度調整してください。              |
| 水平軸定数範囲オーバーです                | 水平軸定数がオーバーしています。             |                                 |
| 選択してください                     | 項目が選択されていません。                | 無線のチャンネルを選択してください。              |
| プリズムモードに切り替えてください            | プリズムモードに切り替えてください。           | EDM のモードをプリズムモードに切り<br>替えてください。 |

## 17.2 エラー

| エラー表示                       | 内容                                       | 処  置                                                 |  |
|-----------------------------|------------------------------------------|------------------------------------------------------|--|
| データの読み出しに失敗しました。<br>01 ~ 27 | データの読み出しに失敗しました。                         | 효국다년드/ 선생기 국산수파되좌                                    |  |
| データの設定に失敗しました。01 ~ 17       | データの設定に失敗しました。                           | 一度ノログラムを終了し、本体を再起動してください。                            |  |
| 機械定数の読み出しに失敗しました            | 機械定数の読み取りに失敗しました。                        | 常にエラーか表示される場合は修理か必<br>要です。                           |  |
| 機械定数の設定に失敗しました              | 機械定数の設定に失敗しました。                          |                                                      |  |
| 外部通信のリトライに失敗しました            | 外部通信のリトライに失敗しました。                        | 操作手順およびケーブルの接続を確認し<br>てください。                         |  |
| X チルトオーバー                   | X チルトオーバー<br>本体の傾きが補正範囲(±6')を越えてい<br>ます。 | ナナナフレノガンドマノポナル                                       |  |
| Y チルトオーバー                   | Y チルトオーバー<br>本体の傾きが補正範囲(±6')を越えてい<br>ます。 | 本体を止しく整準してください。                                      |  |
| ∨ 角度エラー                     | 望遠鏡の回転が速過ぎた時に表示されま<br>す。                 | 故障ではありません。<br>常にエラーが表示される場合は修理が必<br>要です              |  |
| 日角度エラー                      | 本体の回転が速過ぎた時に表示されます。                      | 安                                                    |  |
| チルトエラー                      | チルトが正常に作動していません。                         | 修理が必要です。                                             |  |
| E-60 番台                     | 距離測定機能に異常が生じました。                         |                                                      |  |
| E-86<br>内部通信エラー             | 本体内部の通信に異常が生じました。                        | ー度プログラムを終了し、本体を再起動<br>してください。<br>発生頻度が高い場合には修理が必要です。 |  |
| E-99                        | 本体内部のメモリに異常が生じました。                       | 修理が必要です。                                             |  |
| E-300 番台                    | 追尾系に異常が生じました。                            | 修理が必要です。                                             |  |
| E-800 番台                    | 振動が大きいためセルフチェックに失敗<br>しました。              | 振動の小さい場所でセルフチェックをし<br>てください。                         |  |
| LNP レンジ指定設定エラー              |                                          |                                                      |  |
| LNP レンジ指定設定読み出しエラー          |                                          |                                                      |  |
| 絶対角旋回設定に失敗しました              |                                          |                                                      |  |
| プリズム定数設定に失敗しました             |                                          |                                                      |  |
| 予測追尾時間の設定に失敗しました            |                                          |                                                      |  |
| 旋回の停止に失敗しました                |                                          | 一度プログラムを終了し、本体を再起動                                   |  |
| 旋回情報の読み出しに失敗しました            |                                          | してください。<br>同様に操作を行い、まだエラーが表示さ                        |  |
| 旋回速度の設定に失敗しました              |                                          | れる場合は修理が必要です。                                        |  |
| 反転、転向に失敗しました                |                                          |                                                      |  |
| 相対角旋回の設定に失敗しました             |                                          |                                                      |  |
| 自動視準設定に失敗しました               |                                          |                                                      |  |
| チャンネルの変更に失敗しました             |                                          |                                                      |  |
| SS 無線のリセットに失敗しました           |                                          |                                                      |  |
|                             |                                          |                                                      |  |

#### 17 メッセージ / エラー表示

| <u>追尾軸</u> 調整モード設定に失敗しました  |                                   |
|----------------------------|-----------------------------------|
| <u>追尾軸</u> 設定値の読み出しに失敗しました |                                   |
| <u>追尾軸</u> 設定値の書き込みに失敗しました |                                   |
| 反転設定に失敗しました                | <br>一度プログラムを終了し、本体を再起動            |
| <u>追尾軸</u> オフセット範囲オーバーです   | <br>してください。<br>常にエラーが表示される場合は修理が必 |
| 距離不足エラーです                  | <br>要です。                          |
| <u>追尾軸</u> オフセット正反較差エラーです  |                                   |
| <u>追尾軸</u> オフセット標準偏差エラーです  |                                   |
| <u>追尾軸</u> オフセット標準偏差エラーです  |                                   |

● 本機では<u>追尾軸\_---> 自動視準軸</u>となります。

● 上記の処理を行ってもエラー表示するときは修理が必要です。
 当社または代理店までご連絡ください。

## 18 性能

### 望遠鏡

| -      |   |                   |
|--------|---|-------------------|
| 全長     | : | 165mm             |
| 有効径    | : | 45mm (EDM : 50mm) |
| 倍率     | : | 30 倍              |
| 像      | : | 正立                |
| 視界     | : | 1° 30'            |
| 分解力    | : | 3"                |
| 最短合焦距離 | : | 1.3m              |
|        |   |                   |

### 自動視準部

自動視準範囲 : ± 5° 自動視準距離範囲※ 1:

| プリズム 2 型 1 素子                     | 8 ~ 1000 m |
|-----------------------------------|------------|
| ピンポールプリズム 1 素子<br>(プリズム 5 型)      | 5 ~ 600 m  |
| プリズムユニット A5 型<br>(プリズム 5 型全周 6 個) | 10 ~ 600 m |
| 反射シート(5cm × 5cm)                  | 10 ~ 50 m  |

自動視準精度※2 : 標準偏差 2"

サーチパターン : パターン1 / パターン2 切換 サーチ範囲 : 任意に設定可能(1°ステップ)

レーザー安全規格 : クラス1 (JIS)

※1 気象条件:通常(視程約 20km)のとき。ただし高湿度時を除きます。 反射シートの距離範囲は、使用する反射シートにより異なります。

※2かげろうが無く大気が安定している状態。遠距離では、大気の安定度により異なります。 プリズム使用時の性能で、反射シートは除きます。

### マニュアル動作部

| 最高回転速度※ | : | 85°/sec          |
|---------|---|------------------|
| 粗動      | : | シャトル操作(7 段階速度切換) |
| 微動      | : | ジョグ操作(最小送り 約 1") |

※反転・転向、旋回指令時

測距部

測距範囲

● プリズムモード

| ープ I I ブ / 、米h | 気象条件    |         |
|----------------|---------|---------|
|                | 気象条件通常時 | 気象条件良好時 |
| ピンポールプリズム      | 1,000m  |         |
| 1 プリズム         | 3,000m  | 4,000m  |
| 3 プリズム         | 4,000m  | 5,300m  |
| 9 プリズム         | 5,000m  | 6,500m  |

気象条件通常時:視程が約 20km で、かげろうがわずかに出ていて風が適度にある時 気象条件良好時:視程が約 40km で、雨上がりの曇った状態でかげろうがなく風が適度にある時

● ノンプリズムモード

| ターゲット               | 条件                           |
|---------------------|------------------------------|
|                     | 日光が余り強くなくターゲットに日差しが当たっていない状態 |
| コダックグレイカード<br>(白色面) | 1.5 ~ 250 m                  |

● ノンプリズムロングモード

| ターゲット                                  | 条件                           |
|----------------------------------------|------------------------------|
|                                        | 日光が余り強くなくターゲットに日差しが当たっていない状態 |
| コダックグレイカード<br>(一辺 0.5m の正方形)<br>(グレイ面) | 5 ~ 700 m                    |
| コダックグレイカード<br>(一辺 1m の正方形)<br>(白色面)    | 5 ~ 2000 m                   |

測距精度 / 表示単位 / 測定時間:

• プリズムモード

D:測定距離(mm)

| 測距モード |           | 測距精度 *1)                     | 表示単位  | 測定時間 *2)               |
|-------|-----------|------------------------------|-------|------------------------|
| ファイン  | 0.2mm モード | + (2mm +2nnm X D) mse        | 0.2mm | 約 3 秒<br>(初回約 4 秒)     |
| 7742  | 1mm モード   | ± (2mm +2ppm × D) m.s.e      | lmm   | 約 1.2 秒<br>(初回約 3 秒)   |
| 7-7   | 1mm モード   | ± (7mm +2ppm × D) m.s.e.     | lmm   | 約 0.5 秒<br>(初回約 2.5 秒) |
| X-L   | 10mm モード  | ± (10mm +2ppm × D)<br>m.s.e. | 10mm  | 約 0.3 秒<br>(初回約 2.5 秒) |

● ノンプリズムモード(拡散面)

D:測定距離(mm)

| 測距モード |                                        | 測距精度             | 表示単位                   | 測定時間                   |
|-------|----------------------------------------|------------------|------------------------|------------------------|
| ファイン  | 0.2mm モード                              | + (5mm) m c o    | 0.2mm                  | 約 3 秒<br>(初回約 4 秒)     |
| 7797  | 1mm モード                                | — ± (5mm) m.s.e. | lmm                    | 約 1.2 秒<br>(初回約 3 秒)   |
| 7-7   | 1mm モード                                | + (10mm) mso     | lmm                    | 約 0.5 秒<br>(初回約 2.5 秒) |
| ∧- r  | ユース <u>± (10mm) m.s.e.</u><br>10mm モード | 10mm             | 約 0.3 秒<br>(初回約 2.5 秒) |                        |

● ノンプリズムロングモード(拡散面)\*3)\*4)

#### D:測定距離(mm)

| 測距モード                |          | 測距精度                          | 表示単位 | 測定時間                         |
|----------------------|----------|-------------------------------|------|------------------------------|
| ファイン                 | 1mm モード  | ± (10mm +10ppm × D)<br>m.s.e. | lmm  | 約 1.5 ~ 6 秒<br>(初回約 6 ~ 8 秒) |
| 5mm モード <sup>±</sup> |          | ± (20mm +10ppm × D)<br>m.s.e. | 5mm  | 約1~3秒<br>(初回約6~8秒)           |
|                      | 10mm モード | ±100mm m.s.e.                 | 10mm | 約 0.4 秒<br>(初回約 4 ~ 7 秒)     |

\*1) 2m 以上

\*2) 初回測距時間は、条件により異なる場合があります。

\*3) 測定距離 500m 以下、コダックグレーカード白色面を使用時

\*4) 但し、測定距離が 500m 以上の時、または測定面の反射率が低い時には、測定時間は長くなります。

| レーザー安全規格 | : | クラス1                               |
|----------|---|------------------------------------|
| 測距表示     | : | 最大 9999999999999999m               |
| 気象補正     | : | - 999.9 ~ + 999.9ppm(0.1 ppm ステップ) |
| プリズム定数補正 | : | - 99.9 ~ + 99.9mm(0.1 mm ステップ)     |

測角部

: アブソリュート測角方式

検出方式

測角方式

| : | 水平角 | : | 両側検出 |
|---|-----|---|------|
| : | 鉛直角 | : | 両側検出 |

表示単位

| <b>双小</b> ∓座 | GPT-9003AC                                   | (F) /GPT-  | 9005AC (F) | : | 5"/1"    |
|--------------|----------------------------------------------|------------|------------|---|----------|
| 測角精度         | (JIS B 7909 に準拠)<br>GPT-9003AC<br>GPT-9005AC | (F)<br>(F) |            | : | 3"<br>5" |

目盛直径 : 71mm

## 鉛直角、水平角補正装置

| 形式   | : | 鉛直角、 | 水平角自動補正 |
|------|---|------|---------|
| 作動範囲 | : | ± 6' |         |
| 補正単位 | : | 1"   |         |

## コンピューターユニット

| マイクロプロセッサ | -: | Intel PXA255                  |
|-----------|----|-------------------------------|
| プロセッサ速度   | :  | 400MHz                        |
| OS        | :  | Microsoft Windows CE. NET 4.2 |
| メモリ       | :  | 64MB / RAM                    |
|           |    | 2MB Flash ROM                 |
|           |    | 128MB SD card                 |

### 表示器

| LCD    | : | 3.5 インチ TFT カラー LCD |
|--------|---|---------------------|
|        |   | (240 x 320 画素)      |
| タッチパネル | : | アナログ抵抗薄膜式           |

### インターフェース

RS-232C 規格準拠(6ピン) コンパクトフラッシュ(Type I/II)規格準拠 USB : Type miniB Rev.1.1(Active Sync) Type A Rev.1.1(USB Memory)

### その他

| 機械高   | : 196mm 基盤部着脱式<br>(交換基盤部取付け面から望遠鏡回転中心までの高さ) |   |                         |  |  |
|-------|---------------------------------------------|---|-------------------------|--|--|
| 気泡管感度 | 円形気泡管感度<br>托架気泡管感度                          | : | 10'/2mm<br>30"/2mm      |  |  |
| 求心望遠鏡 | 倍率<br>合焦範囲                                  | : | 3 ×<br>0.5m ~ ∞         |  |  |
|       | 像<br>視界                                     | : | 正立<br>4° (φ91mm / 1.3m) |  |  |

レーザーポインター

| LD(ባ硯) |
|--------|
| 639nm  |
| 1mW 以下 |
| クラス 2  |
|        |

#### 本体寸法

| GPT-9003AC/9005AC   | : | 338(高)×210(幅)×201(長)mm(基盤を除く) |
|---------------------|---|-------------------------------|
| GPT-9003ACF/9005ACF | : | 377(高)× 210(幅)× 201(長)mm      |
|                     |   |                               |

#### 質量

| 本体 GPT-9003AC/9005AC<br>GPT-9003ACF/9005ACF<br>電源 (BT-65Q) | : | 6.1kg(基盤、バッテリーを除く)<br>6.9kg(バッテリーを除く)<br>0.2kg |
|------------------------------------------------------------|---|------------------------------------------------|
| 基盤(TR-5)                                                   | : | 0.8kg                                          |
| ケース                                                        | : | 4.0kg                                          |

耐水性及び耐じん性 : JIS CO920 保護等級 IP54(防じん形,防まつ形)に準拠 使用温度範囲 : -20 °C ~ +50 °C

### 外部電源

入力電圧 : DC 12V

| 内部電源 | (BT-65Q) |              |        |  |
|------|----------|--------------|--------|--|
| 出力電圧 | :        | DC 7.4V      |        |  |
| 容量   | :        | 5000mAh      |        |  |
|      |          | 使用時間(+20 °C) | )      |  |
|      |          | 通常使用 * :     | 約4時間   |  |
|      |          | 測距、測角のみ :    | 4.5 時間 |  |
|      |          | * 自動視準による連   | 聽就回観測  |  |
|      |          |              |        |  |

●内部電源の使用時間は、周囲の温度状況や機械の使用状態によって変化します。

充電器 (BC-30D) (AC/DC コンバーター AD-12、AC ケーブルを含む)

|        | - | •                       |
|--------|---|-------------------------|
| 入力電圧   | : | AC100V~240V ± 10%       |
| 周波数    | : | 50/60Hz                 |
| 充電時間   | : | 約 5 時間 /1 バッテリー         |
| 使用温度範囲 | : | +10 °C ~ +40 °C         |
| 充電表示   | : | 橙ランプ点灯                  |
| 完了表示   | : | 緑ランプ点灯                  |
| 質量     | : | 0.4 kg(AC/DC コンバーターを含む) |
|        |   |                         |

## 19 索引

# 19 索引

## え

| ん                                                      |   |
|--------------------------------------------------------|---|
| 鉛直角 % 表示                                               | ; |
| エラー表示134, 135                                          | ) |
| お                                                      |   |
| <br>応用測定モード                                            | ; |
| か                                                      |   |
| /5<br>両面終了ボタン 17                                       | , |
| 回田に ディング                                               | 2 |
| 月度周定                                                   | , |
| ******                                                 |   |
| (機械定数の設定) 112                                          | , |
| 低低に気の設定                                                | • |
|                                                        |   |
| にしていた。<br>にの時期には、1000000000000000000000000000000000000 | , |
|                                                        | ) |
| 距離測定モート                                                |   |
| <                                                      |   |
| くい打ち作業76                                               | i |
| さ                                                      |   |
| 座標測定77                                                 | , |
| 座標測定モード31                                              |   |
| L                                                      |   |
| 自動視準60                                                 | ) |
| 充電するとき                                                 | ; |
| 条件設定モード      93                                        | 2 |
| ショートカットキー                                              | 5 |
| ਰ<br>ਰ                                                 |   |
| ·<br>フターキー 37                                          | , |
| フターセーモード 32                                            | , |
|                                                        |   |
| H                                                      | ' |
| )<br>筋雪機能(オートカットオフ) 38                                 | 2 |
|                                                        | , |
| そ                                                      |   |
| ソフトウェアリセット                                             | i |
| ソフトキー                                                  | ) |
| た                                                      |   |
| タスクマネージャー16                                            | j |
| タッチパネル調整26                                             | j |
| τ                                                      |   |
| 点検と調整法97                                               | , |
| 電源 OFF                                                 | ) |
| データコレクタへの出力                                            |   |

| は            |
|--------------|
| バッテリー残量表示47  |
| ハードウェアリセット25 |
| ほ            |
| ポイントガイド33    |
| Ø            |
| メインメニュー画面14  |
| り            |
| 両差補正について124  |
| れ            |
| レチクル調整34     |
| A            |
| ActiveSync56 |
| R            |

RAM データのバックアップ ......22
## トプコン製品の環境自主基準について

製品の環境自主基準は、製品のライフサイクルの全般(原料・材料・部品の調達〜加工・組立〜販売・ 流通〜お客様での使用〜廃棄・回収〜分解・リサイクル)を通じて、環境配慮事項を具体的な基準とし て設定しています。

| ライフサイクル            | 環境自主基準                                                                                                    |
|--------------------|----------------------------------------------------------------------------------------------------|
| 部品・部品調達            | グリーン調達の実施。<br>自主禁止物質 PCB、アスベスト、特定フロン、特定臭素系難燃剤(PBB、PBDE)を使用<br>しない。<br>電池は水銀、ニカドを使用しない。                                                                                                    |
| 製造プロセス             | オゾン層破壊物質(ODS)である特定フロン、トリクロロエタン、HCFC を使用しない。<br>鉛、六価クロムの削減について使用量を把握。                                                                                                    |
| 製品流通               | 梱包材にシュリンクパックを使用しない。梱包用ダンボールに古紙(再生紙)を使用。<br>緩衝材および保護袋に PVC(ポリ塩化ビニール)を使用しない。                                                                                                    |
| お客様による使用<br>(製品仕様) | 省エネルギー機能を保有。省エネルギーに関しての情報を取扱説明書に記載。<br>前機種に比較して機能数による消費電力の削減。                                                                                                    |
| 使用済み製品の<br>リサイクル   | 25g 以上のプラスチックには ISO1043(JIS K6899), ISO11469(JIS K6999)によ<br>る材料表示を行う。<br>マテリアルリサイクルに適したプラスチック PP, PS, PE, PC, AS, ABS を 80%以上使用。<br>分解が容易(ユニットレベルまでドライバーで分解可)。<br>廃棄時の処理に必要な情報を取扱説明書に記載。 |
| その他、<br>環境配慮項目     | 環境配慮事項をインターネット、マニュアル、カタログ等に掲載。<br>LCA による CO 2 を把握し、マニュアル、カタログ等に記載。<br>マニュアル等は古紙の含有率 70%以上またはエコマーク認定の再生紙を使用。<br>製品アセスメントを実施しており前機種同等または改善されている。                                           |

## <u>お客様へのお知らせ</u>

本製品は、リサイクルに適した材料を使用しています。廃製品として処理される場合は、専用の回収・ リサイクル業者に委託されます様、お願い致します。廃製品の処分をお考えのお客様でお問い合わせな どございましたら、弊社ホームページ https://www.topcon.co.jp/contact/webmaster.html より お問い合わせ下さい。

機器の修理・サービスのお問い合わせまたは、 機器に関するご質問・ご相談は下記の販売代理店へ

取扱代理店名

株式会社 トフ・コン 本社 ポジショニング国内営業部 〒174-8580 東京都板橋区蓮沼町75-1 TEL (03)3558-2511 FAX (03)3966-4401 本社 〒174-8580 東京都板橋区蓮沼町75-1 TEL (03)5994-0671 FAX (03)5994-0672

> ©2006 TOPCON CORPORATION ALL RIGHTS RESERVED 無断複製及び転載を禁ず